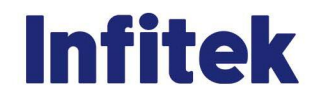

# HEMA-D6190 AUTO HEMATOLOGY ANALYZER

Version 2024.03.01

| Chapter 1 Introduction                        | 5  |
|-----------------------------------------------|----|
| 1.1 Name and serial number                    | 5  |
| 1.2 Intended use                              | 5  |
| 1.3 Integrated software                       | 5  |
| 1.4 Specification                             | 6  |
| 1.5 Panel Description                         | 7  |
| 1.5.1 Front Panel                             | 7  |
| 1.5.2 Rear Panel                              | 8  |
| 1.5.3 Right-side view without the door        | 10 |
| 1.5.4 Left-side view without the door         | 11 |
| 1.5.5 Top-side view without the cover         | 12 |
| Chapter 2 Installation                        | 13 |
| 2.1 Working Conditions                        | 13 |
| 2.1.1 Location                                | 13 |
| 2.1.2 Grounding                               | 13 |
| 2.1.3 Working Environment Conditions          | 13 |
| 2.1.4 Power Requirements                      | 13 |
| 2.2 Unpacking and Inspecting the Instrument   | 14 |
| 2.3 Installation Procedure                    | 14 |
| 2.3.1 Reagents and waste container connection | 14 |
| 2.3.2 Install Internal Printer Paper          | 16 |
| 2.3.3 Connection of keyboard and mouse        | 18 |
| 2.3.4 Startup Procedure                       | 18 |
| Chapter 3 System principle                    | 19 |
| 3.1 Introduction                              | 19 |
| 3.2 Test Mode                                 | 19 |
| 3.2.1 Whole Blood-Direct Mode                 | 20 |
| 3.2.2 Prediluted-Direct mode                  | 21 |
| 3.2.3 Self-test                               | 22 |
| 3.3 WBC/HGB Measurement Principle             | 23 |
| 3.3.1 WBC Measurement                         | 23 |
| 3.3.2 HGB Measurement                         | 23 |
| 3.3.3 Derivation of WBC-Related Parameters    | 24 |
| 3.4 RBC/PLT Measurement Principle             | 25 |
| 3.4.1 RBC/PLT Measurement                     | 25 |
| 3.4.2 Derivation of RBC-Related Parameters    | 26 |
| 3.4.3 Derivation of PLT-Related Parameters    | 27 |
| 3.5 Rinse                                     | 29 |
| Chapter 4 Hardware Functional Description     | 30 |
| 4.1 Main Controller Board                     | 30 |
| 4.1.1 CPU Module                              | 30 |
| 4.1.2 Stepping Motor Drive Module             | 31 |
| 4.1.3 Pump&Valve Drive Module                 | 32 |
| 4.1.4 Power Module                            | 32 |
| 4.1.5 Reagent Alarm Detection Module          | 34 |

|      | 4.1.6 Communication Module 1                            | .34  |
|------|---------------------------------------------------------|------|
|      | 4.1.7 Extended Stepping Motor Module                    | .34  |
|      | 4.1.8 Communication Module 2                            | .34  |
|      | 4.1.9 Indicator Light Status                            | .34  |
| 4    | 4.2 Data Process Board                                  | .36  |
|      | 4.2.1 Preamplifier Module                               | .36  |
|      | 4.2.2 Discriminator Module                              | .38  |
|      | 4.2.3 Power Module                                      | . 39 |
|      | 4.2.4 Indicator Light Status                            | .40  |
| 4    | 4.3 Arm Main Board                                      | .39  |
| 4    | 4.4 Power Supply                                        | .40  |
| 4    | 4.5 Touch Screen Display Module                         | .41  |
| 4    | 4.6 Sample Probe Subassembly                            | .41  |
| 4    | 4.7 M3 Syringe Subassembly                              | .41  |
| 4    | 4.8 M4 Syringe Subassembly                              | .43  |
| 4    | 4.9 M5 Syringe Subassembly                              | .43  |
| 4    | 4.10 M7 Syringe Subassembly                             | .44  |
| 4    | 4.11 Aperture                                           | .44  |
| 4    | 4.12 Counting Chamber                                   | .44  |
| 4    | 4.13 HGB Unit                                           | .45  |
| 4    | 4.14 Valve                                              | .45  |
| 4    | 4.15 Waste Pump                                         | .46  |
| Chap | oter 5 Operation of the fluidic system                  | .47  |
| Ę    | 5.1 Sampling                                            | .48  |
| Ę    | 5.2 WBC diluting                                        | .48  |
| Ę    | 5.3 Secondary sampling and lyse reagent aspiration      | .49  |
| Ę    | 5.4 RBC diluting and lyse reagent dispense              | .49  |
| Ę    | 5.5 Counting                                            | .50  |
| Ę    | 5.6 Aperture backflush                                  | .50  |
| Ę    | 5.7 Clean count tube path                               | .51  |
| Ę    | 5.8 Clean counting chambers using diluent               | .51  |
| ę    | 5.9 Dispense diluent into counting chambers for standby | .52  |
| ę    | 5.10 Sample probe back to home position                 | .52  |
| Chap | oter 6 Parts adjustment or replacement                  | .54  |
| 6    | 6.1 Adjustment of HGB voltage                           | .54  |
| 6    | 6.2 Adjustment of WBC differential results              | .55  |
| 6    | 6.3 Adjustment of RBC histogram                         | .58  |
| 6    | 6.4 Adjustment of PLT offset                            | . 59 |
| 6    | 6.5 Replacement of sample probe                         | .60  |
| 6    | 6.6 Replacement of washing head                         | .61  |
| 6    | 6.7 Replacement of sample probe subassembly             | .62  |
| (    | 6.8 Replacement of counting syringe O-ring              | .65  |
| 6    | 6.9 Replacement of diluent syringe O-ring               | . 69 |
| (    | 6.10 Replacement of sample and lyse syringe O-ring      | .70  |
| 6    | 6.11 Replacement of detergent syringe O-ring            | .72  |
| (    | 6.12 Replacement of aperture                            | .75  |

| 6.13 Replacement of HGB unit           | 76 |
|----------------------------------------|----|
| 6.14 Replacement of electrode cable    | 76 |
| 6.15 Clean two way and three way valve | 79 |
| 6.15.1 Clean three way valve           | 79 |
| 6.15.2 Clean two way valve             | 80 |
| 6.16 Clean waste pump                  | 80 |
| Chapter 7 Troubleshooting              |    |
| Chapter 8 Periodic Maintenance         | 91 |
| 8.1 Daily Maintenance                  | 91 |
| 8.2 Weekly maintenance                 | 91 |
| 8.3 Half-year maintenance              | 93 |
| AppendixA LIS setting                  | 94 |
| Appendix B wiring diagram              | 91 |

#### Chapter 1 Introduction

To be well up in the instrument, please read this manual carefully to have the knowledge for servicing the instrument perfectly and avoid extra costs and wasting precious time.

This Technician Manual contains the functional descriptions of analyzer, the operation of the fluidic systems, the adjustments and settings and very important information for the Service Personnel about the service operations and possible problems.

#### 1.1 Name and serial number

Name: Automatic Hematology Analyzer

Serial No.: Each instrument has its own serial number, which is pasted on the rear panel label.

#### 1.2 Intended use

Hematology analyzer is fully automated cell counter for in vitro diagnostic use. The compact instruments were developed for small to medium size labs or hospitals.

HEMA-D6190 can process 60 samples per hour and they are intended to determine the following 21 hematology parameters and 3 histograms.

- . WBC LY# MID# GR# LYM% MID% GR% (three parts WBC differential)
- . HGB RBC HCT MCV RDW-CV RDW-SD MCH MCHC
- . PLT MPV PCT PDW- P-LCR-P-LCC

Three cell histograms: WBC histogram-RBC histogram-PLT histogram

#### 1.3 Integrated software

The integrated software controls the instrument operations, displays, stores, recalls data, and allows the User to perform QC and calibration procedures and modify the user settings. The software version can be read from the Maintenance menu.

5

# **1.4 Specification**

#### Hemoglobin Analysis

Wavelength 540nm

## **Sampling Features**

Volumes Required for Each Analysis:

Whole Blood Mode (vein blood) 10uL

Prediluted Mode (capillary blood) 20uL +500ul diluent

Aspirated volumes: 1ml of lyse for WBC measurement

Dilution Ratios Whole Blood Prediluted

WBC/HGB 1: 277 1:365

RBC/PLT 1:24476 1: 32480

Cell Counting Aperture Size: WBC 80um RBC 80um

Throughput 60 tests/hour

## Display

10.4 inch color touch screen, resolution: 800×600

## Input/Output

- 2 USB ports to connect external printer, keyboard, mouse
- 1 External display interface
- 1 LAN network port
- 2 RS232 serial port

## **External Thermal Printer**

## Internal Reagent Barcode Reader (optional)

## **Reagents Required**

Diluent, Lyse, Detergent, Concentrated Cleaner for aperture maintenance

## Power Input:

AC 100-240V±10%

50/60±1 Hz

Consumption: 300 VA

Fuse: 2A

## **Ambient Temperature and Humidity**

#### **Temperature:**

**15°**C∼**35°**C (**59°**F∼**95°**F)

Humidity:

 $10\% \sim 85\%$  without condensation

#### **Dimensions**

| Height | Width | Depth |
|--------|-------|-------|
| 35.4cm | 43cm  | 44cm  |

## Weight

Reader

Net: 25KG Gross: 21.8KG

#### **Recommended Anticoagulant**

A salt of EDTAK2 with the proper proportion of blood to anticoagulant, as

specified by the tube manufacturer.

# **1.5 Panel Description**

## 1.5.1 Front Panel

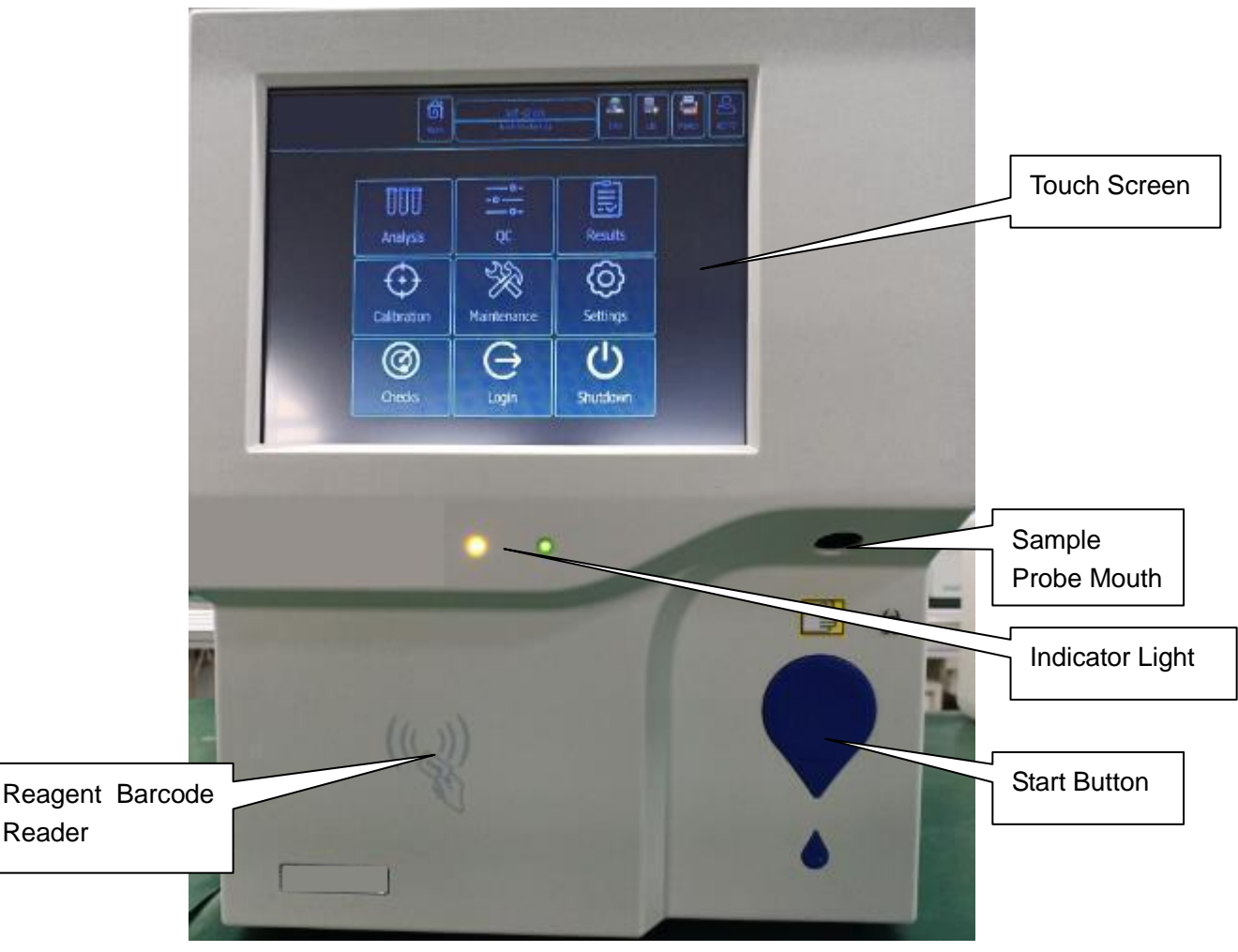

| No. | Name            | Description                                                             |
|-----|-----------------|-------------------------------------------------------------------------|
| 1   | Touch Screen    | Display various messages, measured data and histograms                  |
|     |                 | Operate menus and input message                                         |
| 2   | Sample Probe    | Aspirate the sample and dispense reagents                               |
| 3   | Start Button    | Press to aspirate the sample and start counting                         |
| 4   | Thermal Printer | Print out measured result                                               |
| 5   | Indicator Light | Show hematology analyzer work status. Green lighting is power           |
|     |                 | on; yellow light is lighting means analyzer is waiting to test, yellow  |
|     |                 | light is blinking means analyzer is testing, yellow light is not light, |
|     |                 | means some hardware has problem.                                        |

#### 1.5.2 Rear Panel

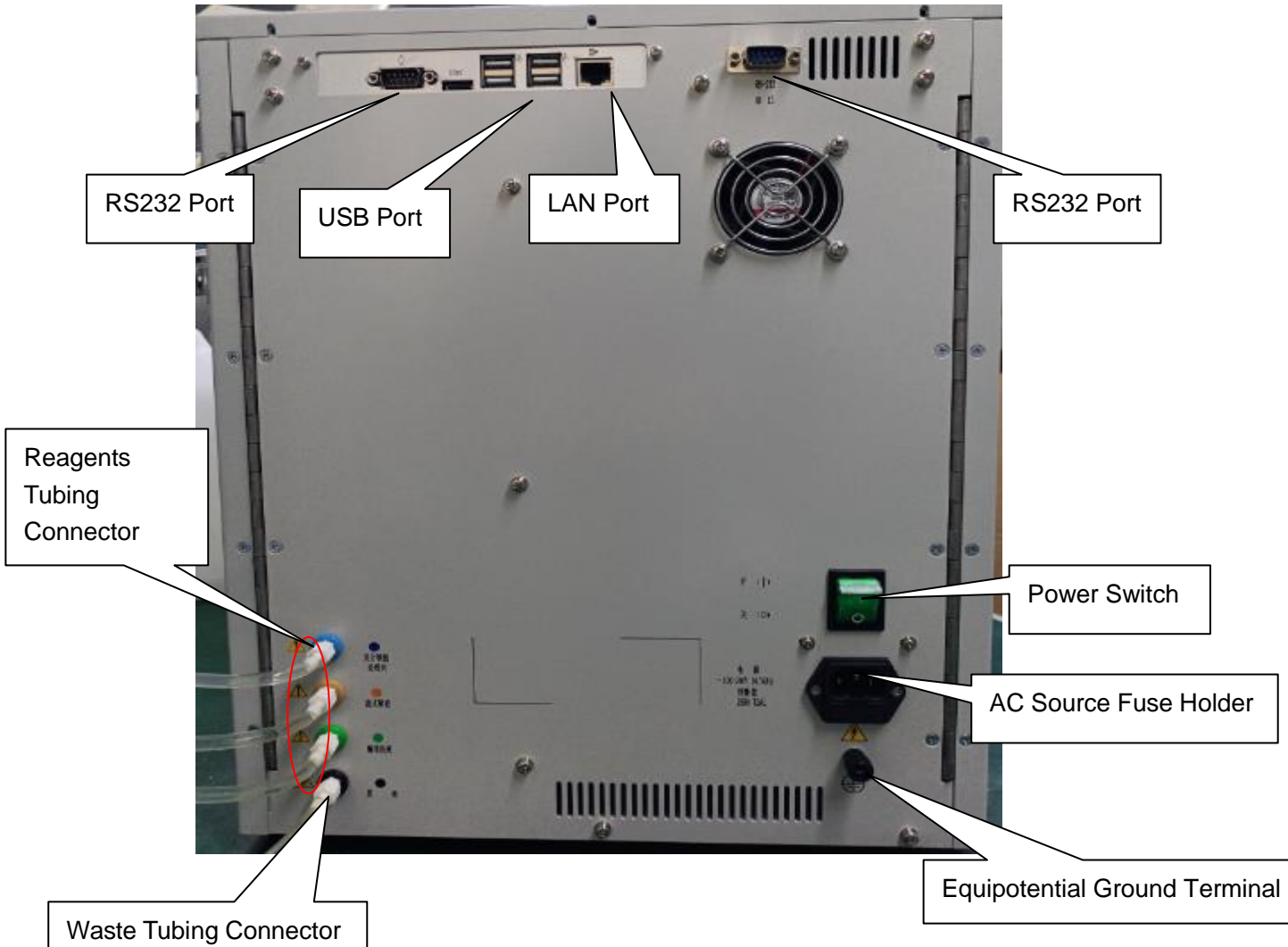

| No. | Name                       | Description                               |
|-----|----------------------------|-------------------------------------------|
| 1   | External Display Interface | Connects external display screen          |
| 2   | USB Port                   | Connect keyboard, mouse, external printer |
| 3   | LAN Port                   | Connects LIS or network                   |

| 4 | RS232 Port               | Connects LIS or data terminal                            |  |  |  |
|---|--------------------------|----------------------------------------------------------|--|--|--|
| 5 | Reagent Tubing Connector | Inlet for diluent, detergent, lyse.                      |  |  |  |
|   |                          | Connect one end of the reagent tube (standard            |  |  |  |
|   |                          | accessory) to the reagent inlet and attach the other end |  |  |  |
|   |                          | of the tube to reagents                                  |  |  |  |
| 6 | Waste Tubing Connector   | Outlet for waste. Connect one end of the tube (standard  |  |  |  |
|   |                          | accessory) to the waste outlet and attach the other end  |  |  |  |
|   |                          | of the tube to the waste                                 |  |  |  |
| 7 | Power Switch             | Turns power on or off                                    |  |  |  |
|   | AC Source Fuse Holder    | Connects the AC power cord to supply the AC power to     |  |  |  |
|   |                          | the instrument                                           |  |  |  |
|   |                          | Contains two time lag fuses (T2A)                        |  |  |  |
| 8 | Equipotential Ground     | Connects the ground lead to the Equipotential ground     |  |  |  |
|   | Terminal                 | terminal on the wall for earth grounding                 |  |  |  |

# External printer

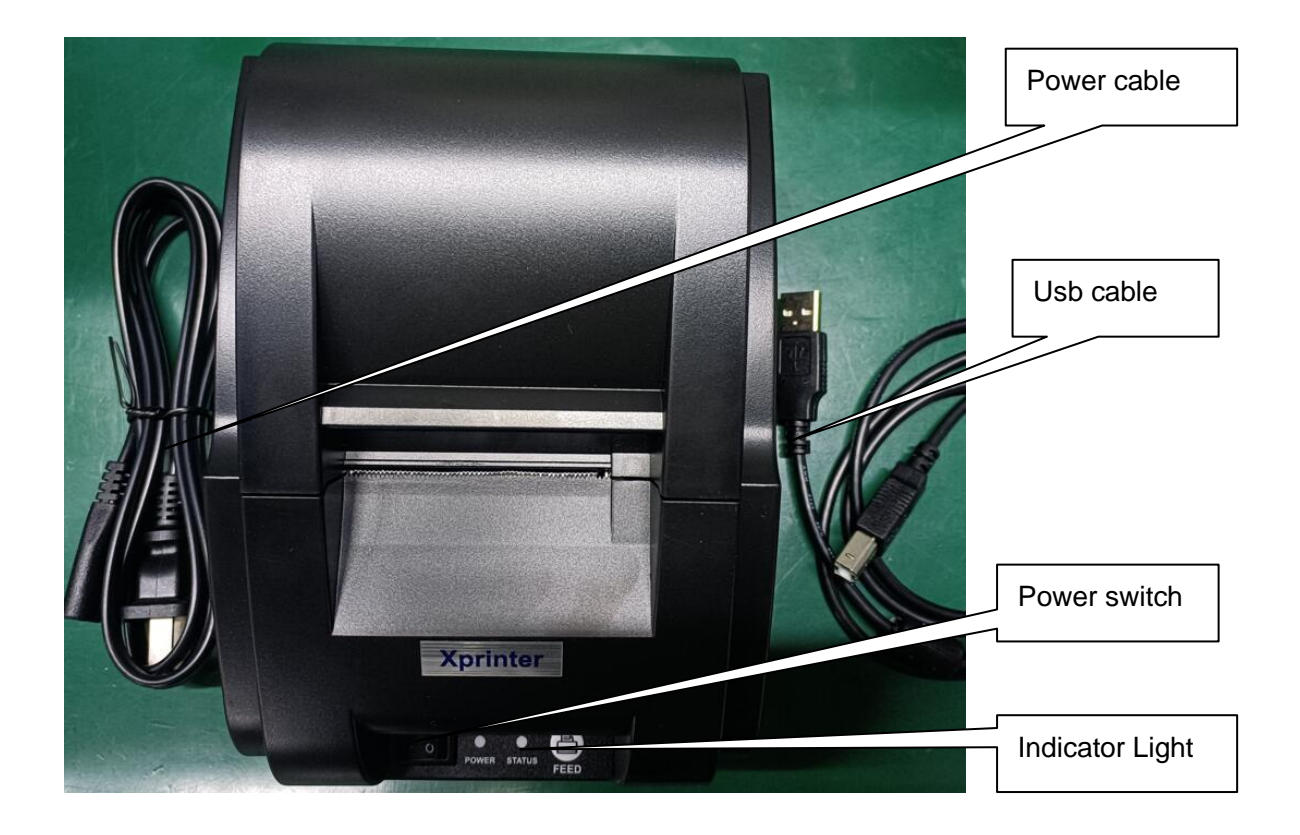

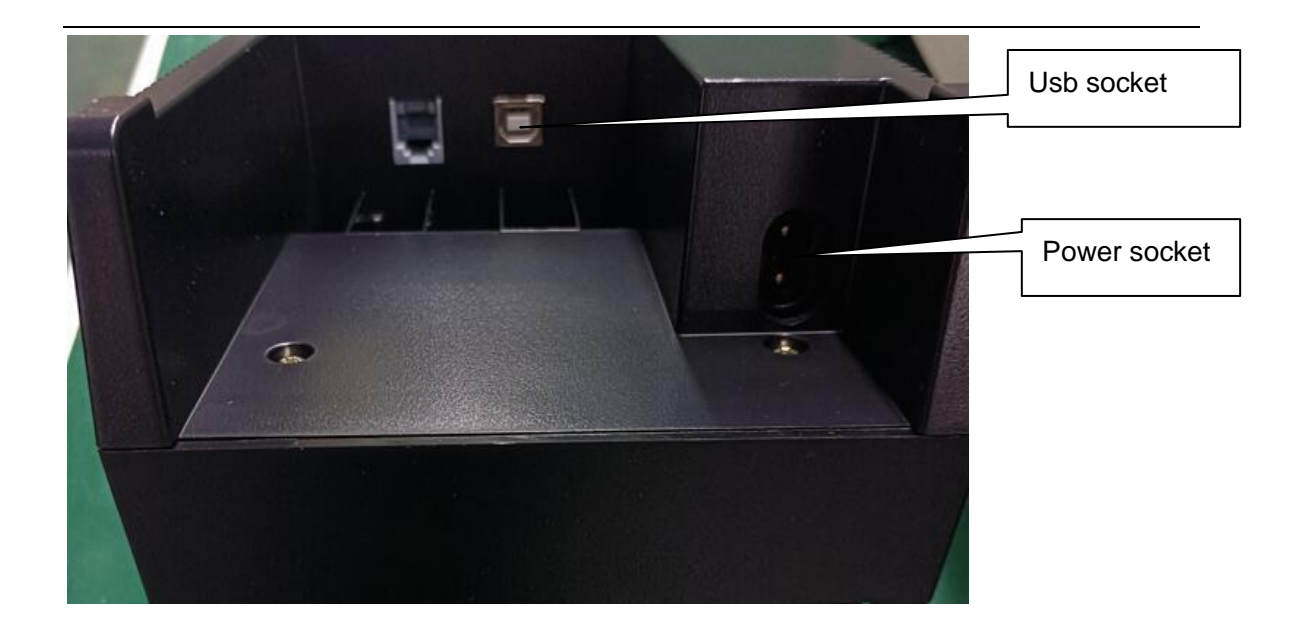

Thermal printing paper size is 57Xø40mm

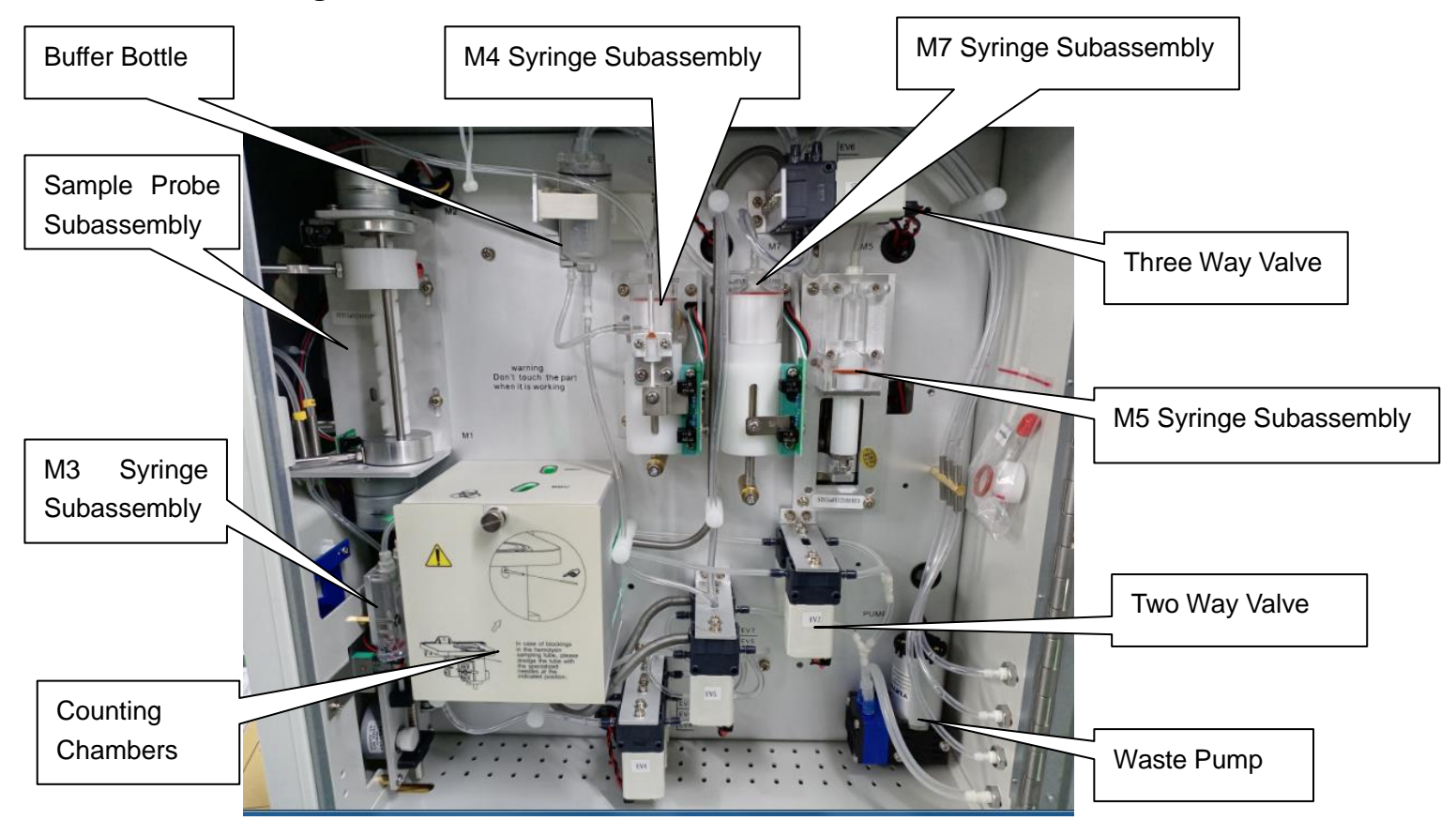

#### 1.5.3 Right-side view without the door

| No. | Name                   | Description                                              |
|-----|------------------------|----------------------------------------------------------|
| 1   | Sample Probe           | Makes probe vertical and horizontal movement.            |
|     | Subassembly            |                                                          |
| 2   | M3 Syringe Subassembly | Makes cell liquid across aperture for count.             |
| 3   | M4 Syringe Subassembly | Aspirate and dispense sample and lyse.                   |
| 4   | M5 Syringe Subassembly | Aspirate and dispense diluent                            |
| 5   | M7 Syringe Subassembly | Aspirate and dispense detergent                          |
| 6   | Two Way Valve          | There are two ports in this valve, one is NC port, the   |
|     |                        | other is COM port                                        |
| 7   | Three Way Valve        | There are three ports in this valve, one is NC port, the |
|     |                        | second is NO port, the third is COM port.                |
| 8   | Waste Pump             | Make waste liquid drain                                  |
| 9   | Waste Buffer Bottle    | Filled with diluent to eliminate bubbles                 |
| 10  | Counting Chambers      | There are two counting chambers, one is WBC/HGB          |
|     |                        | counting chamber, the other is RBC/PLT counting          |
|     |                        | chamber. It is used to count cells and HGB               |
|     |                        | measurement.                                             |

1.5.4 Left-side view without the door

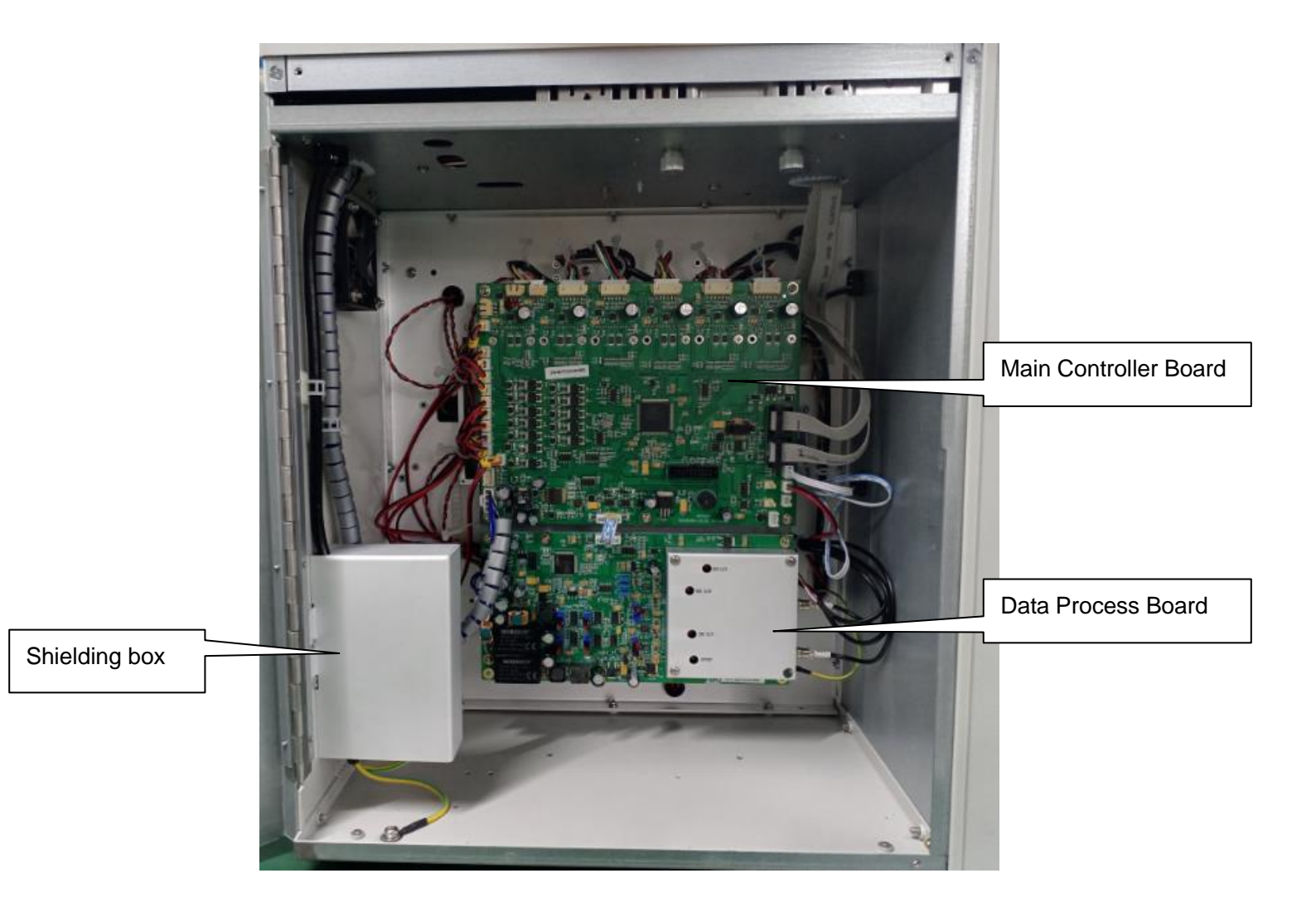

| No. | Name                  | Description                                                |
|-----|-----------------------|------------------------------------------------------------|
| 1   | Main Controller Board | Control mechanical components movement and valve\pump      |
| 2   | Data Process Board    | Pre-amplify cell signal and HGB signal, make discriminator |
|     |                       | for all signal.                                            |
| 3   | Shielding box         | Reduce power interference                                  |

# 1.5.5 Top-side view without the cover

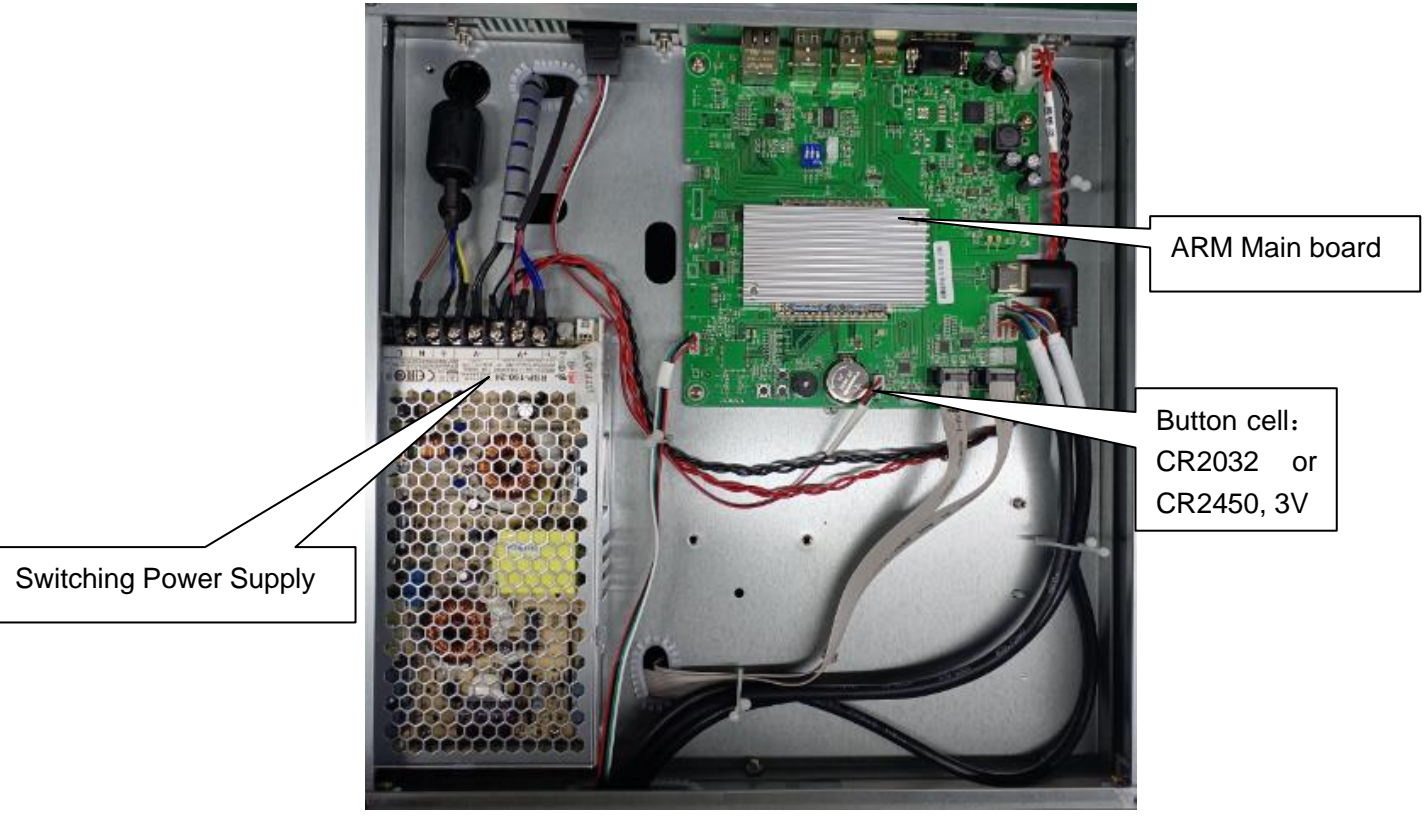

| No. | Name                   | Description                                                 |
|-----|------------------------|-------------------------------------------------------------|
| 1   | ARM Main board         | Makes all relative parts running, Supplies software running |
|     |                        | environment, Stores data and supplies software running      |
|     |                        | space                                                       |
| 2   | Switching Power Supply | Supplies different kinks of voltage to parts                |

# Chapter 2 Installation

# **2.1 Working Conditions**

# 2.1.1 Location

- The HEMA-D6190 should be placed on a clean and level table or workbench.
- Avoid exposure to sunlight
- Proper ventilation requires adequate space behind the instrument. At least 20cm (8 inches) must be maintained behind the instrument.
- Place your instrument where it is not exposed to water or vapor.
- Place your instrument where it is free from vibration or shock.
- Place your instrument with reagents container on the same level.
- Place your instrument where an independent power receptacle can be used.
- Use a receptacle different from the one used by a device that easily generates noise such as a centrifuge etc.
- Provide a space of at least 20cm (8 inches) at the back of the instrument for arranging the power cable and tubing.
- The power switch and input voltage supply connection should always be accessible

# 2.1.2 Grounding

Proper grounding is required when connecting HEMA-D6190 to an electrical power outlet. Have the facilities electrician check that the (earth) ground connection is correct and solid.

# 2.1.3 Working Environment Conditions

Environment temperature range: 15  $^{\circ}C \sim 35 ^{\circ}C$ Relative humidity range: 10% $\sim$ 85% without condensation Atmospheric pressure range: 70 KPA $\sim$ 106 KPA No frost, condensation, water seepage, rain, sunshine, etc.

# 2.1.4 Power Requirements

| Voltage    | Input power | Frequency |
|------------|-------------|-----------|
| ~100V-240V | ≤300VA      | 50/60 Hz  |

# 2.2 Unpacking and Inspecting the Instrument

Your instrument is tested before it is shipped from our factory. When you receive our instrument, please unpack the instrument.

1. Place the carton on the floor upright with the arrows on the side upwards.

2. Remove the tape and take out the accessory bag, check the accessories against the packing list. If you find anything missing, notify the after-sales department or your local distributor.

3. Remove the top protective foam. Carefully carry out the instrument from the box and place it on the workbench.

4. Open the cover of the instrument. Check the components are damaged or not. If you find some components damaged, notify the after-sales department or your local distributor.

# 2.3 Installation Procedure

# 2.3.1 Reagents and waste container connection

On the rear panel of the instrument, you can find four tubing connectors.

## 1. Connect the diluent container

- Take out the diluent reagent tube (the yellow one) from the accessory bag.
- Open the cap of diluent container in which there should be enough volume and place it on the workbench.
- •Locate the yellow tubing connector marked "Dil."

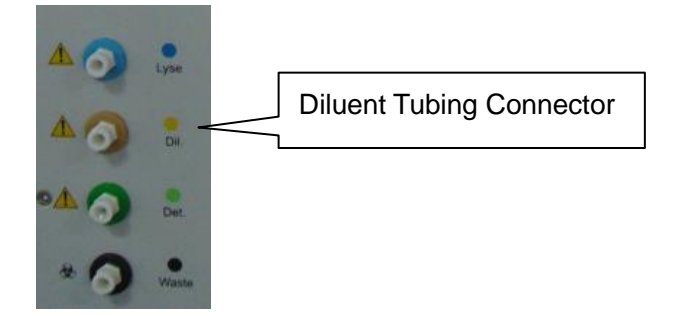

- •Plug the connector of the tube until properly secured.
- Insert the tube end into the diluent container.

#### 2. Connect the lyse container

- Take out the lyse reagent tube (the blue one) from the accessory bag.
- Open the cap of lyse container in which there should be enough volume and place it on the workbench.
- Locate the blue tubing connector marked "Lyse"

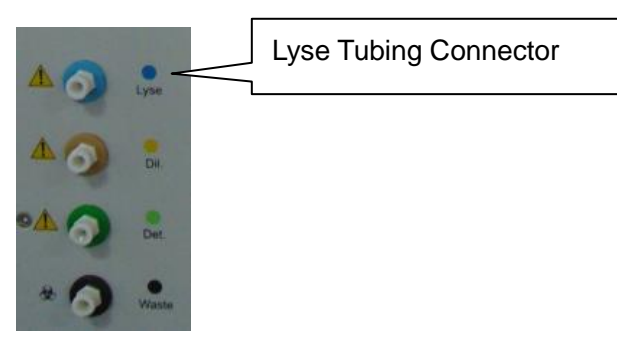

- •Plug the connector of the tube until properly secured.
- Insert the tube end into the lyse container.

#### 3. Connect the detergent container

- Take out the detergent reagent tube (the green one) from the accessory bag.
- Open the cap of detergent container in which there should be enough volume and place it on the workbench.
- Locate the green tubing connector marked "Det."

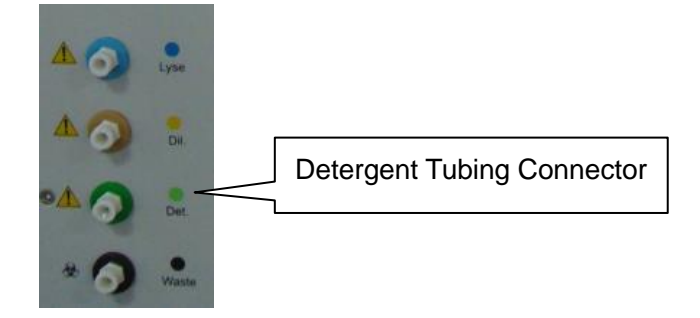

- •Plug the connector of the tube until properly secured.
- Insert the tube end into the detergent container.

#### 4. Connect the waste container

- Prepare one empty container for waste.
- Take out the waste tube from the accessory bag.
- •Locate the black tubing connector marked "Waste".

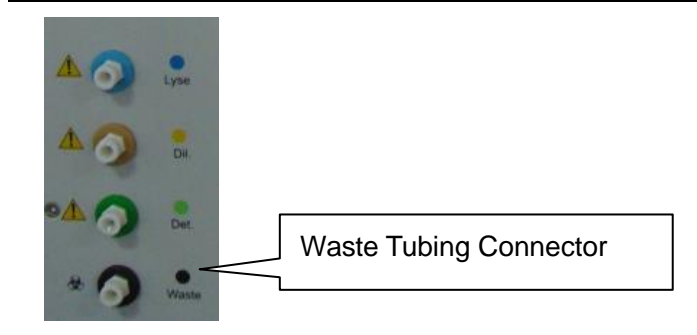

- •Plug the connector of the tube until properly secured.
- Insert the tube end into the waste container.

Note: Three kinds of reagent containers must be on the same level with instrument, and waste container must be lower than instrument.

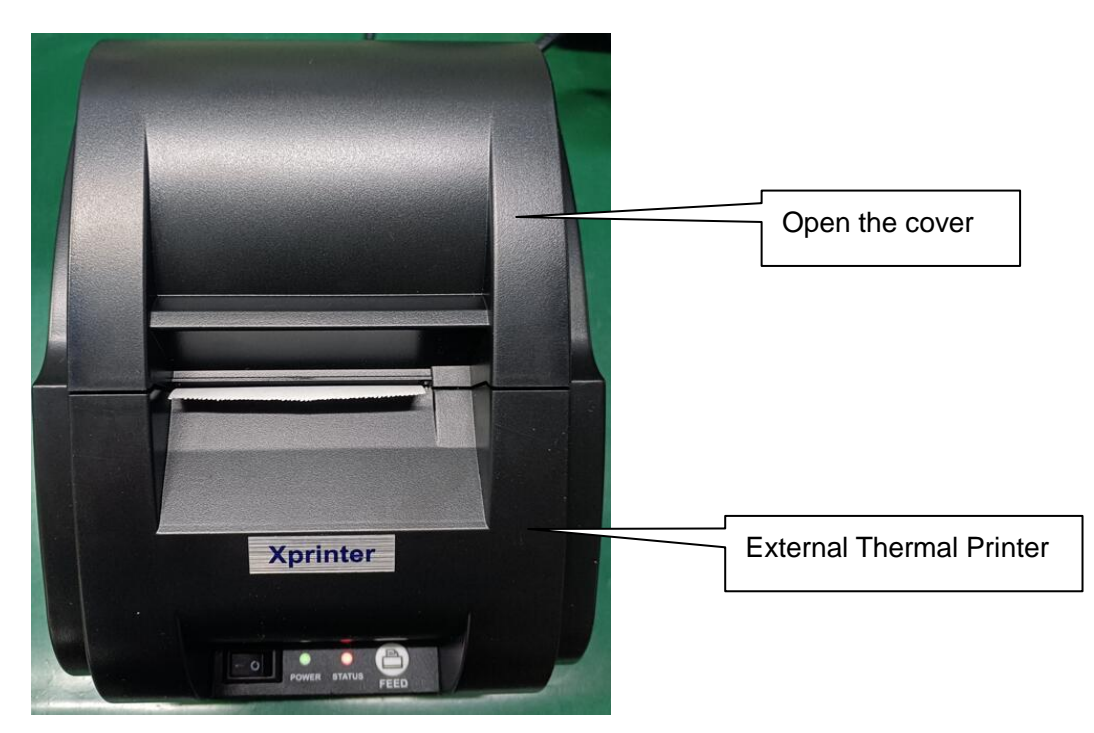

# 2.3.2 Install Internal Printer Paper

2. Prepare thermal printer paper and confirm thermal sensitivity side.

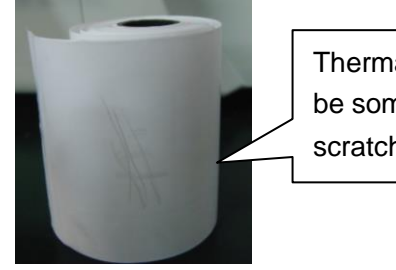

Thermal sensitivity side is which will be some scratches, when use finger to scratch. Paper size is 57XØ40mm

3. Insert paper into printer cavity according below picture showing.

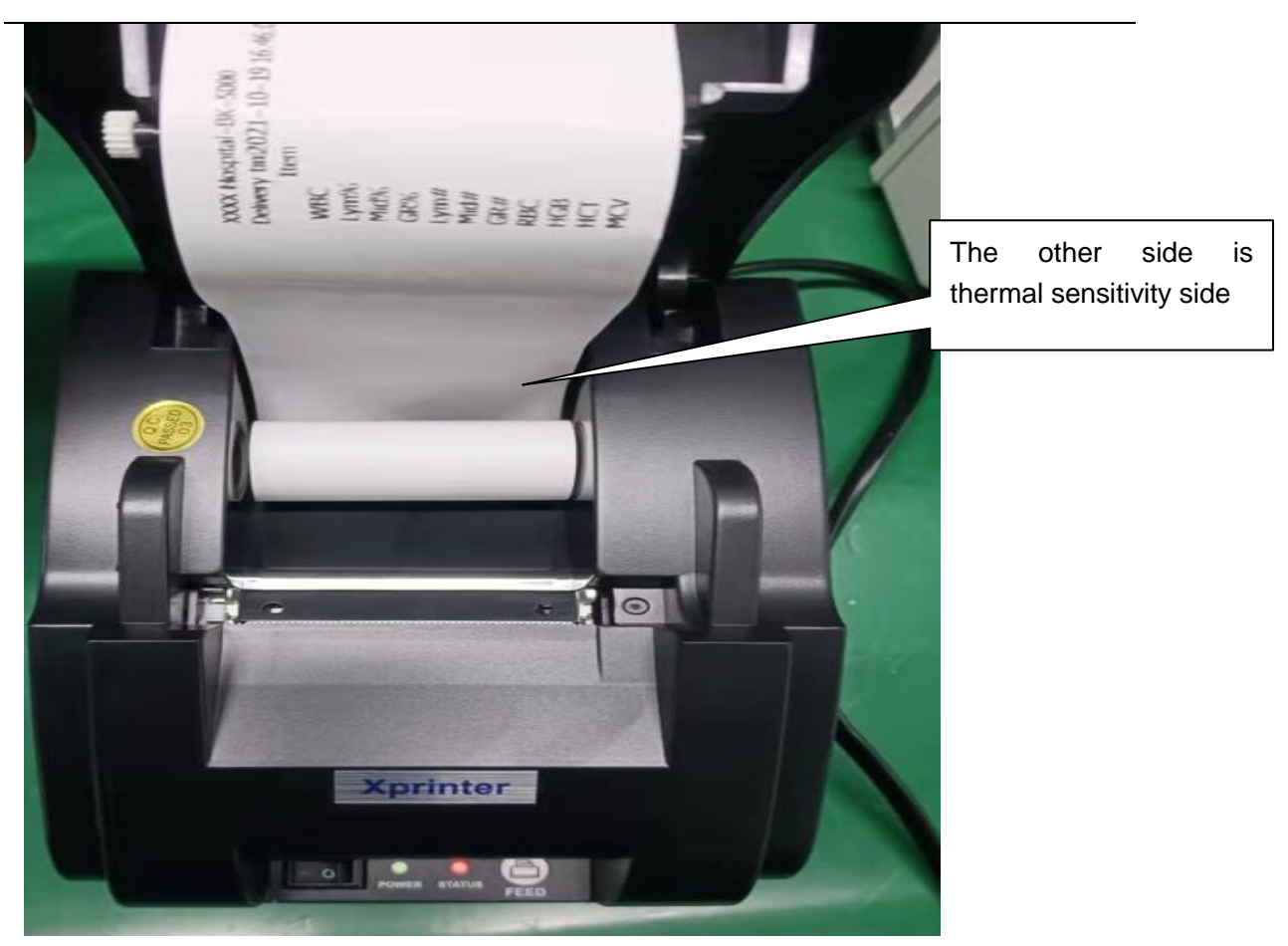

4. Close the door of the printer.

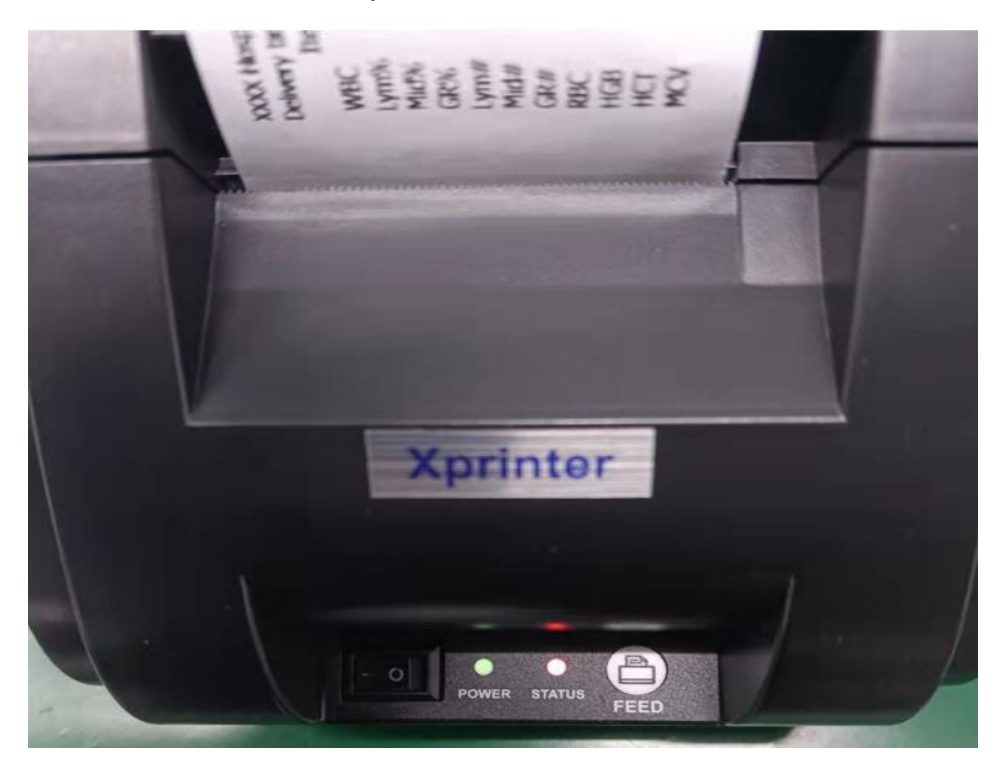

5. When switch on the printer, the green light is always lighting. And if paper is detected by printer, the red light is always lighting also, otherwise red light is flickering.

6. Re-install the printer driver if it can not print report. And check the printer setting:

|             |              | <b>O</b><br>Home | Rea            | idy<br><sup>se</sup> | )<br>Info             | LIS Printer                     | KEY88 |
|-------------|--------------|------------------|----------------|----------------------|-----------------------|---------------------------------|-------|
| R Para      | meter Sample | Setting          | Config         | Account              | LIS                   | Pathological                    | >     |
| System      | Basic        |                  |                |                      |                       |                                 |       |
| Comm        | Sequence     |                  |                |                      | USB th<br>Sprinte     | ermal printer<br>er USB Printer |       |
| Factory     | Service      |                  |                | Hospi                | Laser in              | nkjet printer                   |       |
| Print       | Template     |                  |                | Report Tit           | USB las               | er printer<br>PRT printer       |       |
| Calibration |              |                  |                | Print                | er Inner RZ           | ZYD printer                     |       |
| RFid        |              |                  |                | QC Templat           | te Horizonta<br>te QC |                                 |       |
| Time        |              | Print histo      | ogram On       | Therma               | l automatic p         | orinting Off                    |       |
| With        |              | Print diag       | nostic informa | ation (valid vert    | ically)               | Off                             |       |
|             |              |                  |                | Save                 |                       |                                 |       |

# 2.3.3 Connection of keyboard and mouse

Make connection between keyboard and mouse with USB ports which is on the rear panel of instrument.

# 2.3.4 Startup Procedure

1. Turn on the instrument and input ID "1" and don't input password, then click login, instrument will perform self-test procedure.

2. During self-test procedure, instrument will automatically perform one blank test and show blank results in the work list.

3. After self-test, Click "Maintenance" and enter "Reagent prime" to perform "Prime all" one time.

4. Click "Mode Switch" to select blank to run one blank again.

5. If blank result is in the limit range, instrument is ready to use.

Note: during operate software, if you want to change test mode, you need to click "Exit mode" and then click "Mode switch" to select corresponding test mode.

# Chapter 3 System principle

# 3.1 Introduction

This analyzer uses electrical impedance to detect red blood cells and platelets, white blood cell. Hemoglobin concentration is measured with colorimetric method. On this basis, the analyzer calculates the rest of the parameters of the results.

# 3.2 Test Mode

HEMA-D6190 has 2 different test modes. They are Whole Blood-Direct, Prediluted-Direct.

| Home        | Self-Check<br>Finish the checking | Info     | Printer Admin |
|-------------|-----------------------------------|----------|---------------|
| Sample ID   | 7                                 |          |               |
| Whole Blood | Pre                               | -diluted |               |
| Whole Blood | Pre                               | -diluted |               |

Note: When you want to change test mode for next sample, you must click "Exit mode" and then click "Mode switch" to select corresponding mode.

# 3.2.1 Whole Blood-Direct Mode

Click "Mode switch" to select Whole Blood –Direct Mode, software will display test menu, and then press start button to aspirate sample blood, following parameters result will be displayed.

WBC - LY# - MID# - GR# - LYM% - MID% - GR%

HGB - RBC - HCT - MCV - RDW-CV - RDW-SD - MCH - MCHC

PLT - MPV - PCT - PDW- P-LCR-P-LCC

Three cell histograms: WBC histogram-RBC histogram-PLT histogram

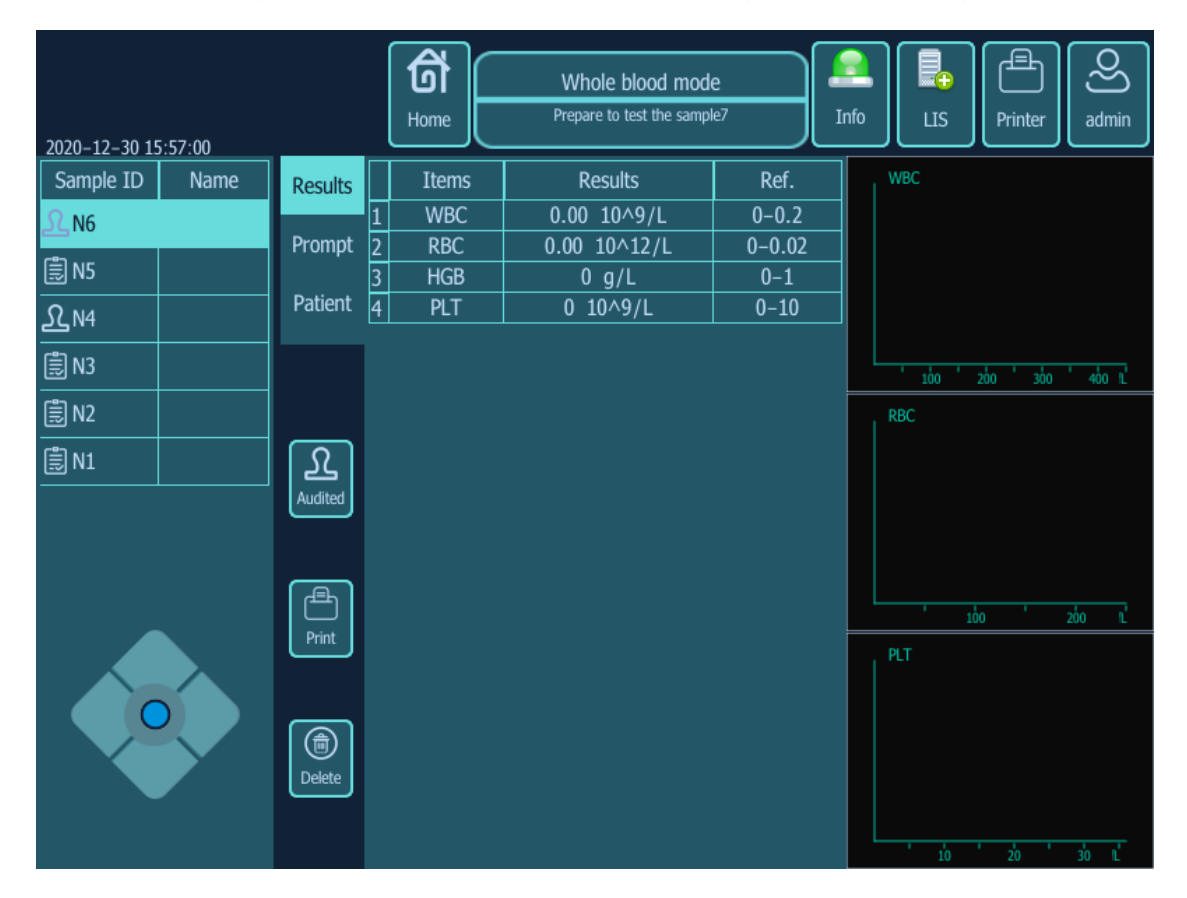

#### Note:

You should collect at least 2mL venous blood sample.

For the whole blood samples to be used for WBC differential or PLT count, you shall store them at the room temperature and run them within 4 hours after collection.

If you do not need the PLT, MCV and WBC differential results, you can store the samples in a refrigerator (2°C to 8°C) for 24 hours.

You need to warm the refrigerated samples at room temperature for at

least 30 minutes before running them.

Be sure to mix any sample that has been prepared for a while before running it.

| 2020-12-30 15 | 5:57:50 |                | Home  | Pre-dilution mode<br>Prepare to test the samp | e<br>le7 | Info                |
|---------------|---------|----------------|-------|-----------------------------------------------|----------|---------------------|
| Sample ID     | Name    | Results        | Items | Results                                       | Ref.     | WBC                 |
| £_N6          |         |                | 1 WBC | 0.00 10^9/L                                   | 0-0.2    |                     |
|               |         | Prompt         | 2 RBC | 0.00 10^12/L                                  | 0-0.02   |                     |
|               |         | Patient        | 3 HGB | 0 g/L                                         | 0-1      |                     |
| £N4           |         | ruuciic        | 4 PLI | 0 10/9/L                                      | 0-10     |                     |
| 🗒 N3          |         |                |       |                                               |          | 100 200 300 400 L   |
| 🗒 N2          |         |                |       |                                               |          | RBC                 |
| 🗒 N1          |         | Audited        |       |                                               |          |                     |
|               |         | Print          |       |                                               |          | ' 100 ' 200 L       |
|               |         | Add<br>Diluent |       |                                               |          | PLT                 |
|               |         | )<br>Delete    |       |                                               |          | - <u>10 20 30 1</u> |

# 3.2.2 Prediluted-Direct mode

Click "Mode switch" to select Prediluted –Direct Mode, software will display test menu, present a 2ml clean centrifugal tube to the sample probe and make sure the tube is tilted towards the probe to avoid spills and bubbles. Click "Distribute the diluent" to dispense 0.5mL of diluent (the dispensing volume is controlled by the analyzer) into the tube. Add 20µL of capillary blood to the diluent and shake the tube to mix the sample, and then press start button to aspirate prediluted sample, following parameters result will be displayed.

WBC - LY# - MID# - GR# - LYM% - MID% - GR%

HGB - RBC - HCT - MCV - RDW-CV - RDW-SD - MCH - MCHC

PLT - MPV - PCT - PDW- P-LCR-P-LCC

Three cell histograms: WBC histogram-RBC histogram-PLT histogram

## Note:

Be sure to keep dust from the prepared diluent.

After mixing the capillary sample with the diluent, be sure to wait 5 minutes before running the sample.

Be sure to run the prediluted samples within 30 minutes after the mixing.

Be sure to mix any sample that has been prepared for a while before running it.

Be sure to evaluate predilute stability based on your laboratory's sample population and sample collection techniques or methods.

| 2020-12-30 1 | 5:54:02             | Self-Check<br>Finish the checking | Info LIS Printer admin |
|--------------|---------------------|-----------------------------------|------------------------|
|              | Previous            | Self-test                         | Next                   |
| Items        | The latest blank    | Items                             | The last blank         |
| WBC          | 0.00                | WBC                               | 0.00                   |
| RBC          | 0.00                | RBC                               | 0.00                   |
| HGB          | 0                   | HGB                               | 0                      |
| PLT          | 0                   | PLT                               | 0                      |
| Self-test⋯   | 2020-12-30 15:47:36 | Self-test…                        | 2020-12-30 14:51:32    |
|              |                     |                                   |                        |
|              |                     |                                   |                        |
|              |                     |                                   |                        |
|              |                     |                                   |                        |
|              |                     |                                   |                        |
|              |                     |                                   |                        |
|              |                     |                                   |                        |
|              |                     |                                   |                        |
|              |                     |                                   |                        |
|              |                     |                                   |                        |
|              |                     |                                   |                        |
|              |                     |                                   |                        |

# 3.2.3 Self-test

WBC, RBC, HGB, PLT blank results will be displayed.

Blank limit range:

 $WBC \leq 0.3$ ,  $RBC \leq 0.02$ ,  $HGB \leq 1$ ,  $PLT \leq 10$ .

#### 3.3. WBC/HGB Measurement Principle

#### 3.3.1 WBC Measurement

WBCs are counted and sized by the impedance method, as below figure shows. This method is based on the measurement of changes in electrical resistance produced by a particle, which in this case is a blood cell, suspended in a conductive diluent as it passes through an aperture of known dimensions. An electrode is submerged in the liquid on both sides of the aperture to create an electrical pathway. As each particle passes through the aperture, a transitory change in the resistance between the electrodes is produced. This change produces a measurable electrical pulse. The number of pulses generated signals the number of particles that passed through the aperture. The amplitude of each pulse is proportional to the volume of each particle. Each pulse is amplified and compared to the internal reference voltage channels, which only accepts the pulses of certain amplitude. If the pulse generated is above the WBC threshold, it is counted as a WBC.

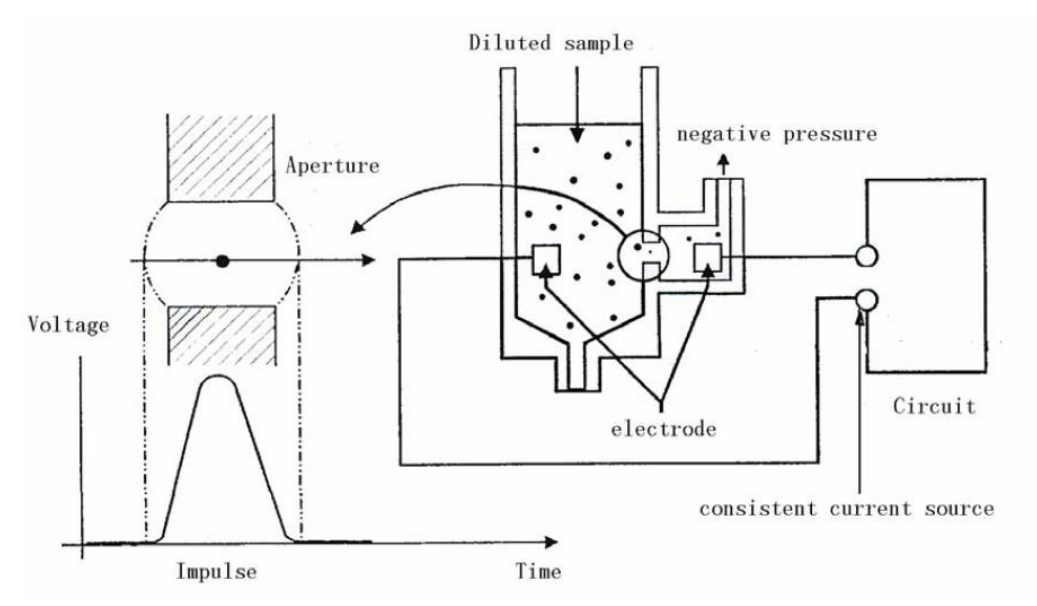

Figure: Impedance Method of Counting and Sizing

#### 3.3.2 HGB Measurement

HGB is determined by the colorimetric method. The WBC/HGB dilution is delivered to the bath where it is bubble mixed with a certain amount of lyse, which converts hemoglobin to a hemoglobin complex that is measurable at 540 nm. An LED is mounted on one side of the bath and emits a beam of monochromatic light, whose central wavelength is 525nm, and then is measured by a photo-sensor that is mounted on the opposite side. The signal is then amplified and the voltage is measured and compared to the blank reference reading (readings taken when there is only diluent in the bath). The HGB is calculated per the following equation and expressed in g/L. HGB(g/L) = Constant×Log 10 (Blank Photocurrent/Sample Photocurrent)

#### 3.3.3 Derivation of WBC-Related Parameters

#### 1. WBC

WBC (109/ L) is the number of leukocytes measured directly by counting the white blood cells passing through the aperture.

$$WBC = n \times 10^9 / L$$

Note that when you observe NRBCs (nucleated red blood cells), which do not react with the lyse and can be mistaken by the analyzer for white cells, in the microscope, be sure to correct the system-generated result by the following formula,

$$WBC' = WBC \times \frac{100}{100 + NRBC}$$

where WBC represents the system-generated white cell number, NRBC the number of NRBCs counted in 100 white cells and WBC' the corrected white cell number.

#### 2. WBC differential

With the help of the diluent and lyse, this analyzer can size the white cells into three sub-populations - lymphocytes, mid-sized cells (including monocytes, basophils and eosinophils) and granulocytes. Based on the WBC histogram, this analyzer calculates Lymph%, Mid% and Gran% as follows and express the results in percent.

$$Lymph\% = \frac{PL}{PL + PM + PG} \times 100$$
$$Mid\% = \frac{PM}{PL + PM + PG} \times 100$$

$$\operatorname{Gran}^{\text{0}} = \frac{\operatorname{PG}}{\operatorname{PL} + \operatorname{PM} + \operatorname{PG}} \times 100$$

where PLT = particles in the lymphocyte region(109 / L)

PM = particles in the mid size region(109 / L)

PG = particles in the granulocyte region(109 / L).

Having achieved the three parameters above, this analyzer proceeds to calculate the Lymph# , Mid# and Gran# per the following equations and express them in 109 / L.

$$Lymph # = \frac{Lymph\% \times WBC}{100}$$
$$Mid # = \frac{Mid\% \times WBC}{100}$$
$$Gran # = \frac{Gran\% \times WBC}{100}$$

#### 3. WBC Histogram

Besides the parameters mentioned above, this analyzer also presents a WBC histogram whose x-coordinate represents the cell volume (fL) and y-coordinate represents the number of the cells.

## 3.4 RBC/PLT Measurement Principle

#### 3.4.1 RBC/PLT Measurement

RBCs/PLTs are counted and sized by the impedance method, as below figure shows. This method is based on the measurement of changes in electrical resistance produced by a particle, which in this case is a blood cell, suspended in a conductive diluent as it passes through an aperture of known dimensions. An electrode is submerged in the liquid on both sides of the aperture to create an electrical pathway.

As each particle passes through the aperture, a transitory change in the resistance between the electrodes is produced.

This change produces a measurable electrical pulse. The number of pulses generated signals the number of particles that passed through the aperture. The amplitude of each pulse is proportional to the volume of each particle. Each pulse is amplified and compared to the internal reference voltage channels, which only accepts the pulses of a certain amplitude. If the pulse generated is above the RBC/PLT lower threshold, it is counted as a RBC/PLT.

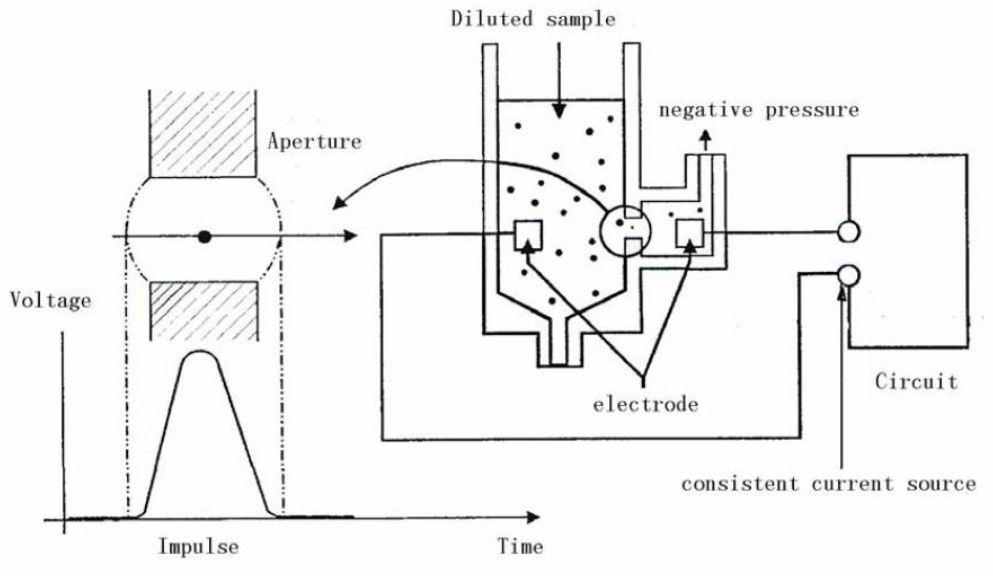

Figure: Impedance Method of Counting and Sizing

# 3.4.2 Derivation of RBC-Related Parameters

# 1. RBC

RBC (1012/L) is the number of erythrocytes measured directly by counting the erythrocytes passing through the aperture.

# 2. MCV

Based on the RBC histogram, this analyzer calculates the mean cell volume (MCV) and expresses the result in fL.

This analyzer calculates the HCT (%), MCH (pg) and MCHC (g/L) as follows:

$$HCT = \frac{RBC \times MCV}{10}$$
$$MCH = \frac{HGB}{RBC}$$
$$MCHC = \frac{HGB}{HCT} \times 100$$

Where the RBC is expressed in 1012/L, MCV in fL and HGB in g/L.

#### 3. RDW-CV

Based on the RBC histogram, this analyzer calculates the CV (Coefficient of Variation) of the erythrocyte distribution width.

#### 4. RDW-SD

RDW-SD (RBC Distribution Width – Standard Deviation, fL) is set on the 20% frequency level with the peak taken as 100%, as below figure shows.

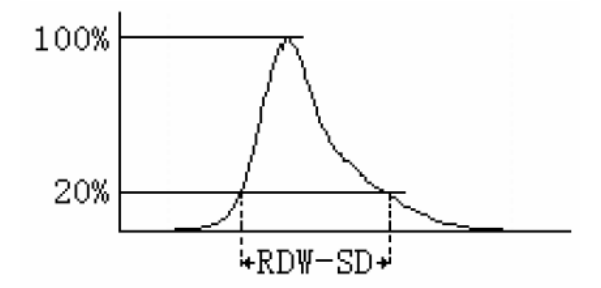

#### 5. RBC Histogram

Besides the parameters mentioned above, this analyzer also presents a RBC histogram, whose x-coordinate represents the cell volume (fL) and y-coordinate represents the number of the cells.

# 3.4.3 Derivation of PLT-Related Parameters

## 1. PLT

PLT (109/L) is measured directly by counting the platelets passing through the aperture.

## 2. MPV

Based on the PLT histogram, this analyzer calculates the mean platelet volume (MPV,fL).

#### 3. PDW

Platelet distribution width (PDW) is the geometric standard deviation (GSD) of the platelet size distribution. Each PDW result is derived from the platelet histogram data and is reported as 10(GSD).

#### 4. PCT

This analyzer calculates the PCT as follows and expresses it in %, where the PLT is expressed in 109/L and the MPV in fL.

$$PCT = \frac{PLT \times MPV}{10000}$$

#### 5. P-LCR

Platelet larger cell ratio (P-LCR) is the ratio of the larger platelet (volume larger than 12fL) count to the total PLT count. This analyzer calculates the P-LCR based on the PLT histogram and expresses the result in %. In the following figure, S2 represents the number of larger platelet cells, and S1+S2 represent the total PLT count.

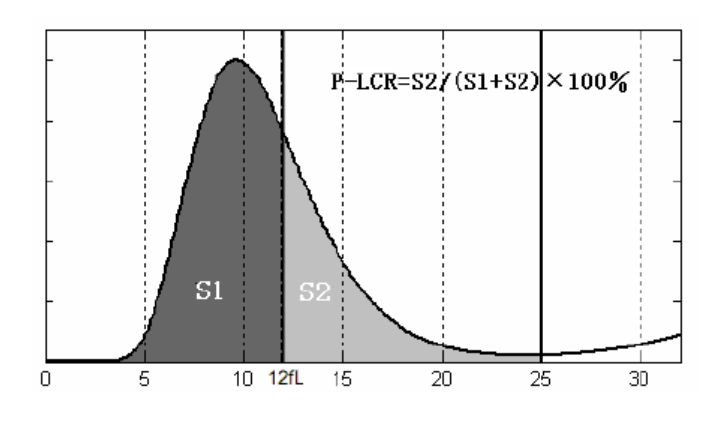

#### 6. P-LCC

This analyzer calculates the platelet large cell count (P-LCC) and expresses the result in 109/L.

P-LCC=PLT × P-LCR

#### 7. PLT Histogram

Besides the parameters mentioned above, this analyzer also presents a PLT histogram, whose x-coordinate represents the cell volume (fL) and y-coordinate represents the number of the cells.

# 3.5 Rinse

Analyzer automatically in the process of each counting on the sample flows through each part to wash, to ensure liquid with sample residue left in the road.

Chapter 4 Hardware Functional Description

# 4.1 Main Controller Board

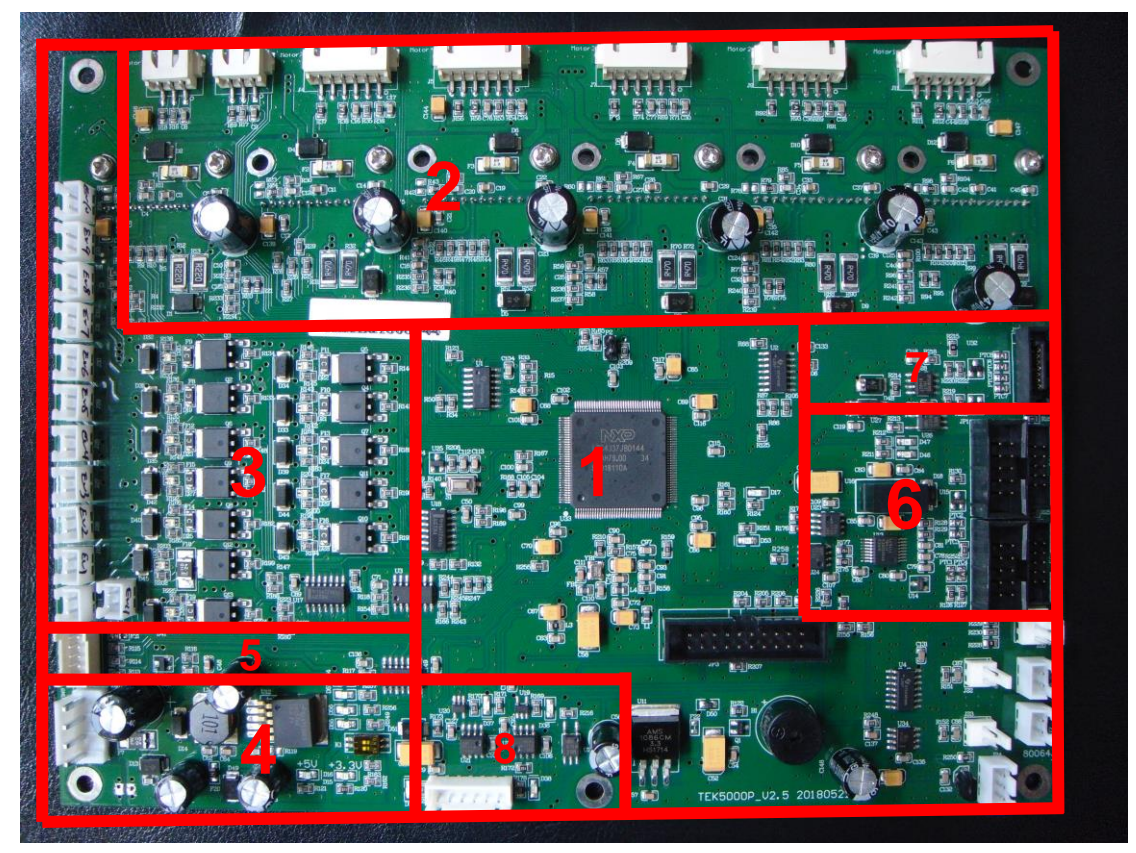

The Main controller board consists of eight modules according function.

- 1. CPU Module
- 2. Stepping Motor Drive Module
- 3. Pump&Valve Drive Module
- 4. Power Module
- 5. Reagent Alarm Detection Module
- 6. Communication Module 1
- 7. Extended Stepping Motor Module
- 8. Communication Module 2

# 4.1.1 CPU Module

- 1. U33(LPC4337) is main CPU chip, it controls following parts.
- ·M1 stepping motor
- ·M2 stepping motor
- ·M3 stepping motor

- ·M4 stepping motor
- ·M5 stepping motor
- ·M7 stepping motor
- ·Valves and waste pump
- Buzzer
- ·Program running
- 2. JP3 is JPAG program port.
- 3. P2 is ISP programmer jumper pin.
- 4. U35(LM35) is temperature sensor.

# 4.1.2 Stepping Motor Drive Module

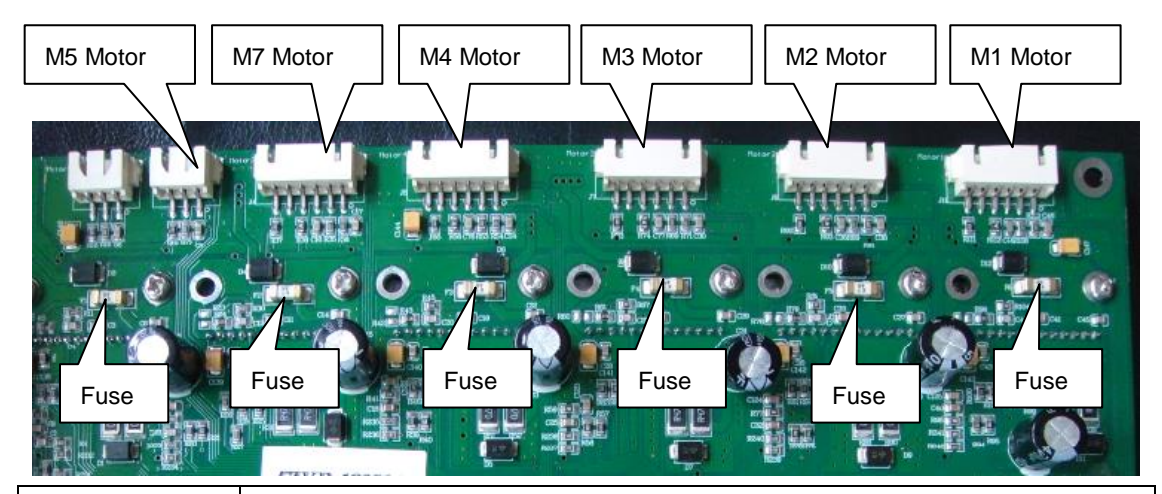

| Motor Number | Function                              |  |
|--------------|---------------------------------------|--|
| M1           | Make sample probe horizontal movement |  |
| M2           | Make sample probe vertical movement   |  |
| M3           | Make M3 syringe vertical movement     |  |
| M4           | Make M4 syringe vertical movement     |  |
| M5           | Make M5 syringe vertical movement     |  |
| M7           | Make M7 syringe vertical movement     |  |

| Motor Number | Drive IC                     |
|--------------|------------------------------|
| M1           | U10(THB6032MQ);U2(SN74ACT04) |
| M2           | U9(THB6032MQ);U2(SN74ACT04)  |
| M3           | U8(THB6032MQ);U1(SN74ACT04)  |
| M4           | U7(THB6032MQ);U1(SN74ACT04)  |
| M5           | U5(THB6032MQ);U1(SN74ACT04)  |
| M7           | U6(THB6032MQ);U1(SN74ACT04)  |

There is one 4A fuse for each motor drive channel, if find one motor can't work, maybe corresponding fuse is damaged, this fuse model type is 045.004.MRL,

trademark is little fuse.

# 4.1.3 Pump&Valve Drive Module

There are eleven valves and one waste pump in the fluidic system, and in the eleven valves there are seven three way valve and four two way valve.

| Valve Number | Valve Model | Drive IC                       |
|--------------|-------------|--------------------------------|
| EV1          | Two-way     | Q10 (IRLR3410);U18E(SN74ACT04) |
| EV2          | Two-way     | Q8 (IRLR3410);U17C(SN74ACT04)  |
| EV3          | Two-way     | Q11(IRLR3410);U18F(SN74ACT04)  |
| EV4          | Three-way   | Q9(IRLR3410);U17F(SN74ACT04)   |
| EV5          | Three-way   | Q7(IRLR3410);U18C(SN74ACT04)   |
| EV6          | Three-way   | Q6(IRLR3410);U17E(SN74ACT04)   |
| EV7          | Three-way   | Q4(IRLR3410);U18B(SN74ACT04)   |
| EV8          | Two-way     | Q2(IRLR3410);U17D(SN74ACT04)   |
| EV9          | Three-way   | Q5(IRLR3410);U18A(SN74ACT04)   |
| EV10         | Three-way   | Q3(IRLR3410);U18D(SN74ACT04)   |
| EV11         | Three-way   | Q13(IRLR3410);U17A(SN74ACT04)  |

Waste pump's driver chip is Q12(IRLR3410) and U17B (SN74ACT04)

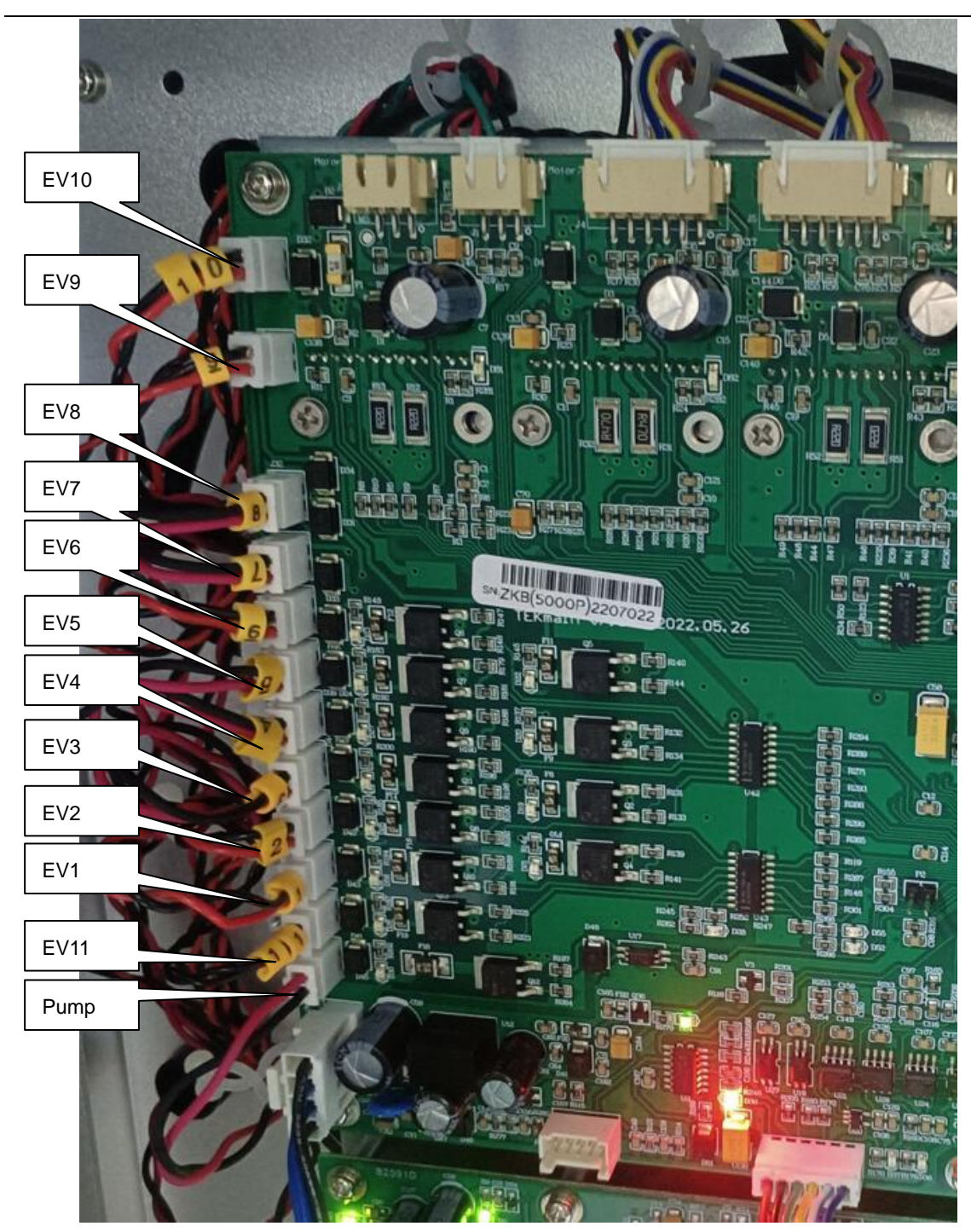

Note: pump and EV connectors must connect with the according sockets that name marked on the board. Different version board the sockets positions may be different.

| Voltage | Source      |       | Supply                                    |
|---------|-------------|-------|-------------------------------------------|
| Туре    |             |       |                                           |
| +5v     | LM2576S-5V  | (U12) | 74ALS07,SN74ACT04,LM324,LM35,SN74LVC1G08, |
|         | transformer |       | SP3087E,ACPL-M61L,SP3232EEA,B0505S-1W,    |
|         |             |       | ACPL-064L,Buzzer                          |

| +24v  | Switching Po<br>Supply      | ower | U5(THB6032MQ)<br>U8(THB6032MQ)<br>Q2(IRLR3410),Q3<br>Q5(IRLR3410);Q6<br>Q8(IRLR3410);Q9<br>Q11(IRLR3410);Q9 | ,U6(THB6032<br>,U9(THB6032<br>3(IRLR3410),C<br>5(IRLR3410);C<br>9(IRLR3410);C<br>Q12(IRLR3410) | MQ),U7(THE<br>MQ),U10(TH<br>Q4(IRLR3410<br>Q7(IRLR3410<br>Q10(IRLR341<br>Q10(IRLR341<br>D); Q13(IRLF | 36032MQ)<br>IB6032MQ)<br>));<br>));<br>10);<br>R3410); |
|-------|-----------------------------|------|----------------------------------------------------------------------------------------------------|------------------------------------------------------------------------------------------------|----------------------------------------------------------------------------------------------------|--------------------------------------------------------|
| +3.3v | AMS1086CM(U1<br>transformer | 1)   | LPC4337(U33),<br>(YB1) ;CAT8                                                                                | 12MHZ<br>303TTBI (U25                                                                          | Crystal<br>)                                                                                         | Oscillator                                             |

# 4.1.5 Reagent Alarm Detection Module

It controls diluent, lyse, detergent, waste liquid alarm.

# 4.1.6 Communication Module 1

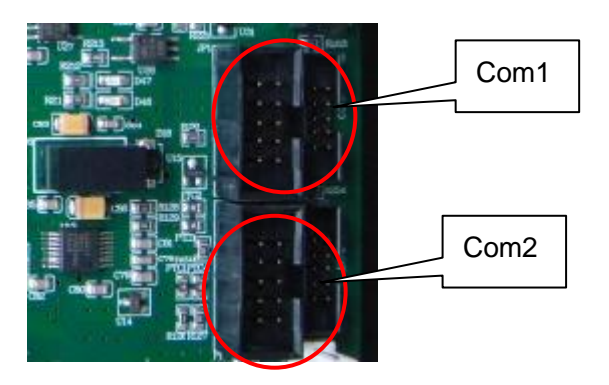

Com1 is connecting with com1 of ARM main board. It is used to communicate between analyzer software with main controller board.

Com2 is connecting with com2 of ARM main board. It is used to communicate between analyzer software with data process board.

# 4.1.7 Extended Stepping Motor Module

It is for stepping motor development in the future.

# 4.1.8 Communication Module 2

It is connecting with data process board and communication each other.

# 4.1.9 Indicator Light Status

| Light No. | Indication Information      | Normal Status |
|-----------|-----------------------------|---------------|
| D16       | +5V power indicate          | Always light  |
| D15       | +3.3V power indicate        | Always light  |
| D17       | CPU(ARM M4) program running | Flicker       |

| D53         | CPU(ARM M0) program running                | Flicker                               |
|-------------|--------------------------------------------|---------------------------------------|
| D37         | Data is sent to analyzer software by data  | During data sending, it               |
|             | process board                              | flickers, otherwise it is off.        |
| D36         | Data is received from analyzer software by | During data receiving, it             |
|             | data process board                         | flickers, otherwise it is off.        |
| D38         | Count process indication                   | During counting, it is on,            |
|             |                                            | otherwise it is off.                  |
| D52         | HGB signal is collected from data process  | During collection, it is on,          |
|             | board by main controller board             | otherwise it is off.                  |
| D46,D47     | They are for future hardware development   |                                       |
| D54         | Diluent alarm                              | Diluent is enough, it is on,          |
|             |                                            | diluent is insufficient, it is off.   |
| D55         | Lyse alarm                                 | Lyse is enough, it is off, lyse is    |
|             |                                            | insufficient, it is on.               |
| D56         | Waste alarm                                | Waste is full, it is on, waste is     |
|             |                                            | empty, it is off.                     |
| D57         | Detergent alarm                            | Detergent is enough, it is on,        |
|             |                                            | detergent is insufficient, it is off. |
| D30         | Waste pump working indication              | During working, it is green           |
| D28         | EV1 working indication                     | lighting, during standby, it is off.  |
| D25         | EV2 working indication                     | If shorten occurred, it is red        |
| D29         | EV3 working indication                     | lighting. This LED is double          |
| D27         | EV4 working indication                     | color LED                             |
| D24         | EV5 working indication                     |                                       |
| D23         | EV6 working indication                     |                                       |
| D21         | EV7 working indication                     |                                       |
| D19         | EV8 working indication                     |                                       |
| D22         | EV9 working indication                     |                                       |
| <b>D</b> 00 |                                            |                                       |
| D20         | EV10 working indication                    |                                       |

# 4.2 Data Process Board

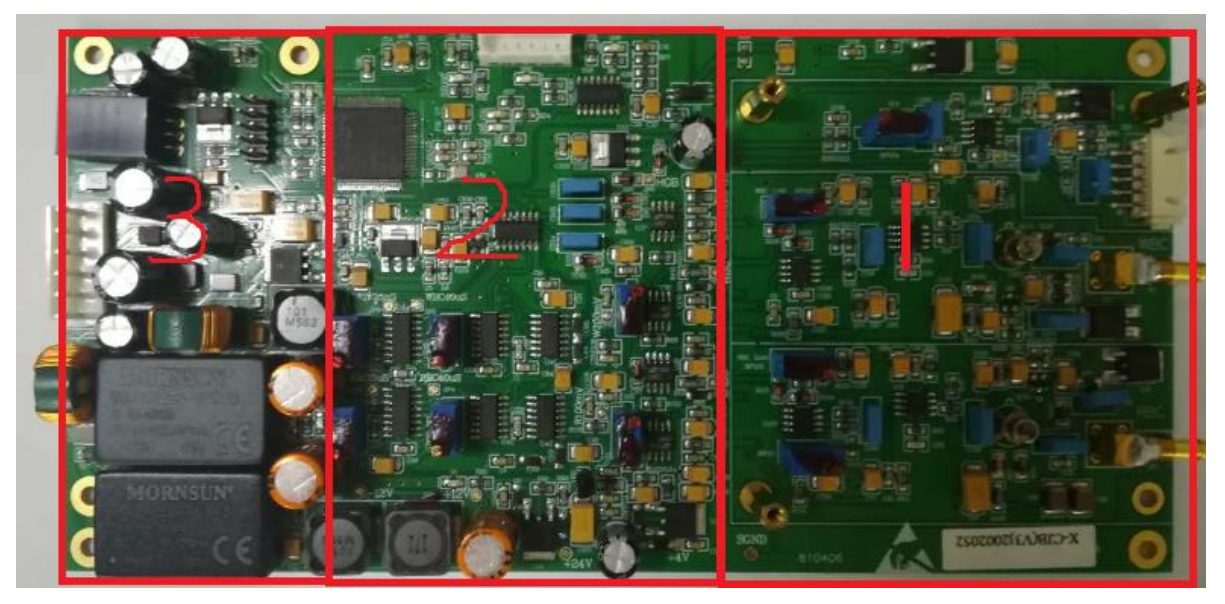

The data process board consists of three modules according function.

- 1. Preamplifier Module
- 2. Discriminator Module
- 3. Power Module

## 4.2.1 Preamplifier Module

The impedance method is used for determination of volume and number of cells, in this method, a known volume of dilution is drawn through a small aperture, constant current is passed through the aperture from one side to the other, when a cell passes through the aperture. It causes a change in resistance, which generates a voltage pulse.

The amplitude of the voltage pulse is proportional to the ratio of cell volume per aperture volume. This is used to determine the volume of cells, the number of cells can be obtained by counting the pulses.

In the HEMA-D6190, there are two apertures. WBC aperture size is 80um and RBC aperture is also 80um. Aperture is made of ruby and it is glued into the pedestal. The consistent fixing of glue is very important for measurement.

Preamplifier module performs following functions.

- Provides a constant current to electrodes of RBC/PLT and WBC.
- Amplifies the initial RBC/PLT,WBC and HGB signal.
1. RBC/PLT channel

This channel is composed of three class amplifiers. First class amplifier is Q104(3DJ9F), second class amplifier is U105(TL071), third class amplifier is U107(OP27).

When input a pulse of 20us and 0.2mv, the amplified signal of output should be pulse with about 1.4V peak.

RP103 potentiometer is used to adjust RBC channel gain.

RP101 potentiometer is used to adjust PLT channel offset.

2. WBC channel

This channel is composed of three class amplifiers. First class amplifier is Q103(3DJ9F), second class amplifier is U104(TL071), third class amplifier is U106(OP27).

When input a pulse of 20us and 0.2mv, the amplified signal of output should be pulse with about 1.4V peak.

RP102 potentiometer is used to adjust WBC channel gain.

3. HGB channel

The output of the initial HGB signal is amplified by U108(TL082)

HGB gain is adjusted by RP104 potentiometer

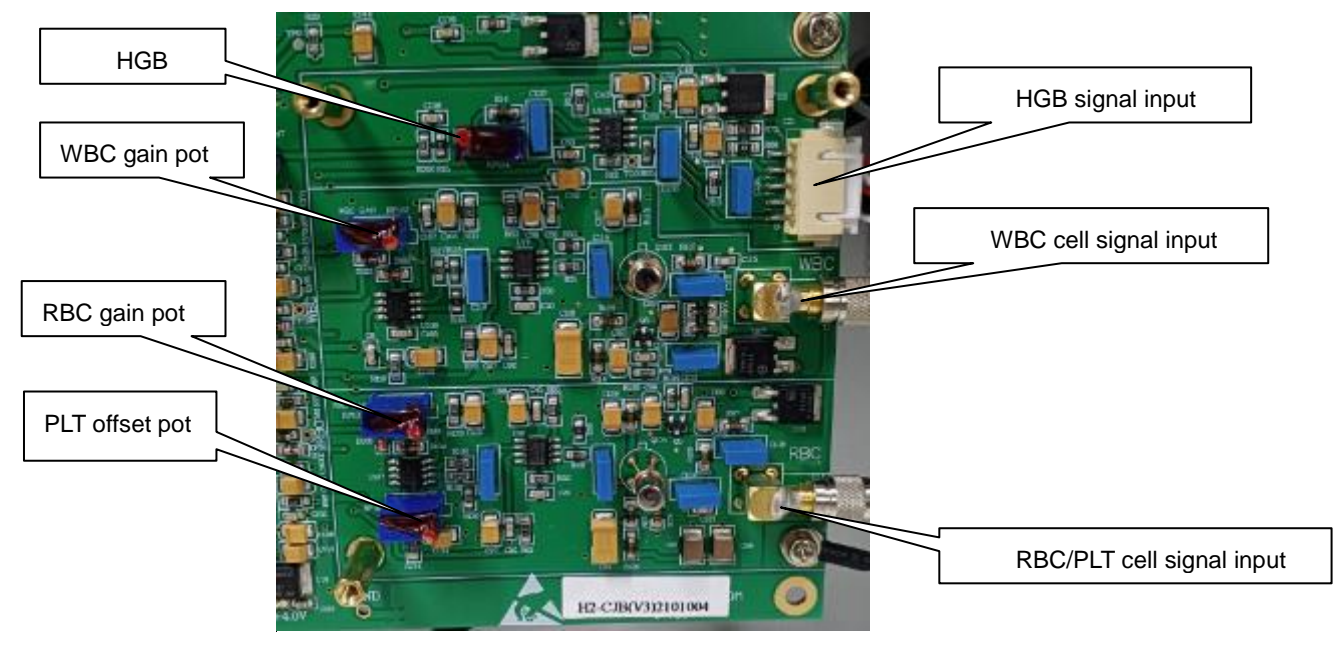

Note: U102 (L78M18) and U103(L78M18) transform DC24V to DC 18V for WBC and RBC channel cell count.

#### 4.2.2 Discriminator Module

#### 1. WBC channel

The amplified WBC signal are compared by U38(CA3100) and filtrate signals that is under 200mv in case to affect the count results. U41,U45(74LS132) output inversely the signals which are compared by U38. The inverse pulses are used for touch off U44(CD4538). Regulate the pulse that the potentiometer(WW40) makes U44A output 40us, the pulse is used as interruptive signal in the AD convert procedure. Regulate the pulse that the potentiometer(WW10) makes U44B output 10us. The output inverse pulse control that U39B(CD4066) is on or off and make electric capacity discharge, thus control the WBC data sampling.

#### 2. RBC channel

The amplified RBC signal are compared by U36(CA3100) and filtrate signals that is under 100mv in case to affect the count results. U40,U42(74LS132) output inversely the signals which are compared by U36. The inverse pulses are used for touch off U43(CD4538). Regulate the pulse that the potentiometer(WR40) makes U43A output 40us, the pulse is used as interruptive signal in the AD convert procedure. Regulate the pulse that the potentiometer(WR10) makes U43B output 10us. The output inverse pulse control that U39C(CD4066) is on or off and make electric capacity discharge, thus control the RBC data sampling.

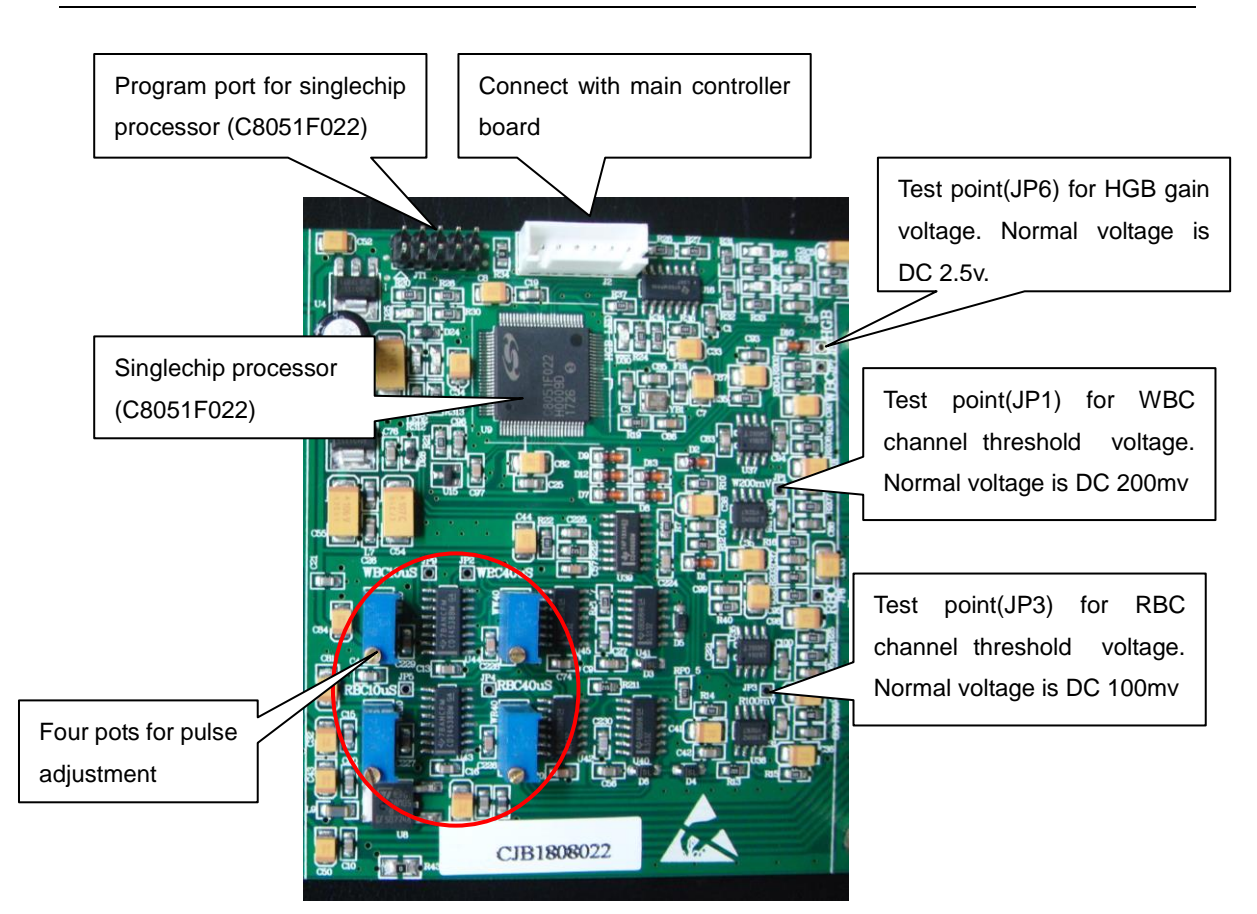

Note: Potentiometer of WW10,WW40,WR10,WR40 are used to adjust WBC and RBC channel pulse, they are only adjusted by factory engineer using oscillography, otherwise it is very difficult to adjust for service engineer and customers.

| Voltage Type | Source                 | Supply                              |  |  |
|--------------|------------------------|-------------------------------------|--|--|
| +5v          | Switching power supply | 74ALS07,SPX1117M3-3.3               |  |  |
| +12v         | Switching power supply | TL082(U108);TL071(U104);OP27(U107); |  |  |
|              |                        | CA3100(U36,U38); LM78M05(U8),       |  |  |
|              |                        | HGB Lamp,OP27(U106)                 |  |  |
| -12v         | Switching power supply | TL082;TL071;OP27;CA3100(U36,U38)    |  |  |
|              |                        | OP27(U106)                          |  |  |
| +24v         | Switching power supply | 3DJ9F(Q103,Q104);                   |  |  |
| . 2          |                        | Constant Current supply             |  |  |
| -8v          | LM7908(U6) transformer | CA3100(U35,U37)                     |  |  |

### 4.2.3 Power Module

| Light No. | Indication Information                       | Normal Status                   |
|-----------|----------------------------------------------|---------------------------------|
| D23       | +5V power                                    | Always light                    |
| D21       | +12V power                                   | Always light                    |
| D22       | -12V power                                   | Always light                    |
| LED1      | +24V power                                   | Always light                    |
| LED2      | Program running                              | Flicker                         |
| LED3      | Reserved                                     | None                            |
| D29       | Cell count indication                        | During cell counting, it is on, |
|           |                                              | otherwise it is off.            |
| D30       | HGB signal collection from main controller   | During signal receiving, it is  |
|           | board                                        | on, otherwise it is off.        |
| D25       | Cell count start signal from main controller | During counting, it is on,      |
|           | board                                        | otherwise it is off.            |
| D26       | Data receiving from analyzer software        | During receiving, it flickers,  |
|           |                                              | otherwise it is off.            |
| D27       | Data sending to analyzer software            | During sending, it flickers,    |
|           |                                              | otherwise it is off.            |

## 4.2.4 Indicator Light Status

### 4.3 Arm Main Board

Arm main board: Makes all relative parts running, Supplies operation software running environment, Store data.

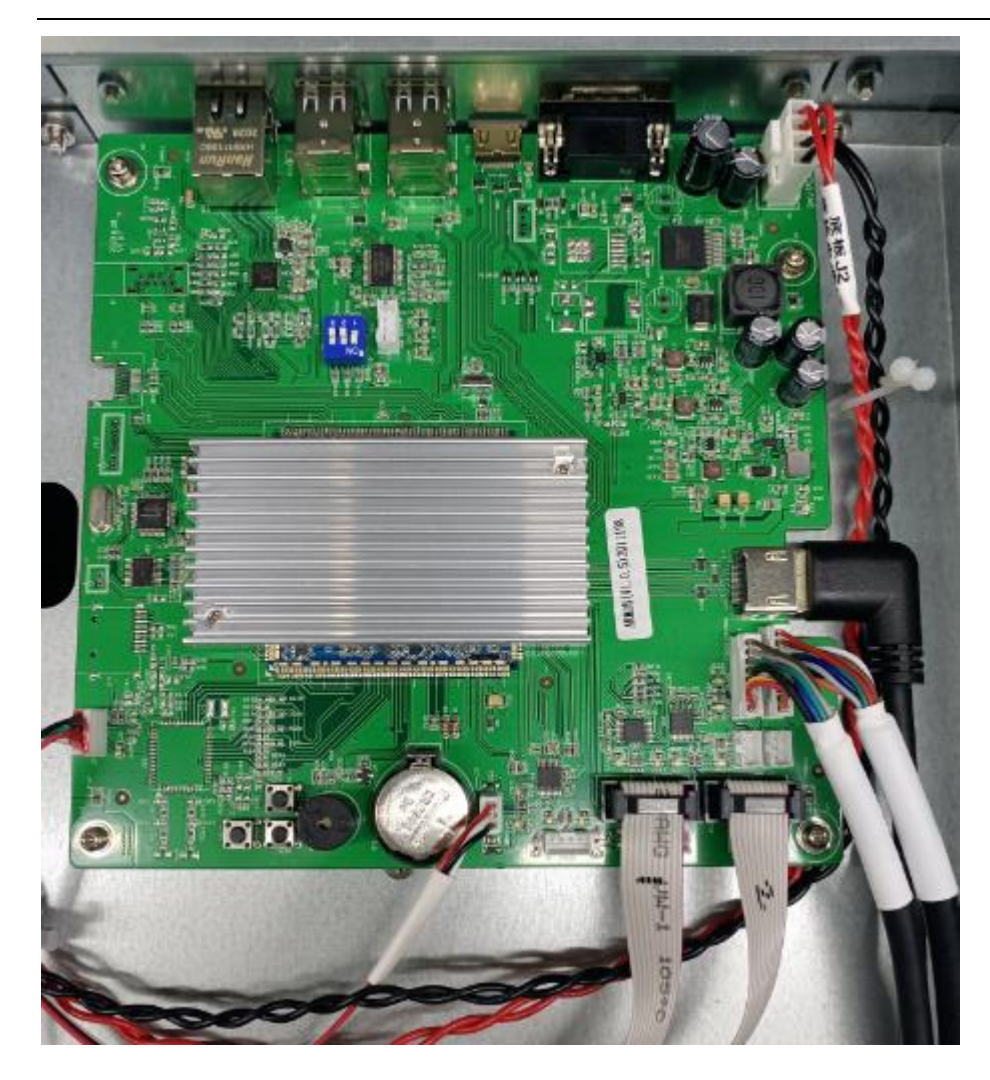

## 4.4 Power Supply

1. Switching Power Supply

There is a switching power supplies in the HEMA-D6190.

One is RSP-150-24, specification as following:

INPUT: 100-240VAC, 1.9A, 50/60HZ.

OUTPUT: DC24V, 6.3A

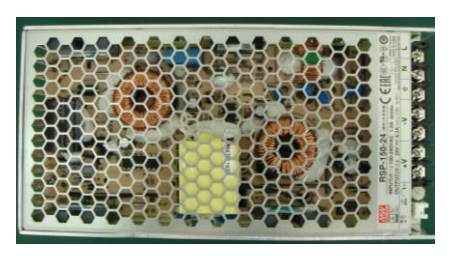

## 4.5 Touch Screen Display Module

10.4 inch display and touch screen

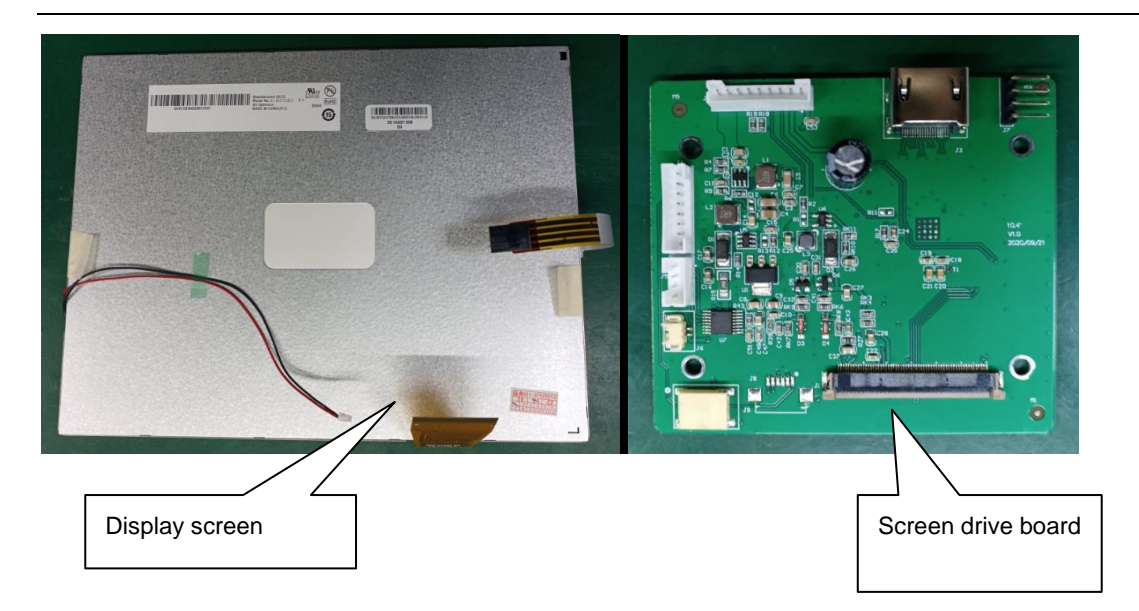

### 4.6 Sample Probe Subassembly

The sample probe subassembly is used to make sample probe vertical and horizontal movement for sample aspiration and reagent dispense.

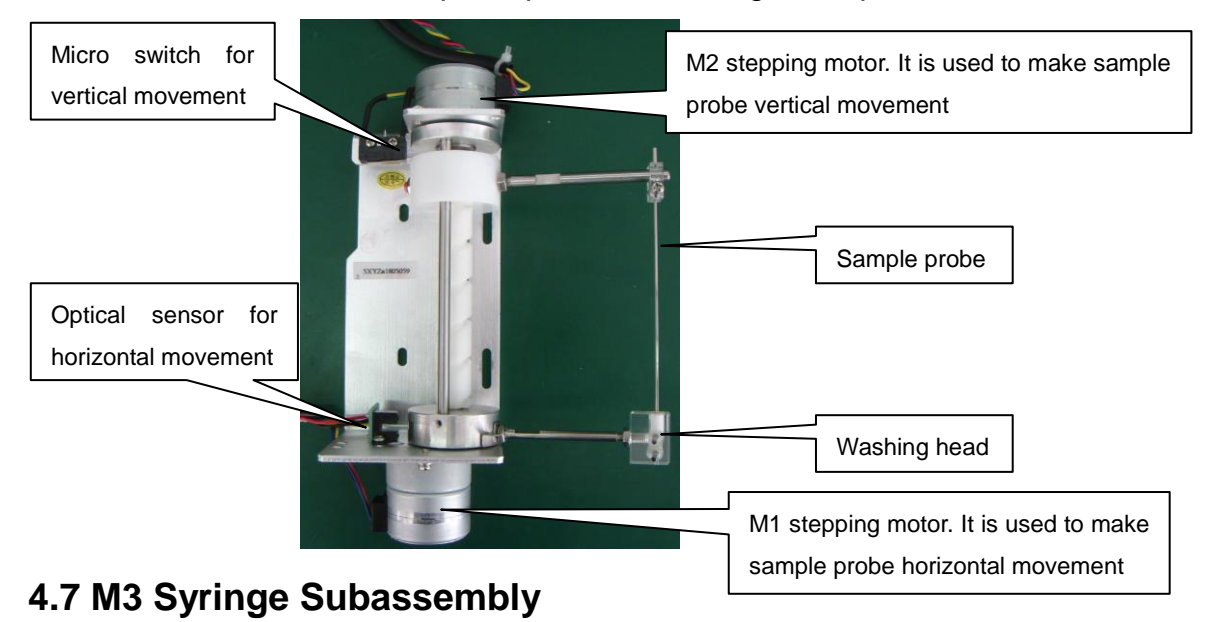

The M3 syringe subassembly is used to make cell liquid pass through aperture for cell count.

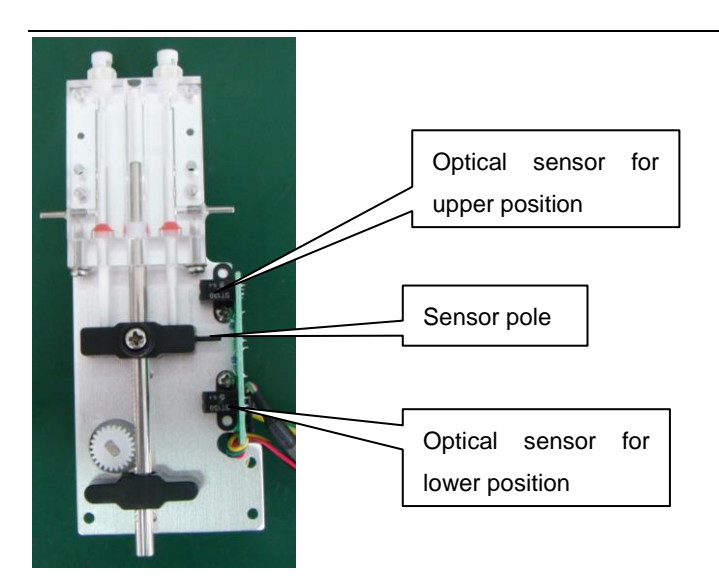

## 4.8 M4 Syringe Subassembly

The M4 syringe subassembly is used to aspirate and dispense sample and lyse reagent.

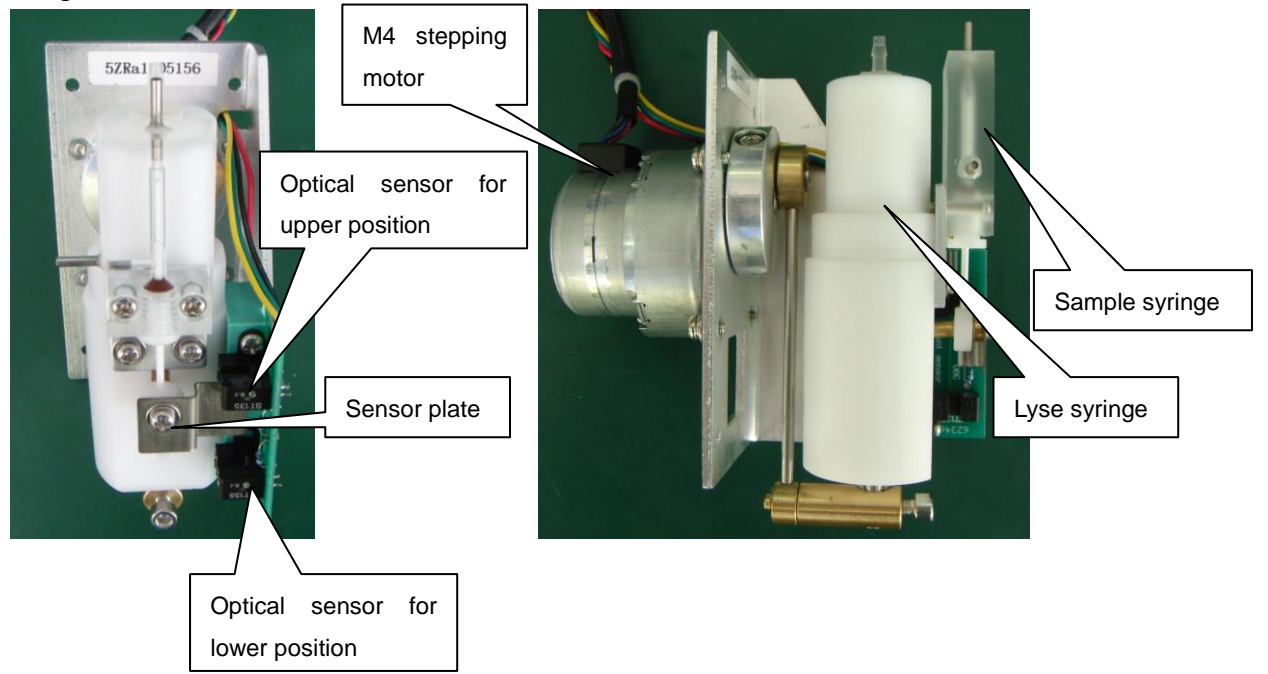

## 4.9 M5 Syringe Subassembly

The M5 syringe subassembly is used to aspirate and dispense diluent reagent.

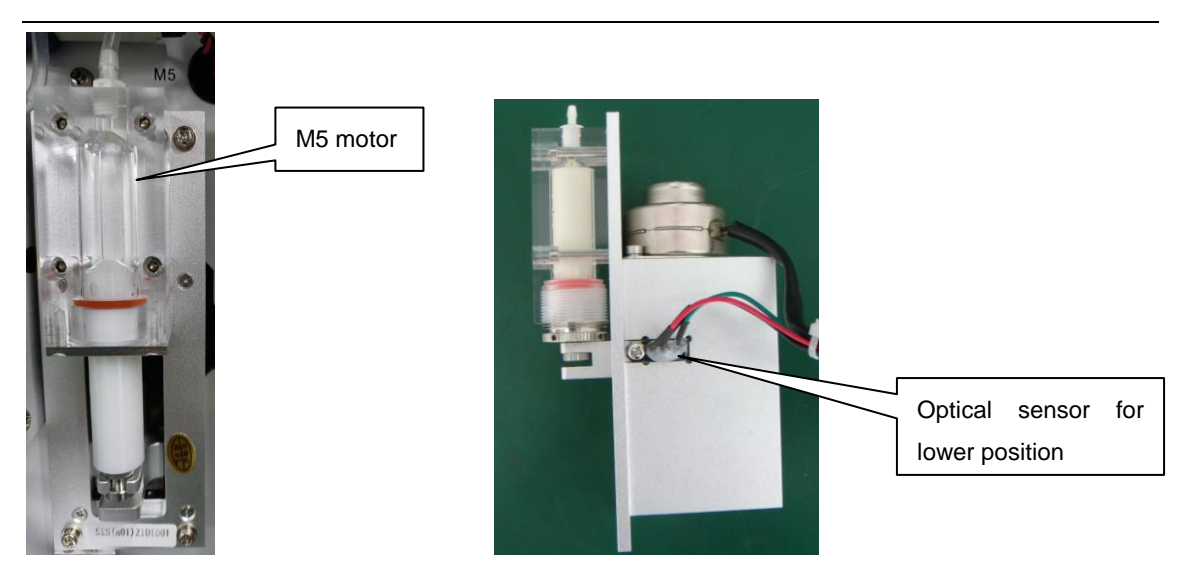

## 4.10 M7 Syringe Subassembly

The M7 syringe subassembly is used to aspirate and dispense detergent reagent or concentrated cleaner.

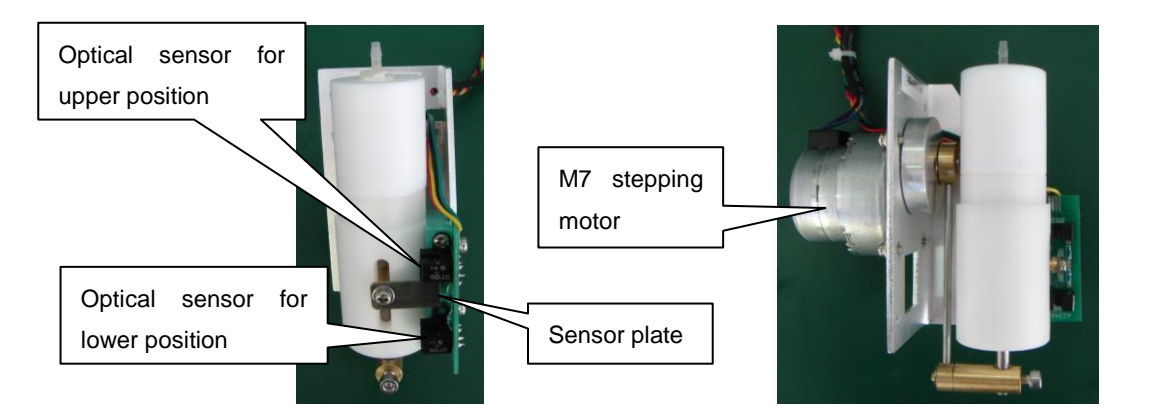

## 4.11 Aperture

WBC and RBC aperture size are both 80um.

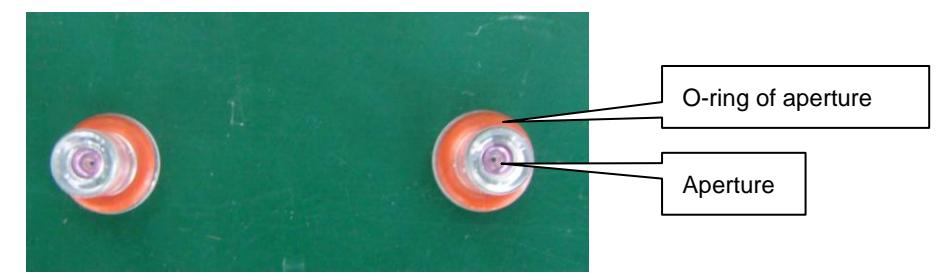

## 4.12 Counting Chamber

The counting chamber is used to hold cell liquid for count.

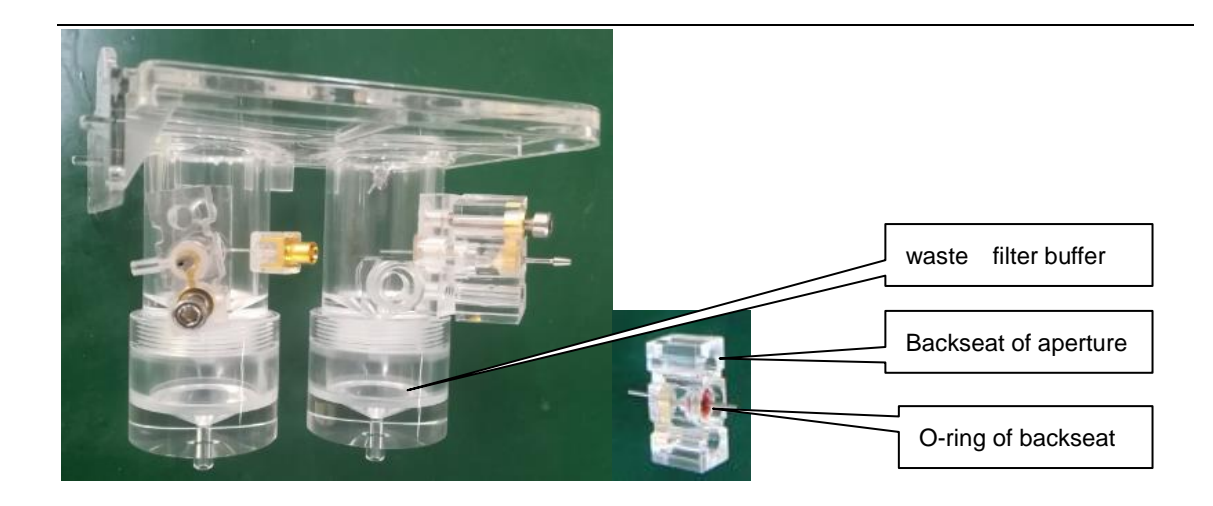

## 4.13 HGB Unit

The HGB unit is used to measure HGB signal.

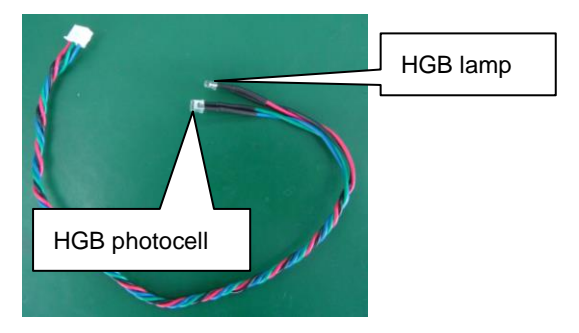

### 4.14 Valve

The valve is used to control liquid flow to pass or stop.

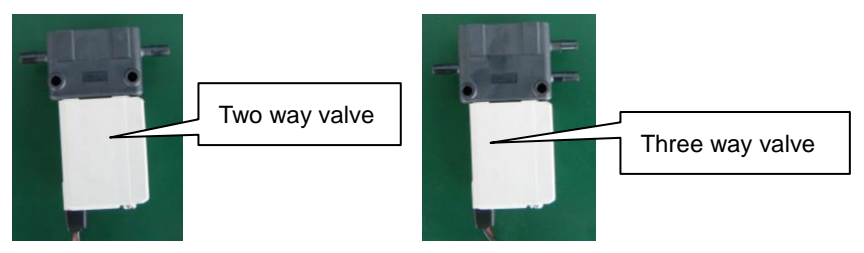

#### Two way valve

Digit 1 is inlet port of the valve, digit 2 is outlet port of the valve.

#### Three way valve

Digit 1 is NC port of the valve, this port is normally closed till valve working voltage added.

Digit 2 is COM port of the valve, this port is always opened.

Digit 3 is NO port of the valve, this port is normally opened till valve working voltage added.

# 4.15 Waste Pump

The waste pump is used to drain waste liquid.

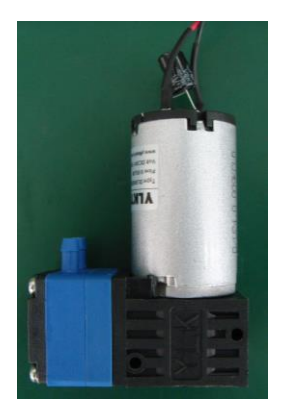

## Chapter 5 Operation of the fluidic system

This section describes the whole blood mode fluidic steps of HEMA-D6190 measurement cycle. The HEMA-D6190 fluidic schematics are shown this section of this manual. The following figures show the actual process and help to understand how fluidic system works. The following steps are introduced in this section:

- (1) Sampling
- (2) WBC diluting
- (3) Secondary sampling and lyse reagent aspiration
- (4) RBC diluting and lyse reagent dispense
- (5) Counting
- (6) Aperture backflush
- (7) Clean counting tube path
- (8) Clean counting chambers using diluent
- (9) Dispense diluent into counting chambers for standby
- (10) Sample probe back to home position

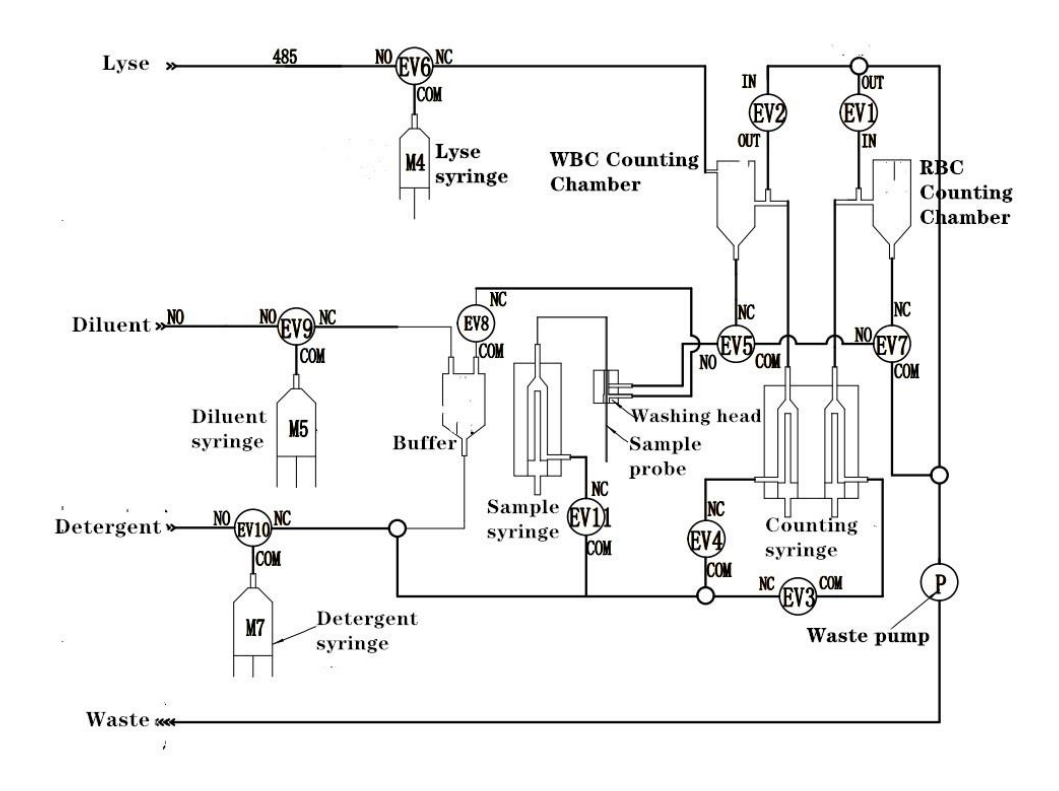

Fluidic Diagram

### 5.1 Sampling

This process includes four steps as following.

- Step1. After press start button, 10µl whole blood is aspirated by the sample probe while the sample syringe moves down.
- Step2. Measure HGB blank signal.
- Step3. Waste pump is working, open EV5 for WBC counting chamber drain, and open EV7 for RBC counting chamber drain.
- Step4. Open EV8 and EV11 to clean outer surface of sample probe. Instrument clean sample probe with diluent in the washing head, it is important to clean the outer surface of the sample probe to avoid inaccurate, while the sample probe moves upwards, the total length of sample probe washed.

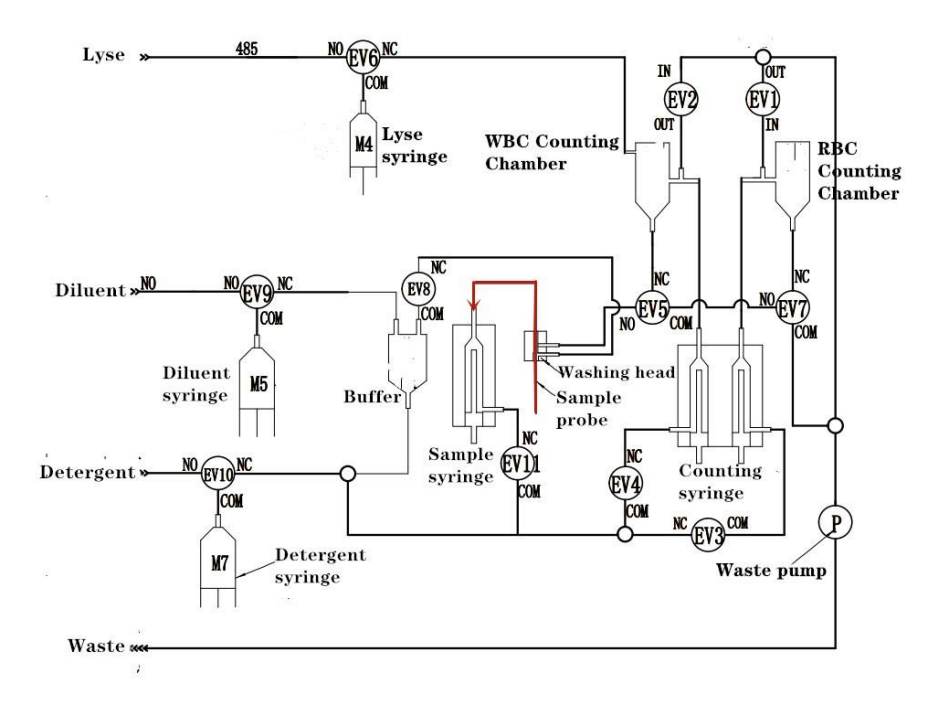

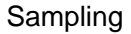

#### 5.2 WBC diluting

The sampling process has aspirated 10ul blood ,which is in the sample probe ,in this step ,the blood is dispensed into WBC counting chamber with 3.8ml diluent, which comes from the diluent syringe through Ev9(on),Ev4,while the diluent syringe moves upwards. This process makes 1:211 dilution rate in the WBC counting chamber.

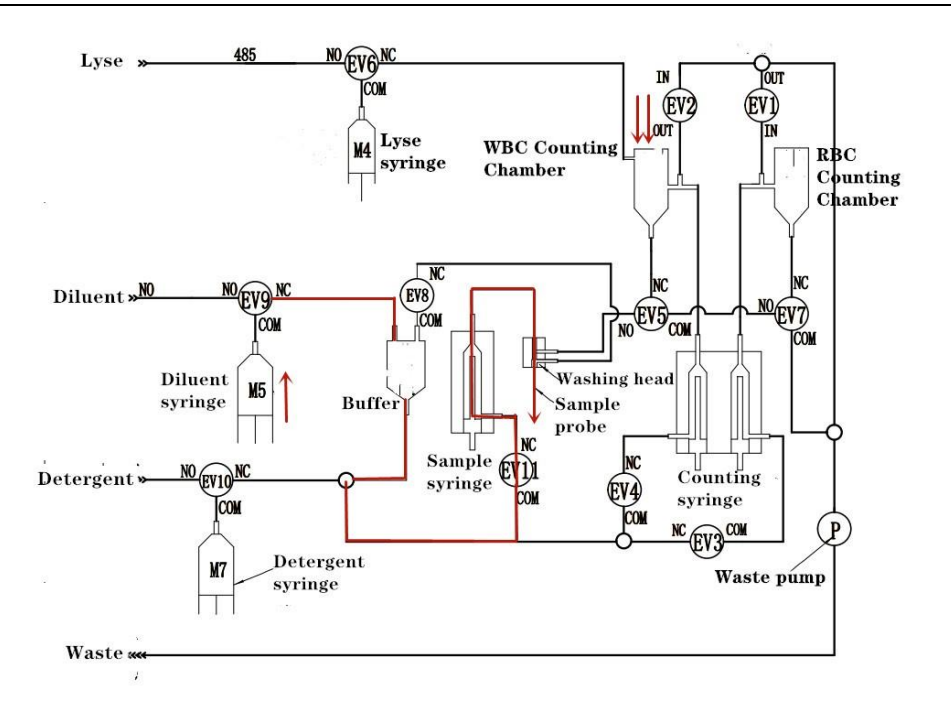

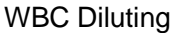

#### 5.3 Secondary sampling and lyse reagent aspiration

The secondary sampling process aspirates 40ul of diluted liquid from WBC counting chamber and lyse syringe downwards moves to aspirate lyse reagent.

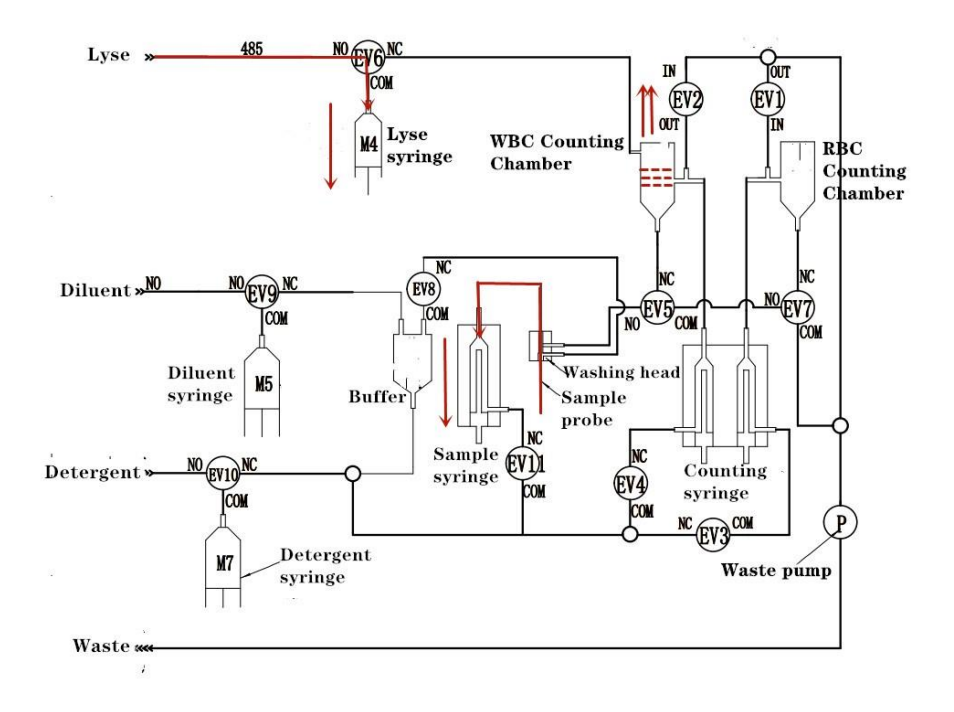

Secondary Sampling and lyse reagent aspiration

#### 5.4 RBC diluting and lyse reagent dispense

40ul diluted liquid from WBC counting chamber is added with 4.6ml of diluent

into the RBC counting chamber, which comes from the diluent syringe through Ev9(on),Ev4,while the diluent syringe moves upwards .

EV6 is one and 1ml lyse reagent is dispensed to WBC counting chamber through dispense nozzle which is on the wall of WBC counting chamber while the lyse syringe moves upwards.

This process makes 1:24476 dilution rate liquid in RBC chamber.

Note: after lyse reagent is dispensed into WBC counting chamber, M4 motor (lyse syringe drive motor) rotates counterclockwise a little distance to make some air enter tube which is connecting with lyse dispense nozzle. This process is used to avoid WBC count effect. If this process can't be observed, WBC total result will be high.

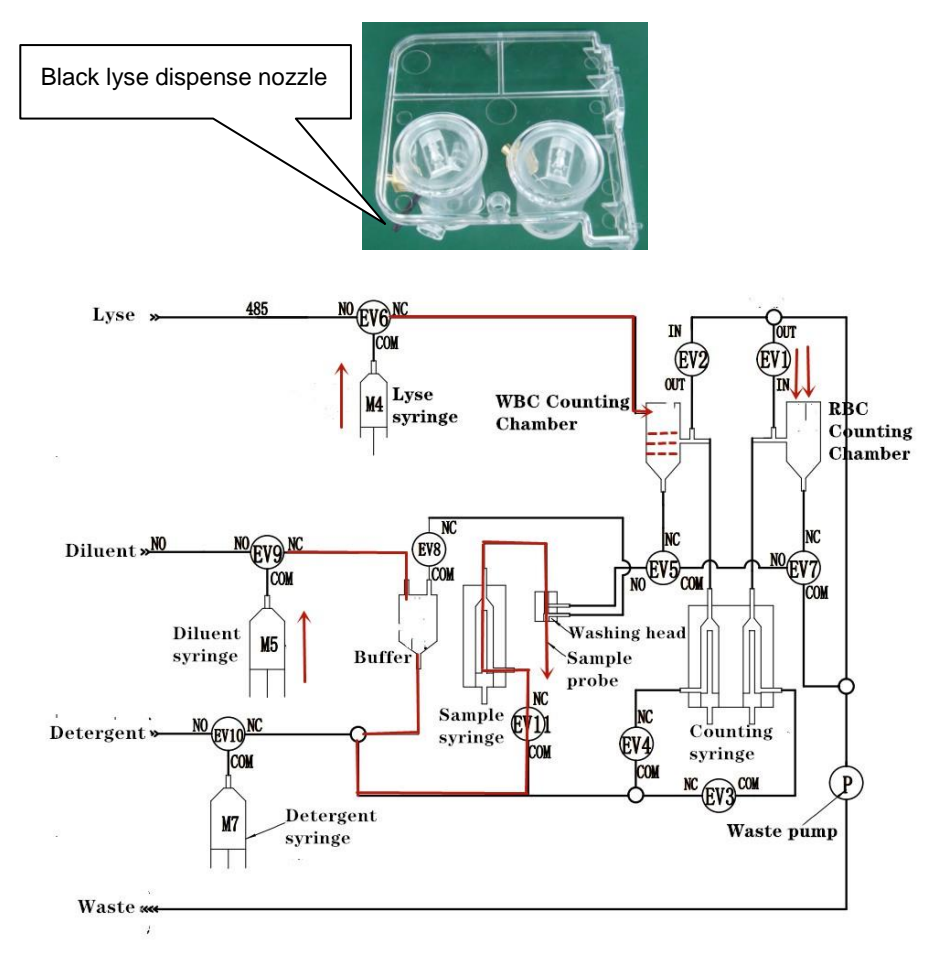

RBC Diluting and lyse reagent dispense

### 5.5 Counting

The counting syringe (M3) moves down, 270ul cell liquid from WBC counting chamber and RBC counting chamber through apertures is aspirated until sensor pole is detected by lower sensor of counting syringe, at the same time,

HGB sample signal measurement is executed.

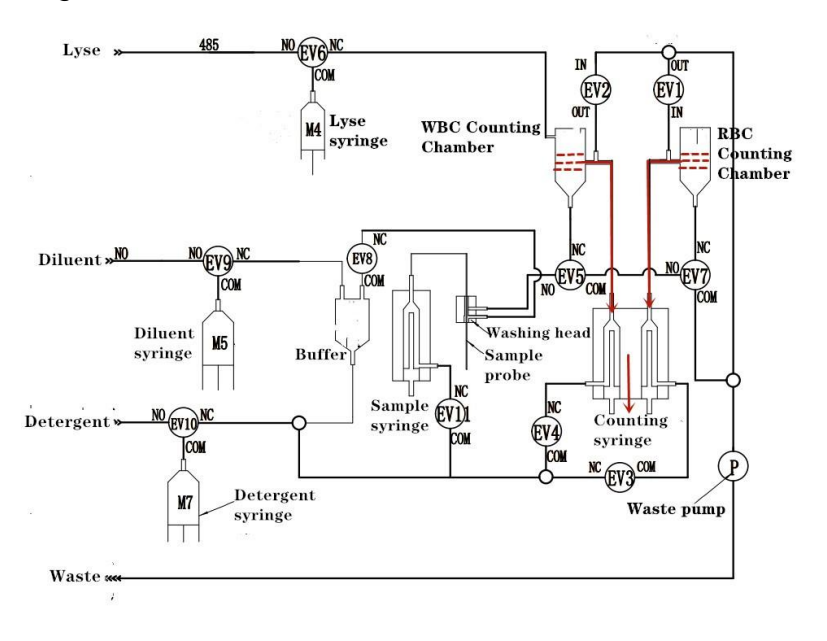

Counting

#### 5.6 Aperture backflush

After count, counting syringe moves upwards till sensor pole is detected by upper sensor. During this process, cell liquid will be pushed back to apertures and then dispensed from apertures. This process will decrease aperture clog rate.

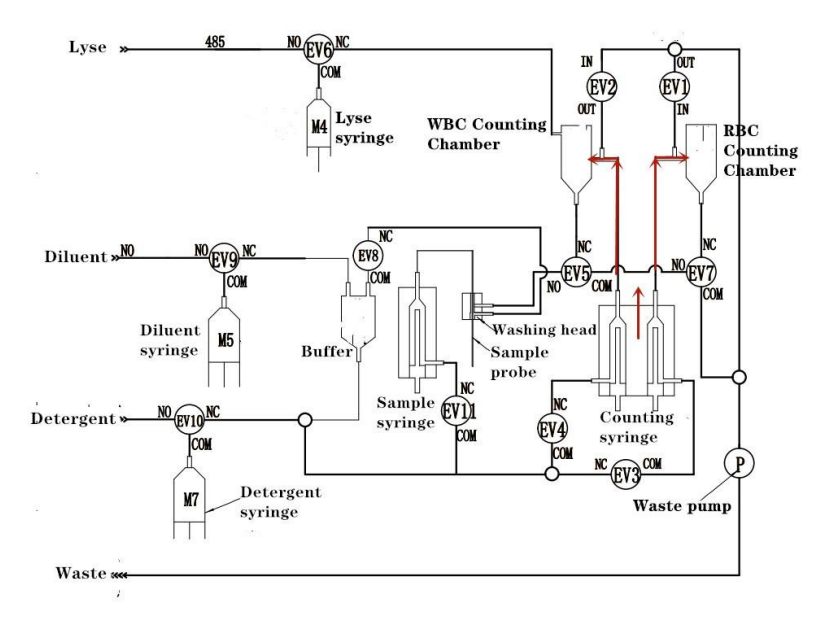

Aperture Backflush

#### 5.7 Clean count tube path

In this process, diluent syringe pushes diluent to flow through count tube path as following figure showing. Ev9(on), Ev4(on), Ev1(on),Ev2(on), Ev3(on),Waste

pump(on).

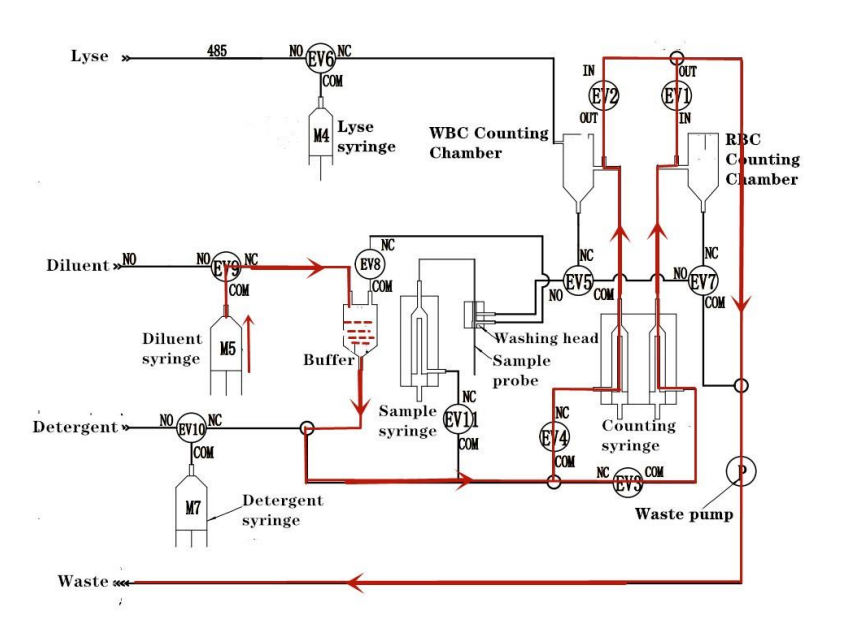

Clean Count Tube Path

### 5.8 Clean counting chambers using diluent

During this process, diluent syringe pushes diluent to dispense into WBC counting chamber for cleaning three times, and also dispense into RBC counting chamber for cleaning two times.

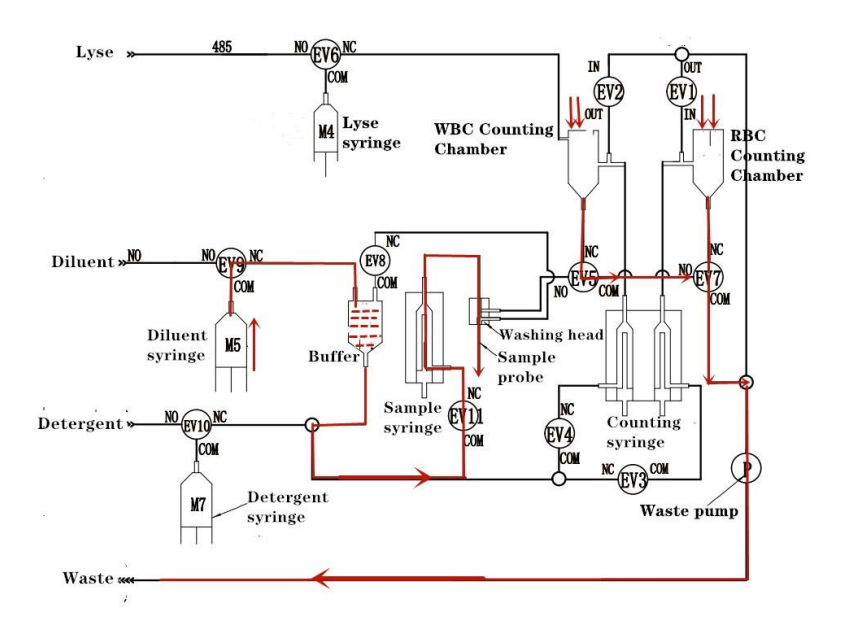

**Clean Counting Chambers Using Diluent** 

### 5.9 Dispense diluent into counting chambers for standby

In this process, diluent syringe pushes diluent to dispense into WBC and RBC counting chamber for standby.

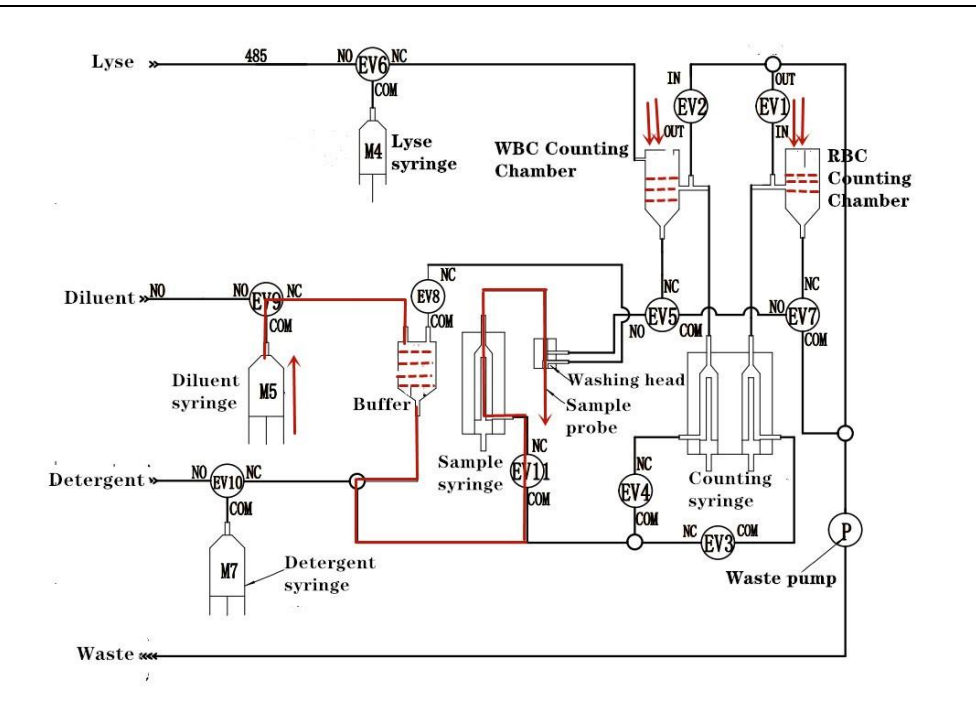

Dispense Diluent into Counting Chambers for Standby

### 5.10 Sample probe back to home position

After diluent dispense, sample probe back to home positon for next sample test.

### Chapter 6 Parts adjustment or replacement

The chapter describes hardware and software adjustment, and also guide engineer how to adjust cell histogram.

#### 6.1 Adjustment of HGB Gain

- 1. HGB Blank Voltage adjustment
- Step 1, Empty WBC counting chamber manually.

Step 2, Enter Setting→factory Click "read" button which is in the "HGB blank voltage correction", then software will display HGB signal value, this signal value should be from 400 to 550.

| 2020-12-30 16:21 | :21        | Home               |         | Reading<br>Done              |                 | Info    | LIS    | Printer         | O<br>admin |
|------------------|------------|--------------------|---------|------------------------------|-----------------|---------|--------|-----------------|------------|
| Parameter        | Sample     | Setting            | Account | LIS                          | Pathological    | Certifi | cation | Activated       |            |
| System           | Running    | Setting            |         | HGB volt                     | age calibration | 1       |        |                 |            |
| Comm             | He         | molysis time[3–6   | ] 4     | HGB signa                    | l value(740-800 | 0) 800  |        | Read            |            |
| Factory          | Step of    | WBC to RBC[1-9     | ] 3     | Automati                     | c test time(mi  | nutes)  |        |                 |            |
| Print            | Step of    | Pin to WBC[1-9     | ] 3     |                              |                 |         |        |                 | 150        |
| RFid             | Hen        | nalyze speed[1-9   | ] 5     | Temperatur                   | re 📃            |         |        |                 |            |
| Time             | Step size  | e of dilution[3–79 | ] [19]  | Reagent Ala                  | arm             |         |        |                 |            |
| Wifi             | Predilutio | on volume[1-999    | ] 520   | Self-test tir<br>Soak interv | nes 3<br>al 150 |         |        |                 |            |
|                  | Internal p | parameter[1–999    | ] 204   | Developme                    | nt commission   |         |        | Calibrate scree | n          |
|                  | Counting   | delay[100-9999     | ] 6088  | Scan code I                  | oading          |         |        |                 |            |
|                  | Dosa       | ige of lyse[77–99  | ] 88    |                              |                 |         |        |                 |            |
|                  |            | Read               | Save    |                              |                 |         |        |                 |            |

Step 3, if this signal value is not in the range, we need to replace the HGB lamp or it photocell.

Step 4, Make sure there is same volume of diluent with standby status in the WBC counting chamber.

Step 5, Enter Setting $\rightarrow$ factory Click "read" button then software will display HGB signal value, this signal value should be from 740 to 1000.

if this signal value is not in the range, we need to adjust RP104 potentiometer

on the data process board as below picture until displayed signal value is about

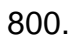

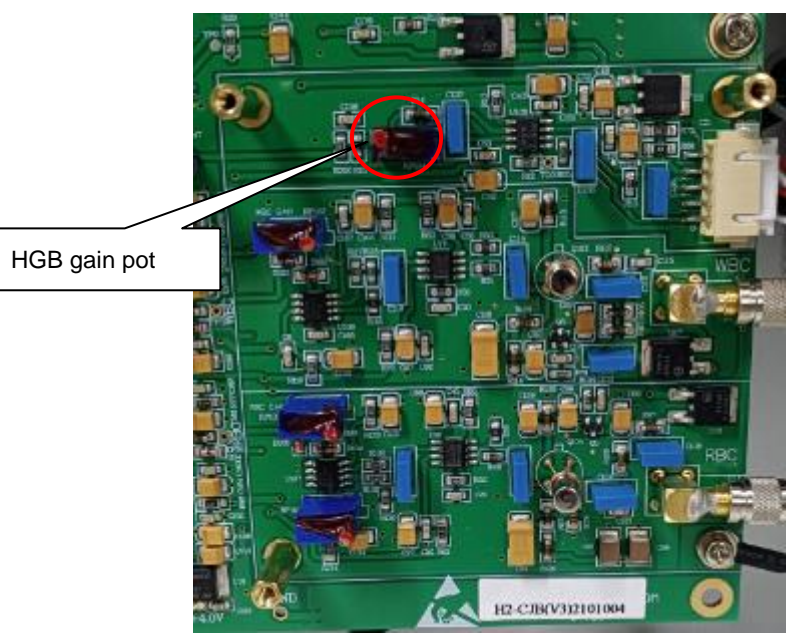

3. Run one background test and then adjustment procedure is finished.

## 6.2 Adjustment of WBC differential results

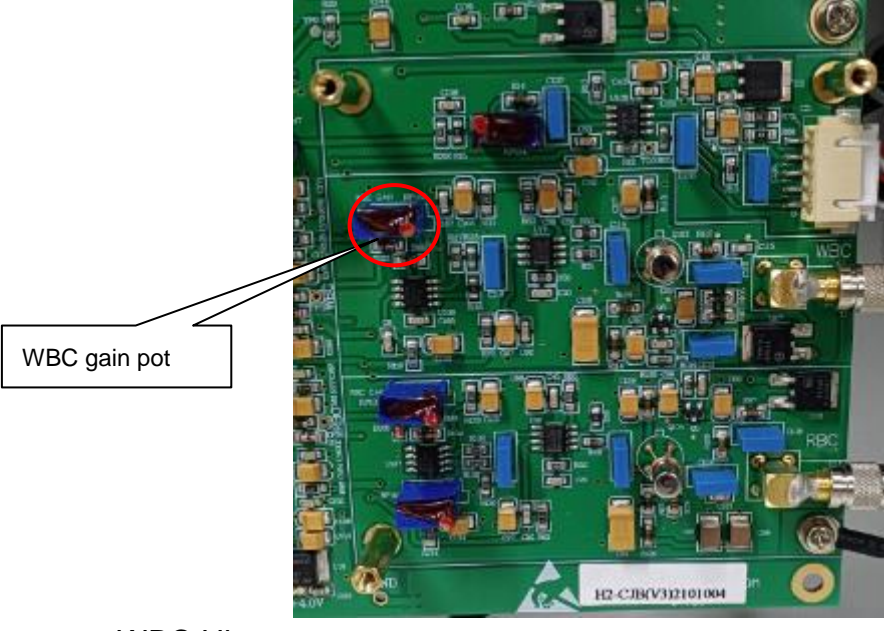

WBC Histogram

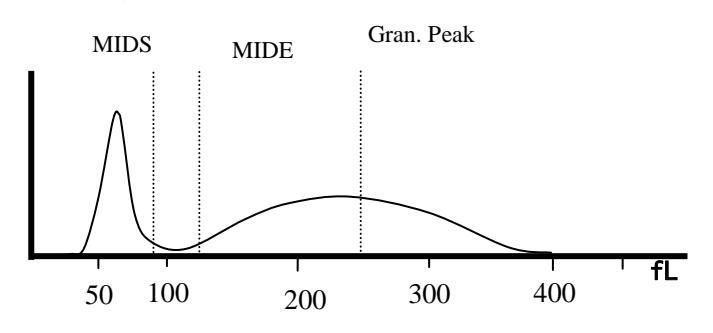

There are two discriminator lines in the WBC histogram, one is MIDS, the other is MIDE.

Lym. Cell is counted in the left area of MIDS.

Mid. Cell is counted between MIDS with MIDE.

Gran. Cell is counted in the right area of MIDE.

There are two items which affect WBC diff. results.

One is WBC gain pot which is on the data process board

If you clockwise adjust WBC gain pot, the WBC total result will be higher and the WBC histogram will move right direction and get more width.

If you counterclockwise adjust WBC gain pot, the WBC total result will be lower and the WBC histogram will move left direction and get more compressed.

WBC gain pot adjustment purpose: make X axis value of Gran, cell peak to be about 230fl.

The other is MIDS and MIDE which is in the Setup-Factory-Basic setup menu where software should be login with factory mode as following login ID and password.

User ID: KEY77

Password: 1407

| 2020-12-30 16:16:3 | 3                                      | Hom     | e       | Ready<br>Done                                                                                                    |                                                                        | Info                                          | Printer        | S<br>admin         |  |
|--------------------|----------------------------------------|---------|---------|----------------------------------------------------------------------------------------------------|------------------------------------------------------------------------|-----------------------------------------------|----------------|--------------------|--|
| Parameter          | Sample                                 | Setting | Account | LIS                                                                                                    | Pathological                                                           | Certification                                 | Activated      |                    |  |
| Parameter          | Static boundary marker                 |         |         | 🔵 Dynamic                                                                                                    | : boundary marl                                                        | ker                                           |                |                    |  |
| Units<br>Range     | MIDS 42 MIDE 53<br>RBC_AC 30 PLT_BC 35 |         |         | The front interference peaks 0 - 28   Quadratic correction coefficient 3 3 - 70   Quadratic correction coefficient 3 - 70   Neutral cell peak 3 - 70   Neutral cell peak 71 - 240   Terminal interference peak 250 - 280   The middle cell range 5 - 90   Left Offset of intermediate cell 70 Right Offset of intermediate cell 40   Enable PLT mobile landmarks - - - - |                                                                        |                                               |                |                    |  |
| Boundary           |                                        |         |         |                                                                                                    |                                                                        |                                               |                |                    |  |
|                    |                                        |         |         | PLT interfere<br>Small red blo<br>Slope coeffic<br>Enable Pl                                                                                                    | ence line 55<br>ood cell A value<br>cient 2.1636<br>LT fitting algorit | PLT identifi<br>121<br>Intercept coethm alarm | cation line 20 | 0<br>27            |  |
|                    | Save                                   |         |         |                                                                                                    |                                                                        |                                               |                | <b>O</b><br>efault |  |

If you increase MIDS value, the LYM result will be higher and MID result will be lower.

If you decrease MIDS value, the LYM result will be lower and MID result will be higher.

If you increase MIDE value, the MID result will be higher and GR result will be lower.

If you decrease MIDE value, the MID Result will be lower and GR result will be higher.

The MIDE setting value must be more than MIDS setting value.

When you understand the meaning of adjustment, you can start to adjust the WBC following steps.

1. Prepare fresh healthy venous blood which is gotten WBC target total value and diff. result.

Run this sample one time, and observe whether X axis value of Gran. Cell peak is about 230fl or not, if not, adjust WBC gain pot until X axis value of Gran. Cell peak is about 230fl.

2. Calibrate WBC total result using WBC engineer menu calibration factor.

| 2020-12-30 | 16:04:14  | Home       |         | Ready     |     | Printer Admin |
|------------|-----------|------------|---------|-----------|-----|---------------|
| Manual     | Automatic | Calibrator | History |           |     |               |
|            |           |            | Mode Wh | ole blood |     |               |
| [          | WBC       |            | RBC     | HGB       | MCV | PLT           |
|            | Factory 1 | 1          |         | 1         | 1   | 1             |
| Save       |           |            |         |           |     |               |
| Cancel     |           |            |         |           |     |               |

- 3. Adjust MIDS and MIDE value according to the sample's differential result.
- 4. Run QC till results are good.

## 6.3 Adjustment of RBC histogram

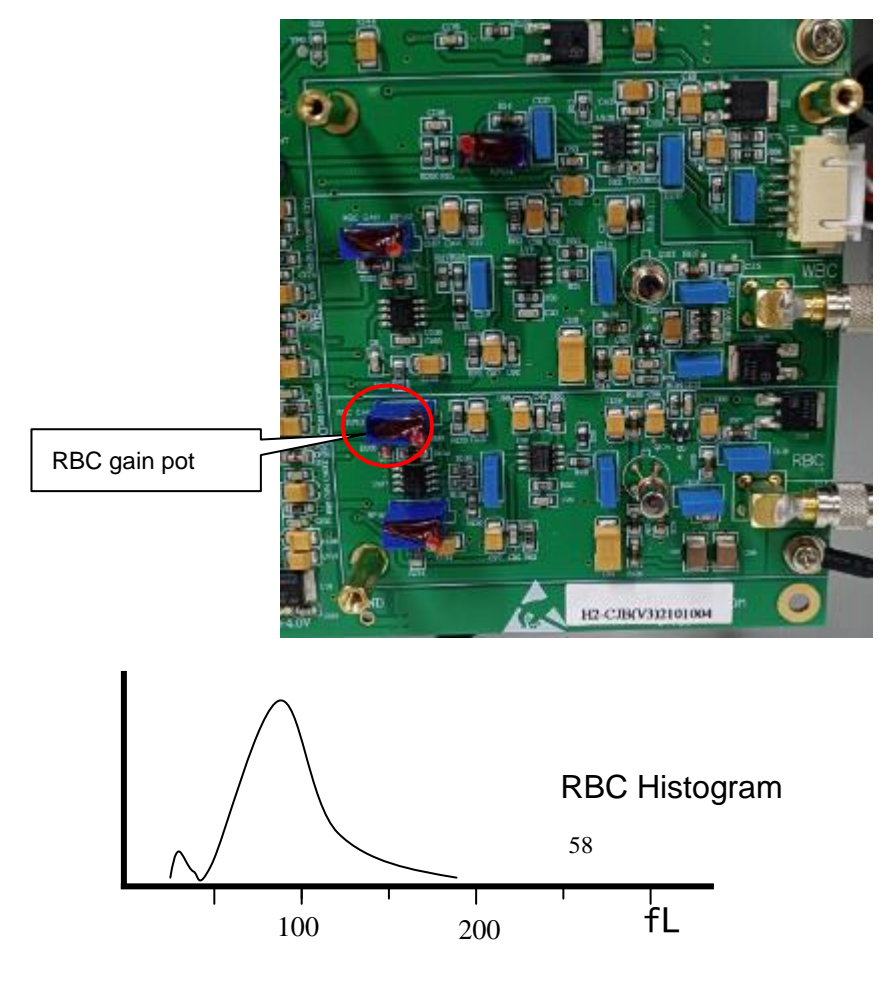

There are two peaks on the RBC histogram, small one is PLT cell peak, the other big one is RBC cell peak.

If you clockwise adjust RBC gain pot, the RBC total result will be higher and the RBC histogram will move right direction and MCV result will be increased.

If you counterclockwise adjust RBC gain pot, the RBC total result will be lower and the RBC histogram will move left direction and MCV result will be decreased, if MCV value is decreased to be very low.it will affect PLT calculation, PLT result will be increased.

RBC gain pot adjustment purpose is to make X axis value of RBC Cell peak to be equal to MCV result.

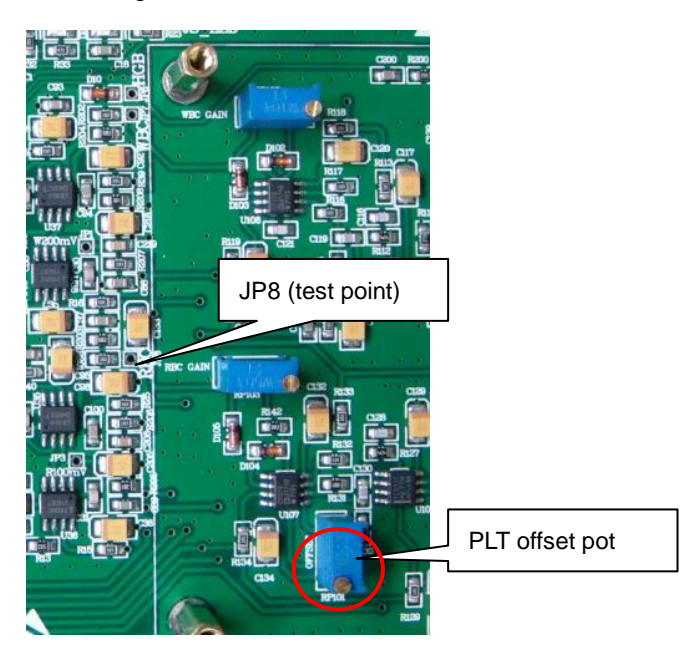

### 6.4 Adjustment of PLT offset

This PLT offset affects PLT blank result is a little high, so when we meet high

PLT blank problem, we need to check this point.

- 1. Confirm machine is standby.
- 2. Use red pen of multi-meter to connect with JP8 point.
- 3. Use black pen of multi-meter to connect with GND point.
- 4. Adjust PLT offset pot to make JP8 test voltage to be zero.
- 5. Finish adjustment.

Note: PLT offset voltage range is 0mv to +20mv.

## 6.5 Replacement of sample probe

1. Switch off machine and remove two fixed screws of front panel.

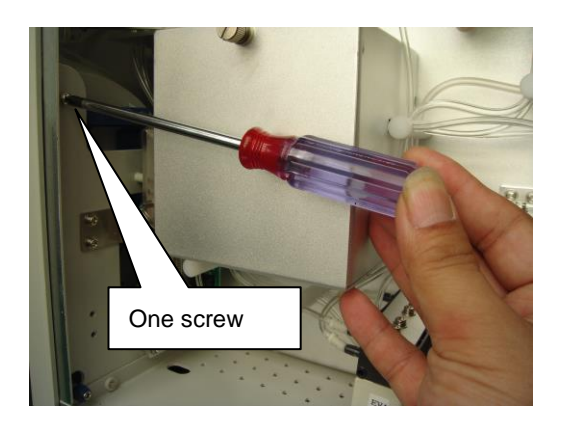

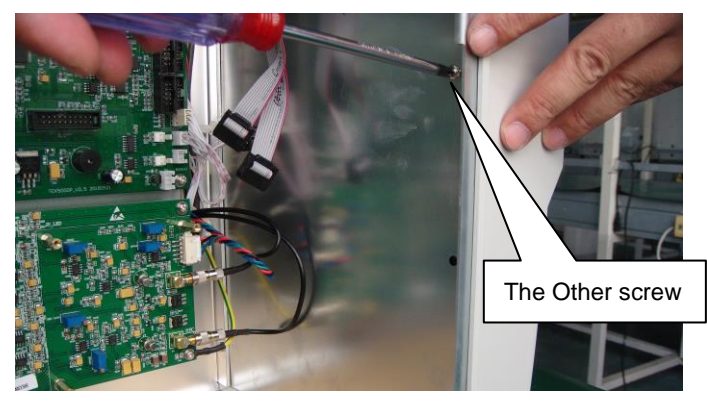

2. Lift up the front panel and then pull outward.

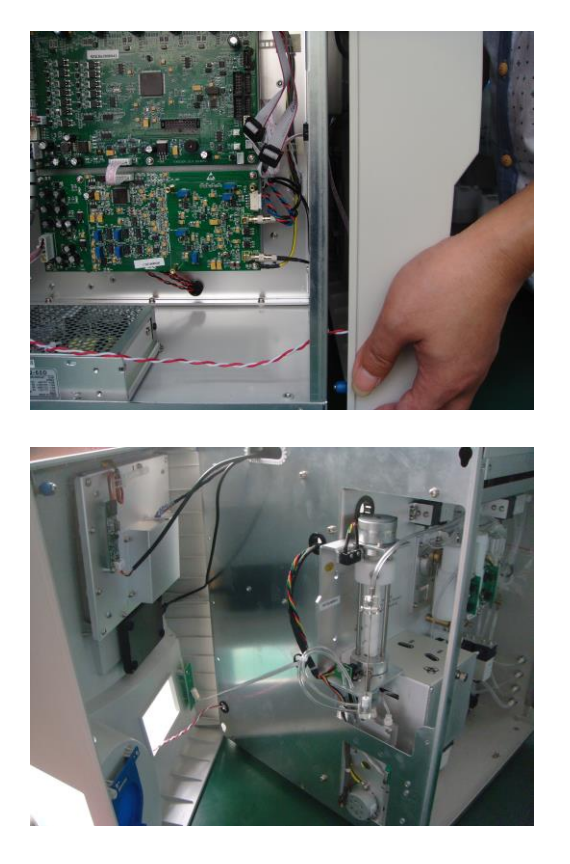

3. Loosen the two fixed screws of sample probe.

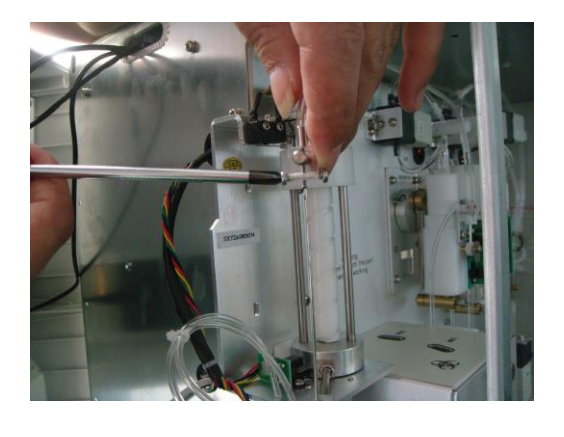

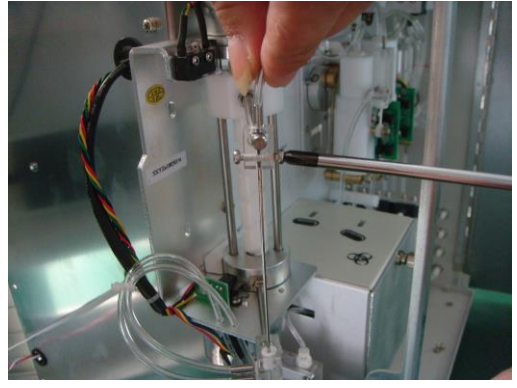

4. Pull sample probe out of washing head.

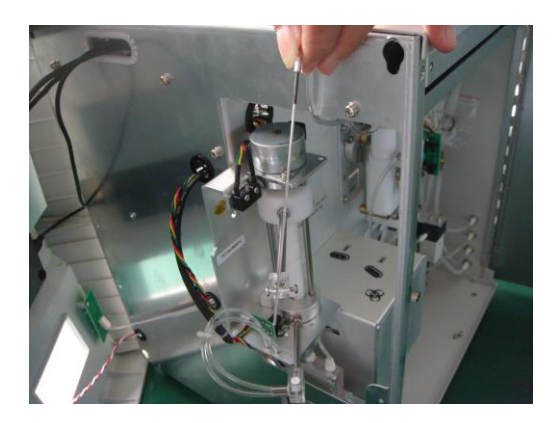

5. Remove tube of sample probe.

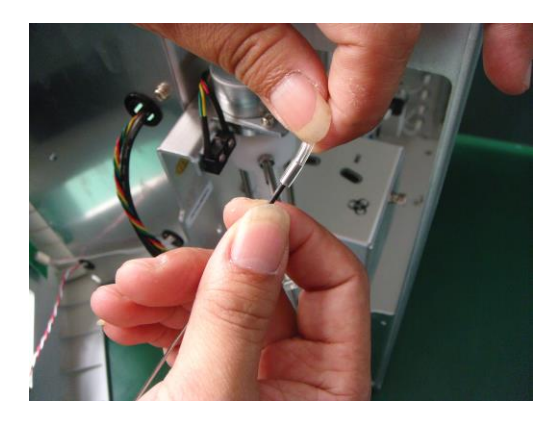

Note: it is a little difficult to remove this tube from sample probe, it is very tight,

we can use hair drier to make the tube soft and then easier remove.

6. Reverse above steps to install new sample probe.

### 6.6 Replacement of washing head

1. Switch off machine, and pull sample probe out of washing head according "replacement of sample probe".

2. Remove the two tubes from washing head.

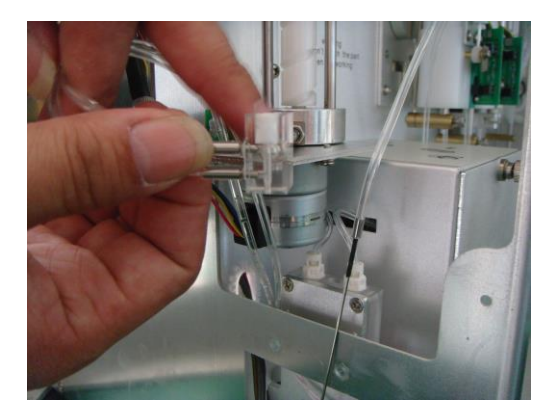

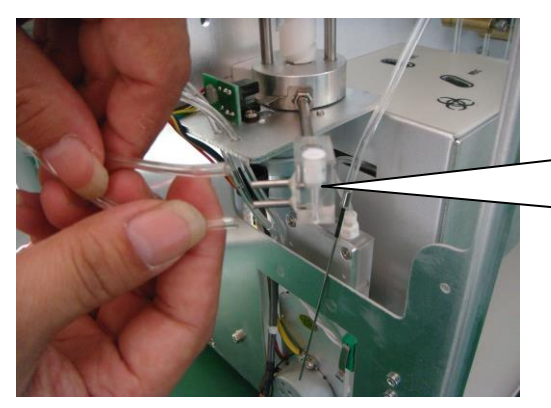

| The | upper | connector | of | washing | head | is | outlet |  |
|-----|-------|-----------|----|---------|------|----|--------|--|
| EV5 |       |           |    |         |      |    |        |  |

The lower connector of washing head is inlet of diluent liquid.

3. Loosen one fixed screw of washing head.

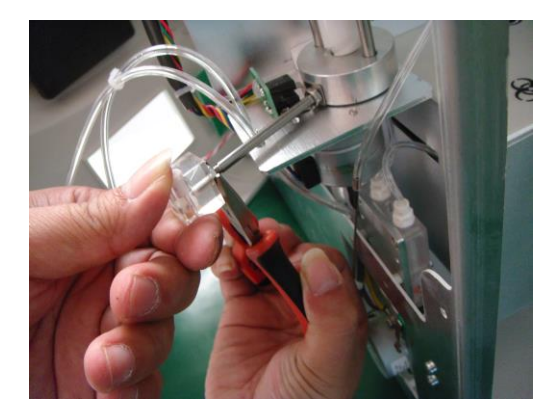

4. Rotate washing head and then can remove it.

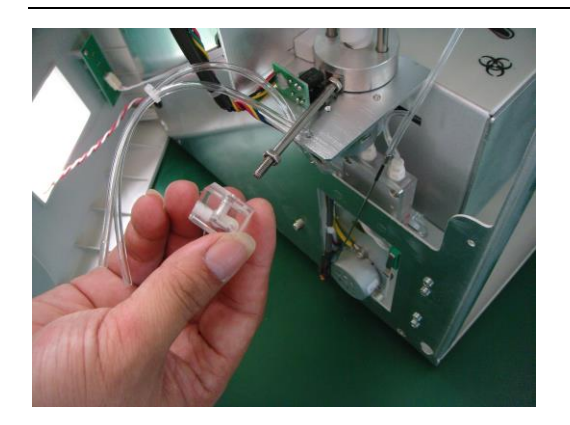

5. Reverse above steps to install new washing head.

Note: during fix position of washing head, should make sample probe

perpendicular to the washing head.

## 6.7 Replacement of sample probe subassembly

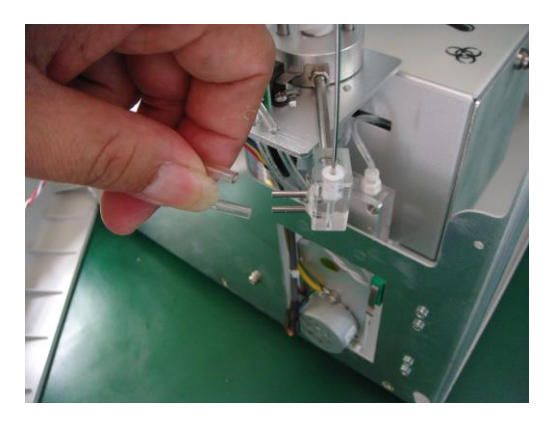

1. Switch off machine and then remove the two tubes of washing head.

2. Pull out the two tubes from assembly holes.

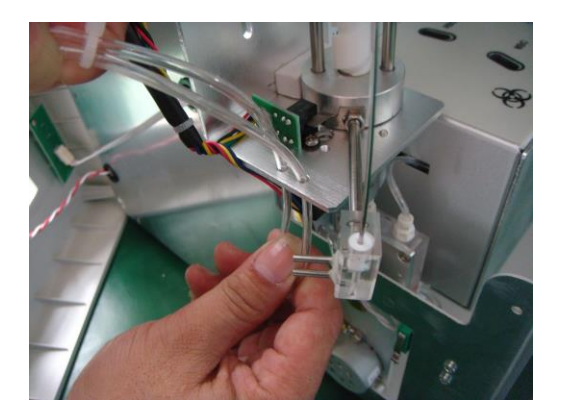

3. Remove signal cable connectors of sample probe subassembly from main controller board.

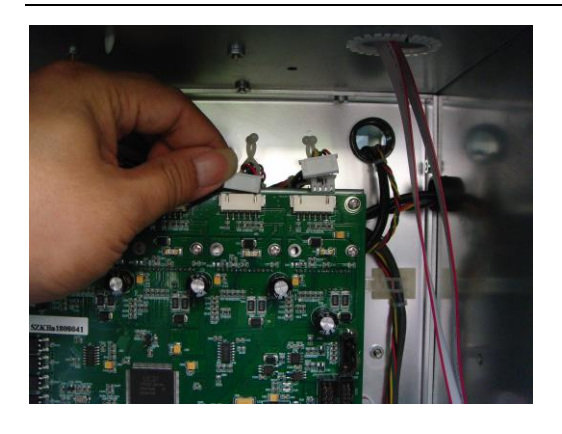

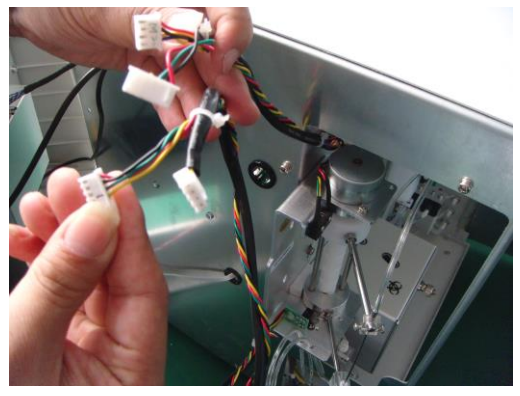

4. Pull out sample probe from washing head.

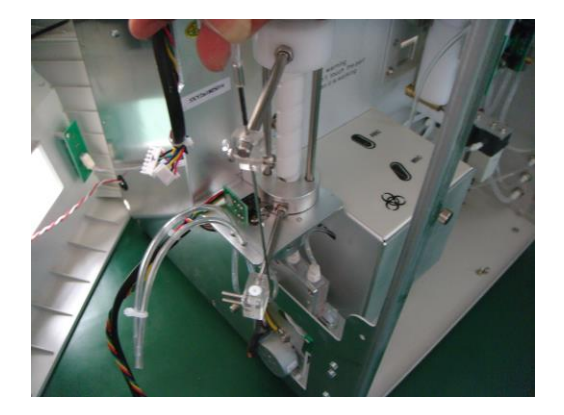

5. Remove two fixed screws of subassembly and then can remove the whole

subassembly.

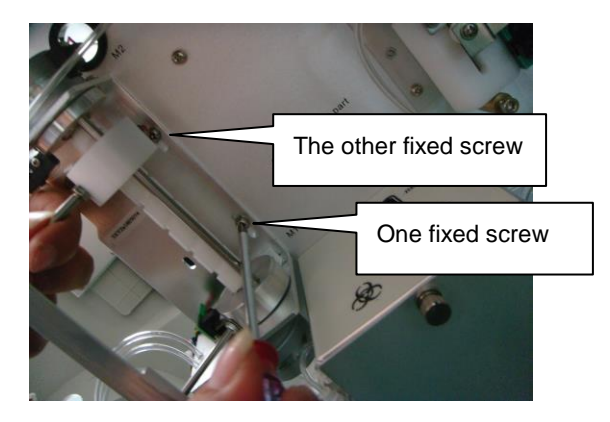

6. Reverse above steps to install new sample probe subassembly.

## 6.8 Replacement of counting syringe O-ring

1. Switch off machine and loosen the four fixed screws of shield cover.

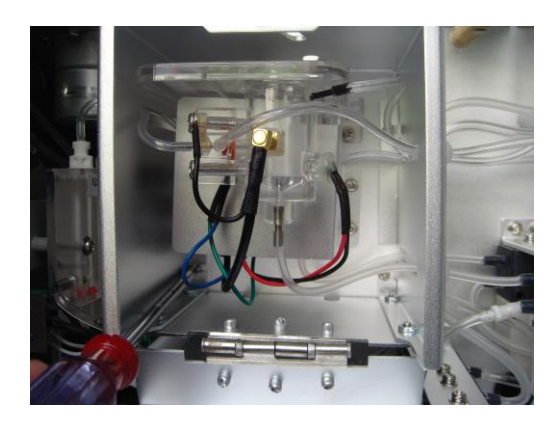

2. Pull out the shield cover.

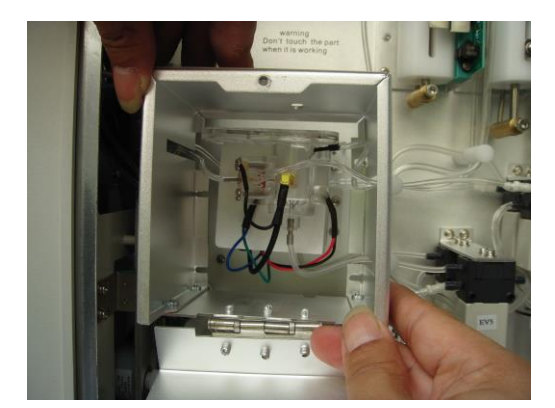

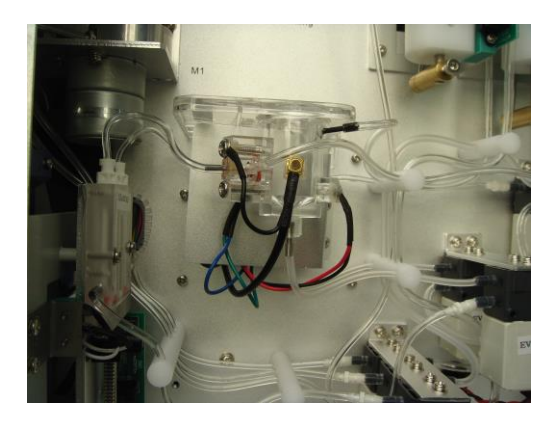

3. Remove the four tubes from counting syringe.

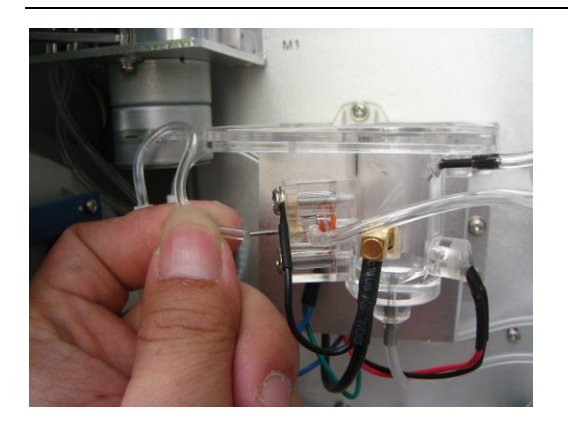

4. Remove ground connector of syringe from data process board.

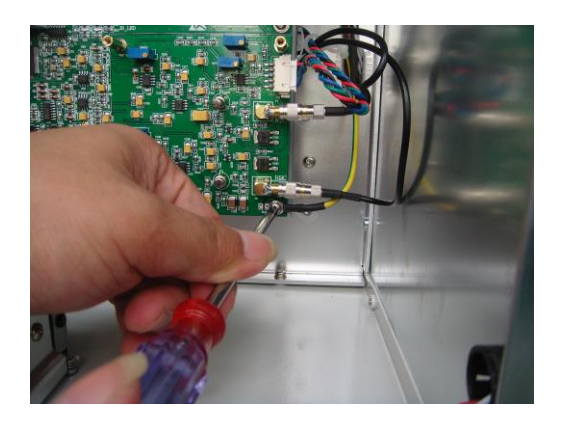

5. Remove signal cable connectors from main controller board.

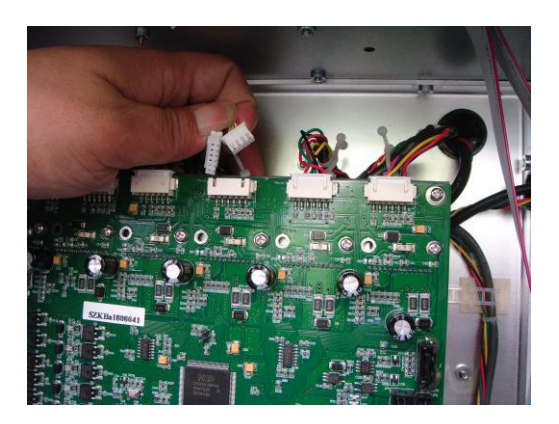

6. Remove four fixed screws of syringe.

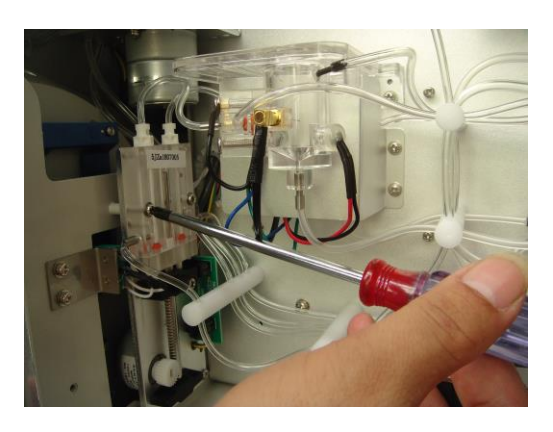

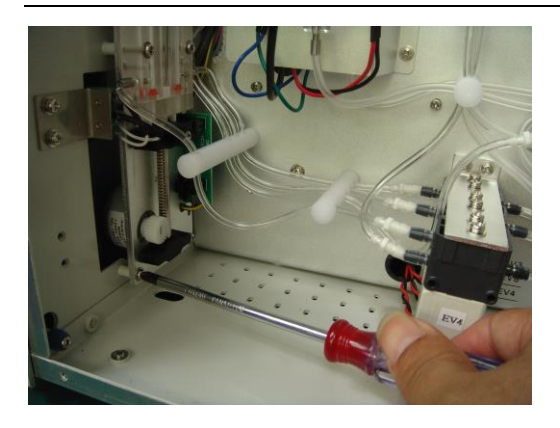

7. Pull out the whole subassembly.

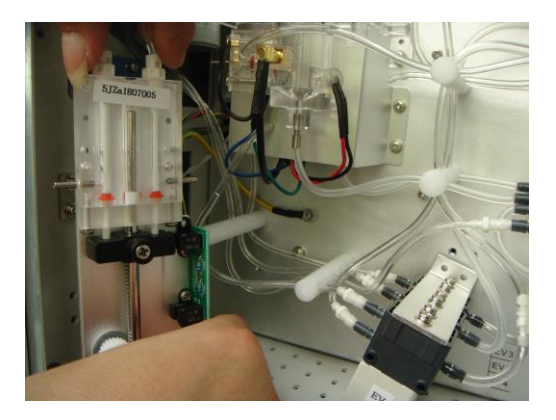

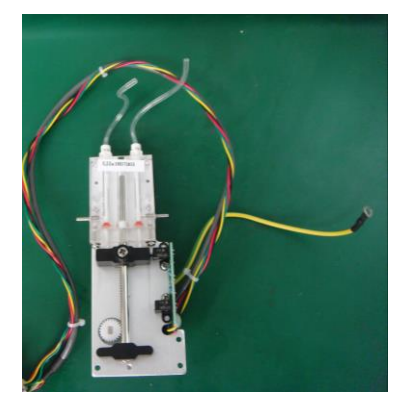

8. Remove the four fixed screws of syringe cavity.

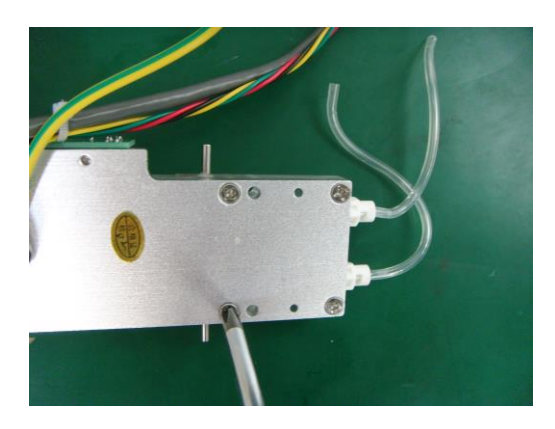

9. Pull the syringe cavity out.

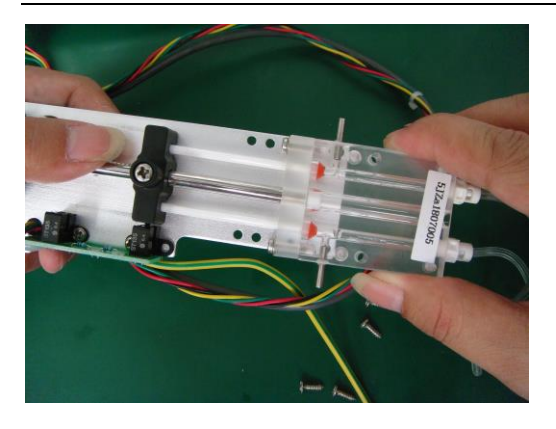

10. Remove the two fixed screws of O-ring block.

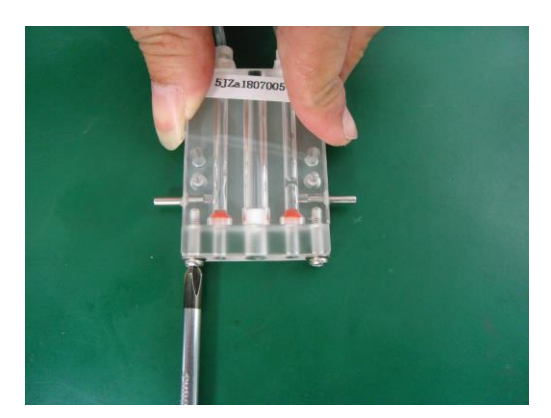

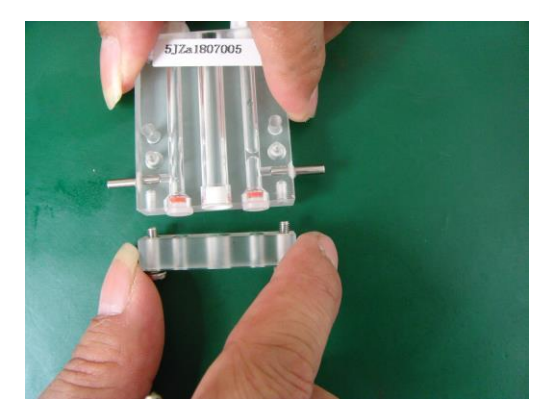

11. Reverse above steps to install new O-ring.

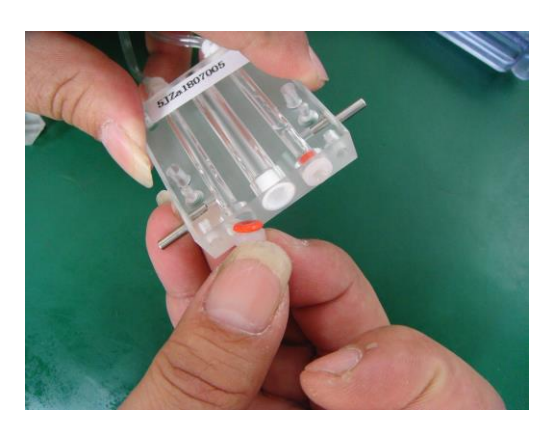

## 6.9 Replacement of diluent syringe O-ring

1. Remove signal cable connector from main controller board.

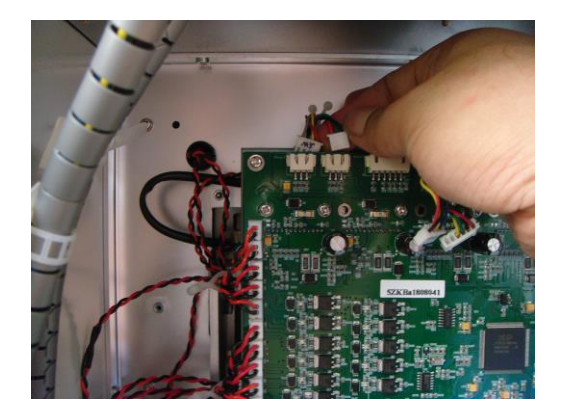

2. Remove the one tube of syringe.

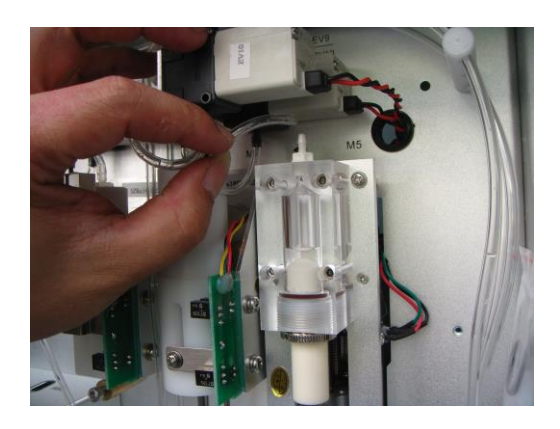

3. Remove the four fixed screws of subassembly.

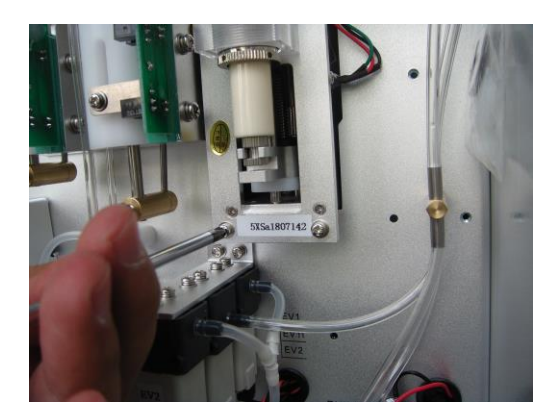

4. Take out the diluent syringe subassembly.

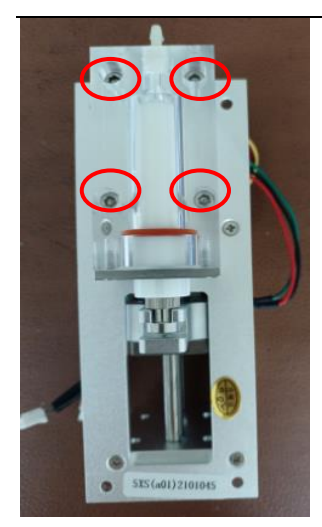

5. Remove the four screws and pull out the piston from the diluent syringe

cavity.

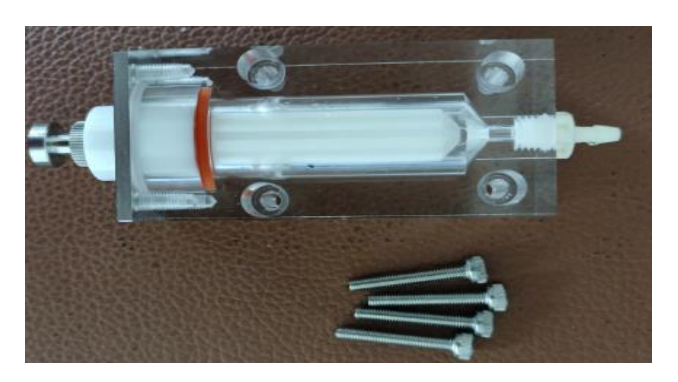

6. Remove lock screw of O-ring.

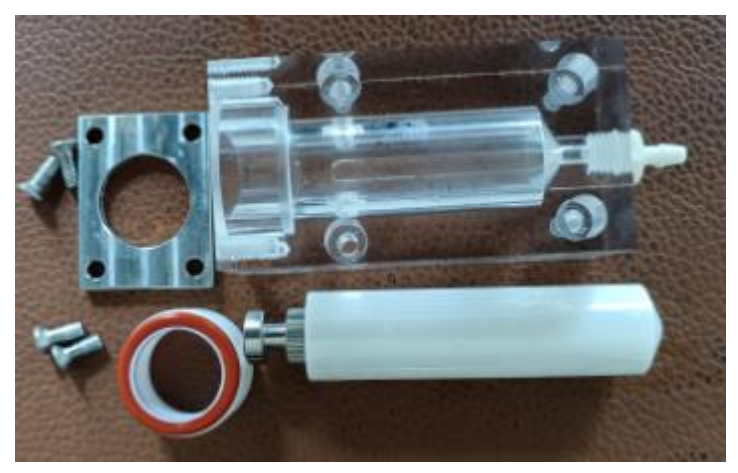

7. Reverse above steps to install new O-ring.

# 6.10 Replacement of sample and lyse syringe O-ring

1. Remove the two tubes of syringe.

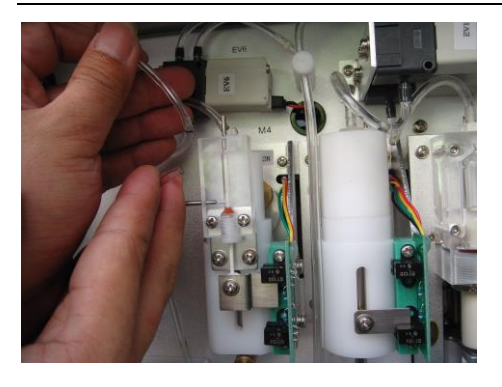

2. Remove the three fixed screws of subassembly.

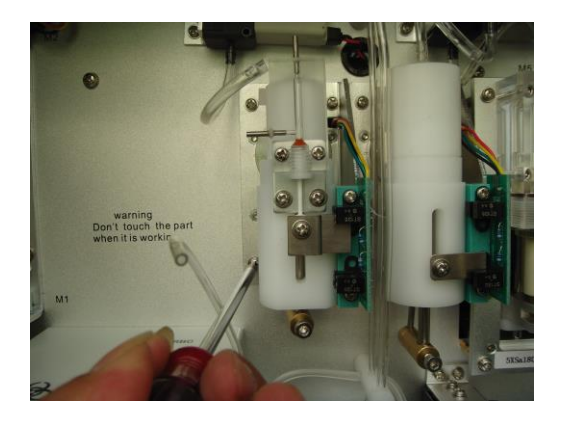

3. Remove signal cable connector from main controller board.

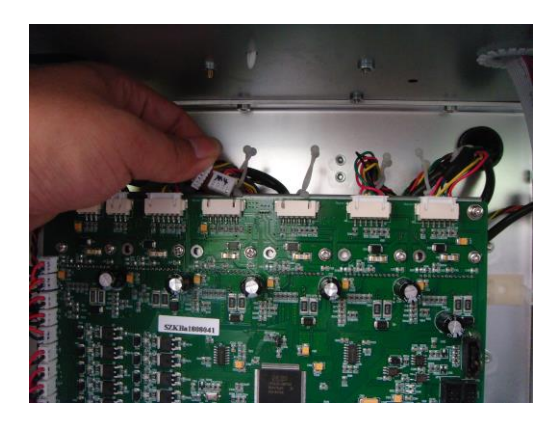

4. Take out the sample/lyse syringe subassembly.

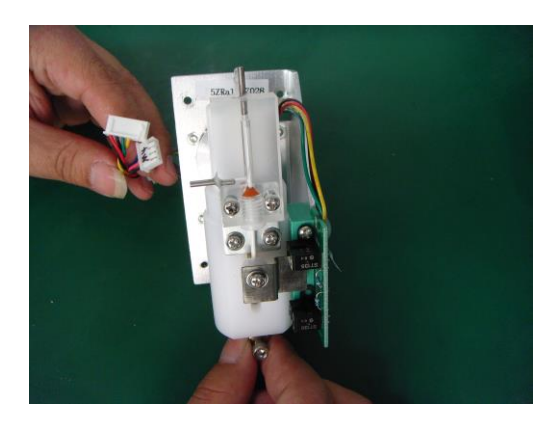

5. Remove the two fixed screws of sample syringe.

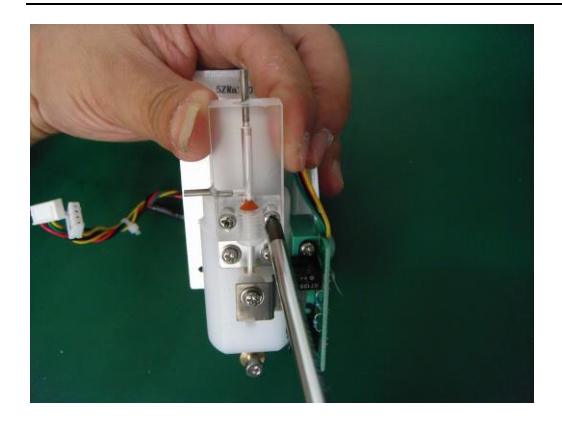

6. Pull out the sample syringe cavity.

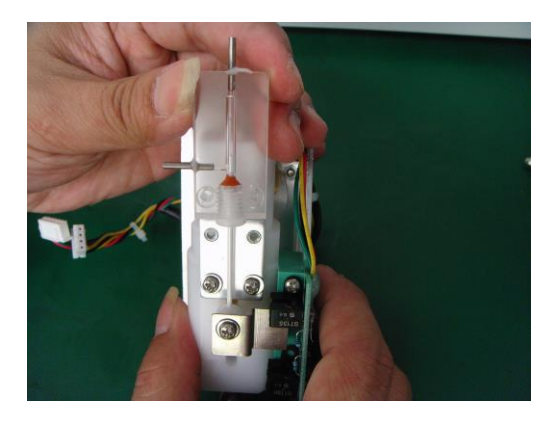

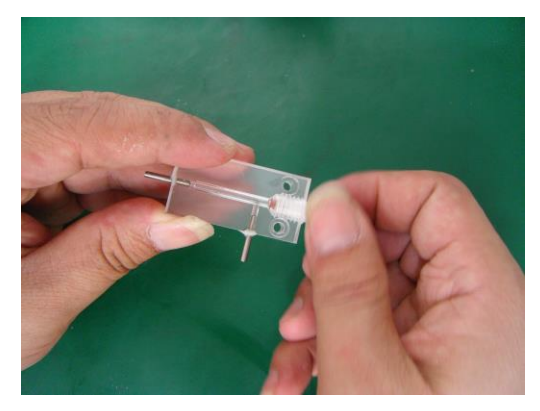

7. Unscrew the fixed screw of O-ring.

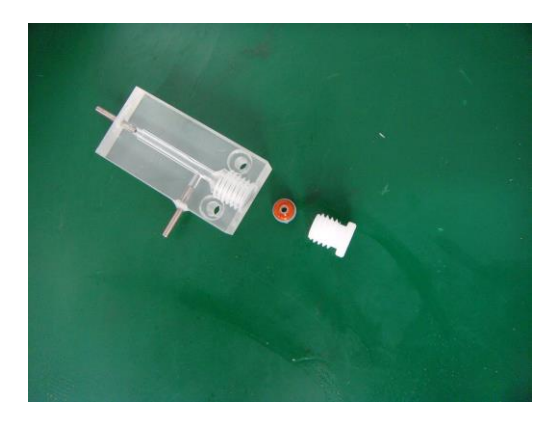

- 8. Reverse above steps to install new O-ring of sample syringe.
- 9. Rotate lyse syringe cavity and then can remove syringe cavity.
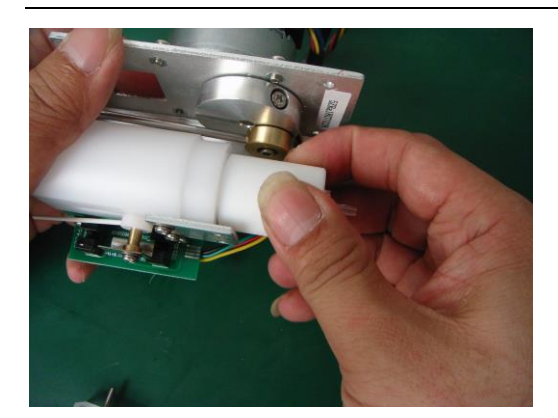

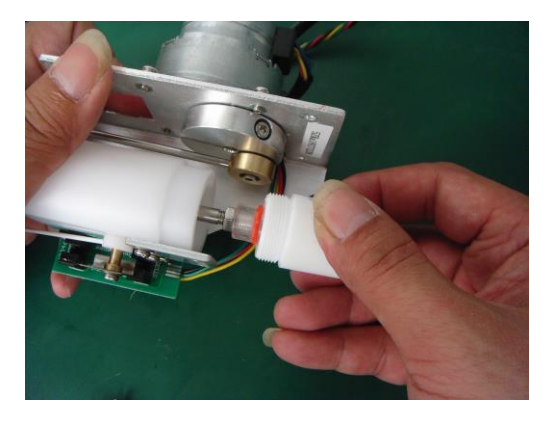

10. Reverse above steps to install new O-ring of lyse syringe.

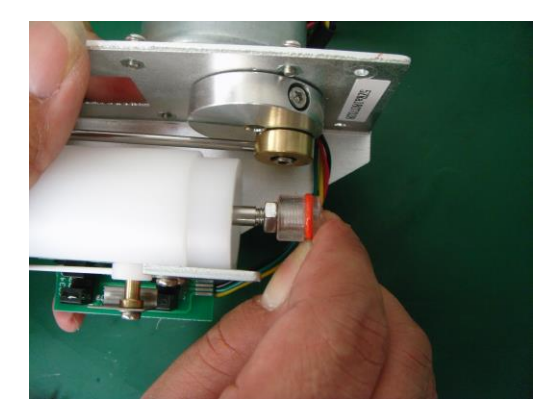

# 6.11 Replacement of detergent syringe O-ring

1. Remove signal cable connector from main controller board.

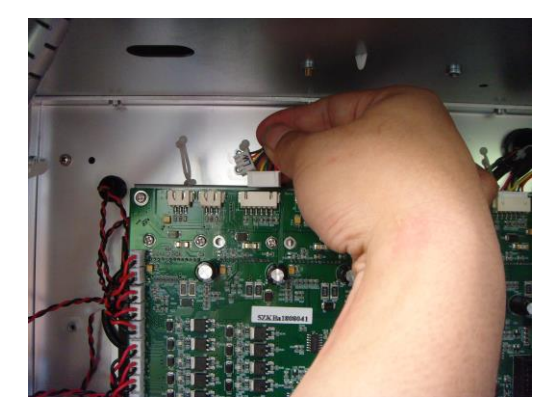

2. Remove the one tube of syringe.

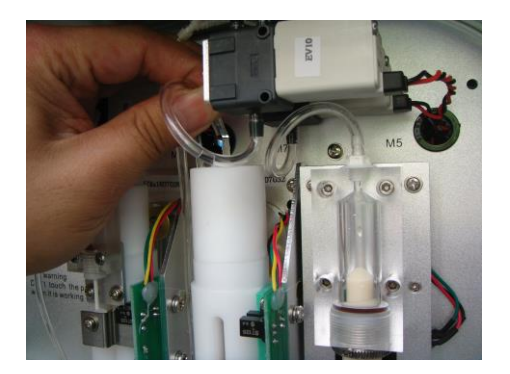

3. Remove the three fixed screws of subassembly.

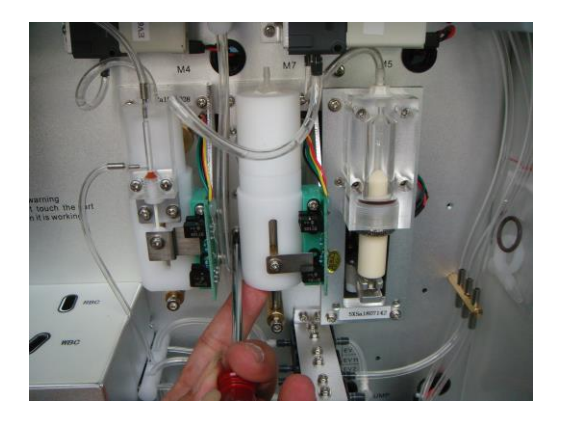

4. Take out the sample/lyse syringe subassembly.

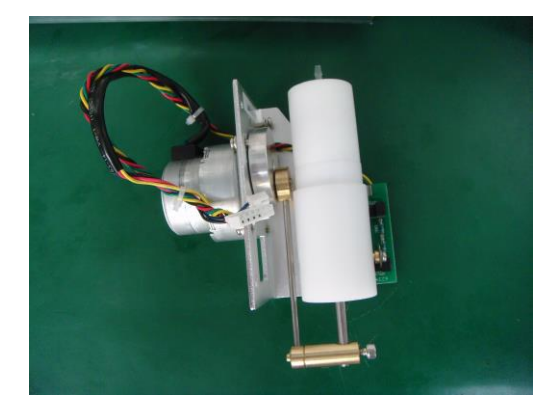

5. Rotate detergent syringe cavity and then can remove syringe cavity.

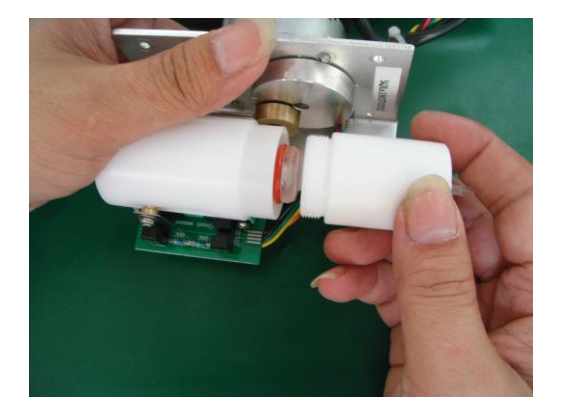

6. Reverse above steps to install new O-ring of detergent syringe.

# 6.12 Replacement of aperture

- 1. Switch off machine and make counting chamber empty.
- 2. Remove the two fixed screws of aperture backseat.

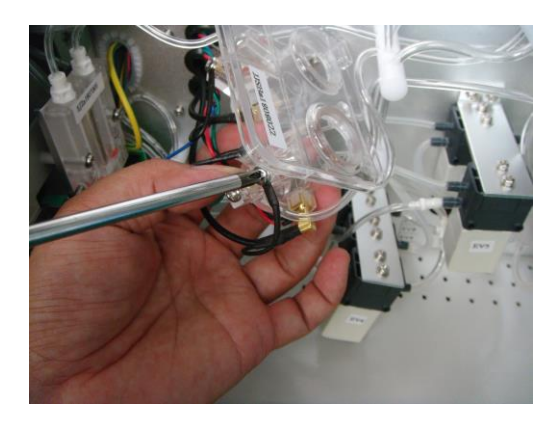

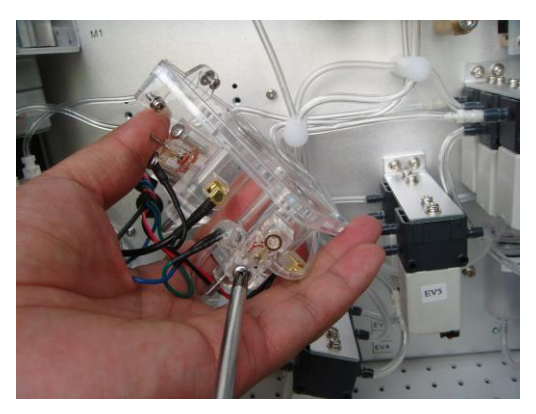

3. Remove backseat of aperture.

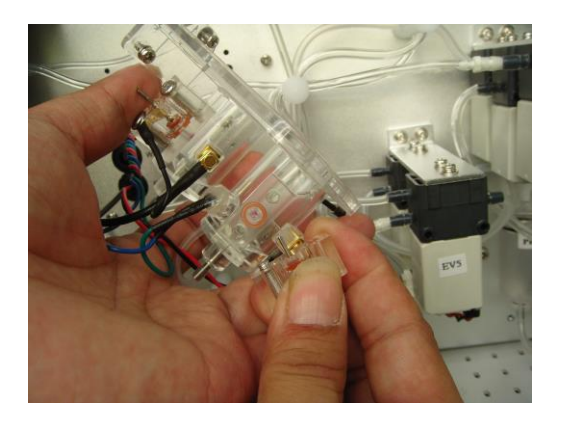

4. Take out the aperture

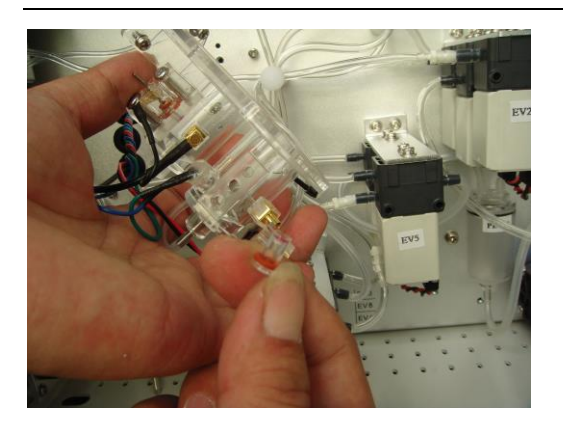

5. Reverse above steps to replace new aperture.

### 6.13 Replacement of HGB unit

1. Switch off machine and remove HGB unit cable connector from data process

board.

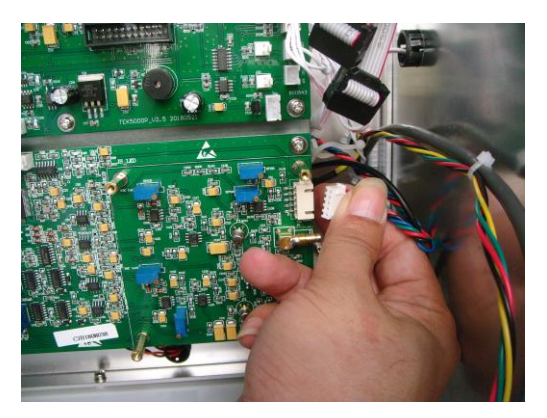

2. Remove the glue of HGB lamp and HGB photocell from counting chamber.

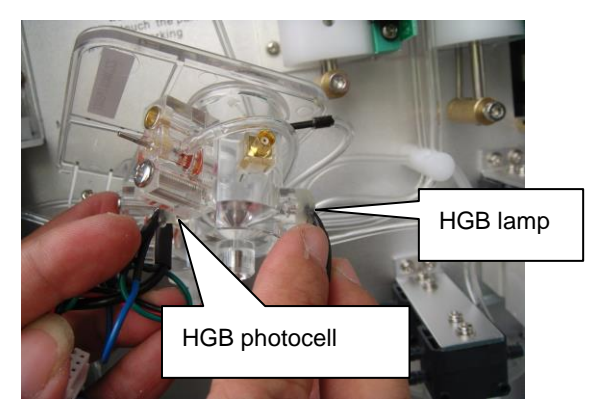

- 3. Pull out the HGB lamp and HGB photocell from counting chamber.
- 4. Remove old HGB unit and then reverse above steps to install new HGB unit.

Note: After new HGB unit replacement, should adjust HGB voltage again.

# 6.14 Replacement of electrode cable

1. Switch off machine and remove shield plate of counting chamber

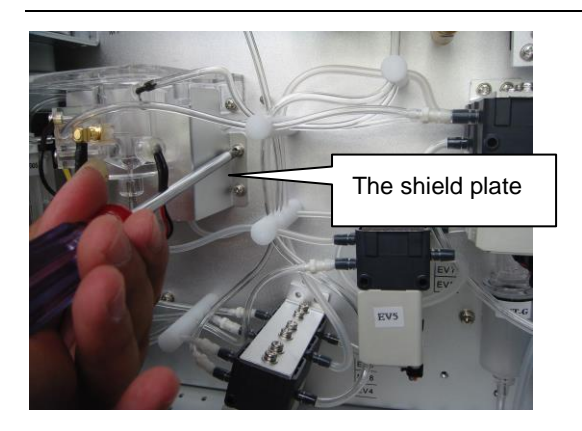

2. Remove the three fixed screws of counting chamber

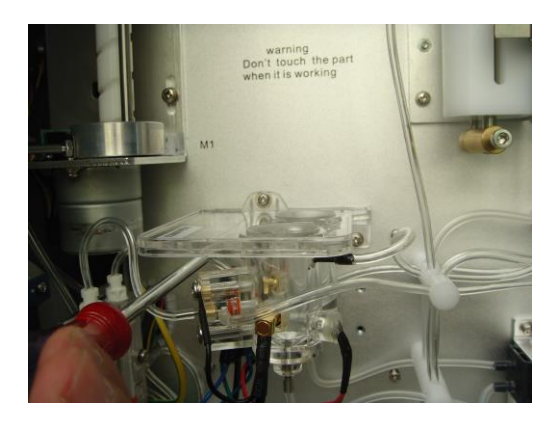

Note: before this procedure, make counting chamber empty.

3. Remove the two fixed screws of electrode cable from counting chamber.

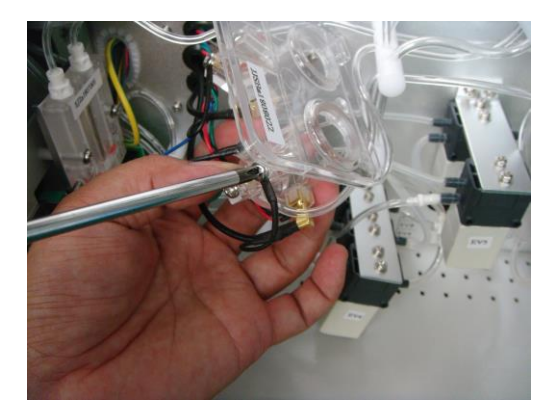

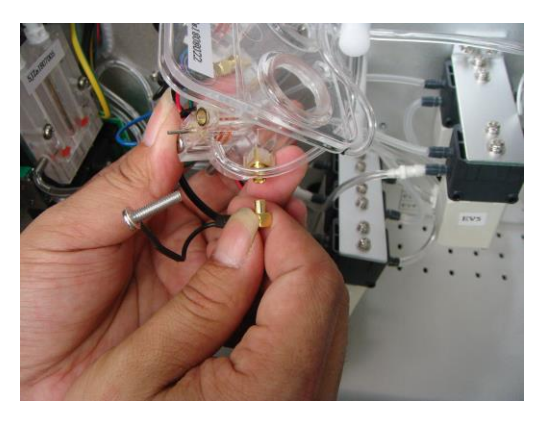

4. Remove two tubes which are connecting with backseat of aperture.

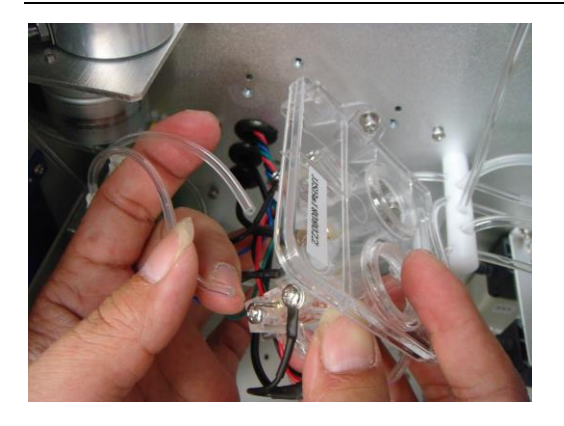

5. Unplug electrode cable from data process board.

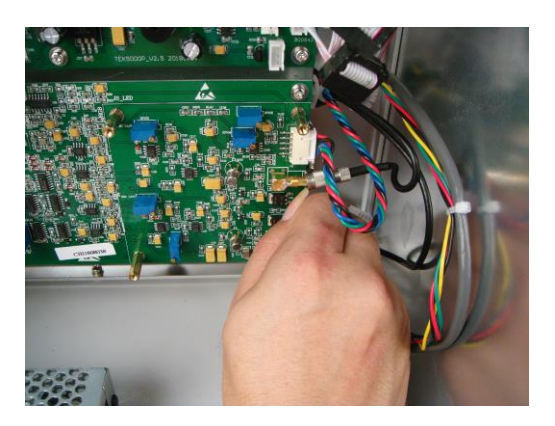

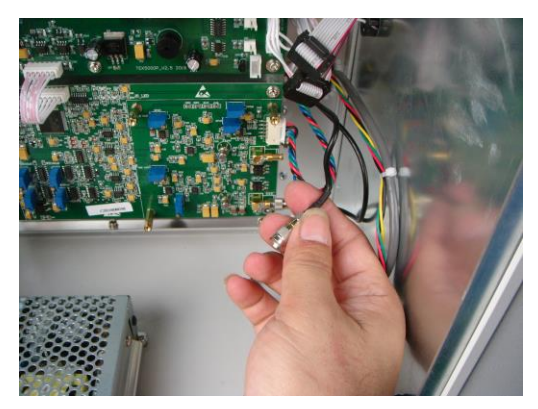

6. Reverse above steps to install new electrode cable.

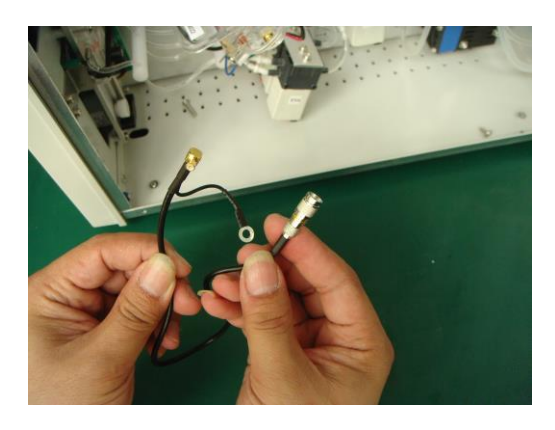

### 6.15 Clean two way and three way valve

# 6.15.1 Clean three way valve

- 1. EV5 is example.
- 2. Remove two fixed screws of valve.

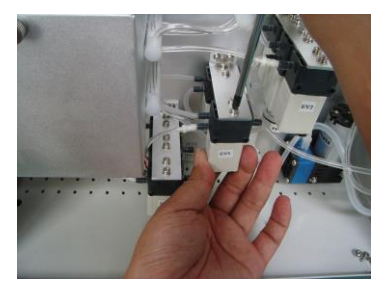

Note: before this procedure, make counting chamber empty.

3. Remove three tubes of valve.

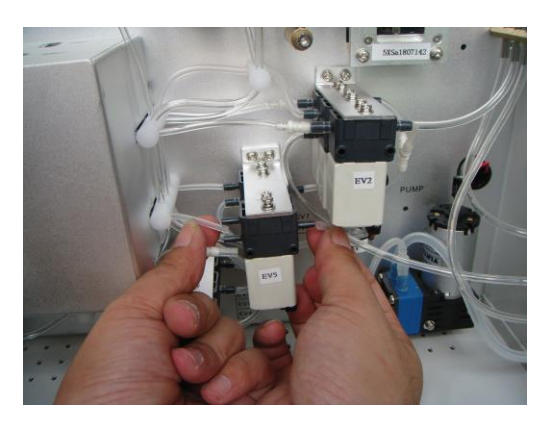

4. Unplug power cable of valve.

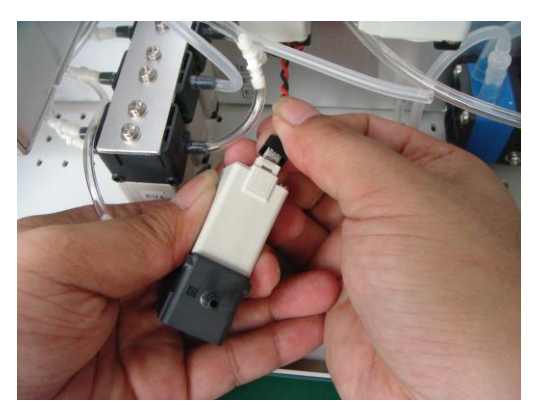

5. Remove the two fixed screws to open valve.

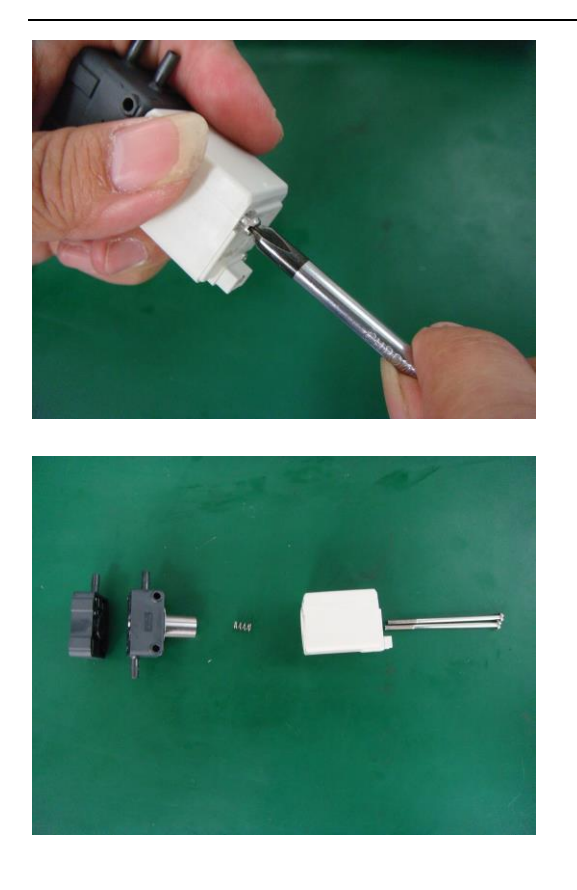

6. Clean below parts using dry gauze.

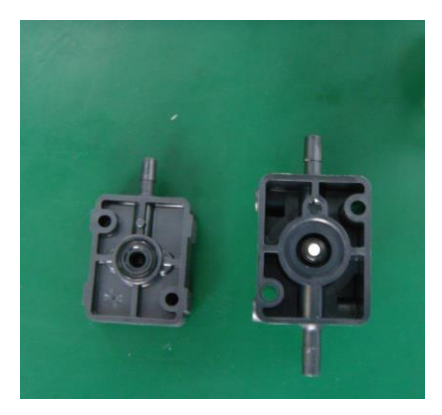

# 6.15.2 Clean two way valve

- 1. EV2 is example.
- 2. Remove two fixed screws of valve.

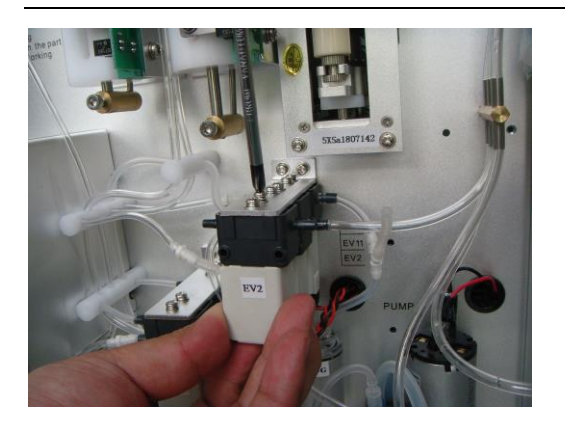

3. Remove two tubes of valve.

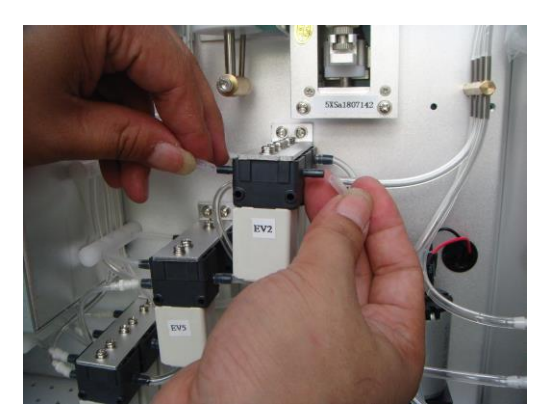

4. Unplug power cable of valve.

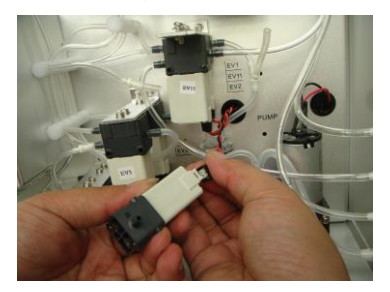

5. Remove the two fixed screws to open valve.

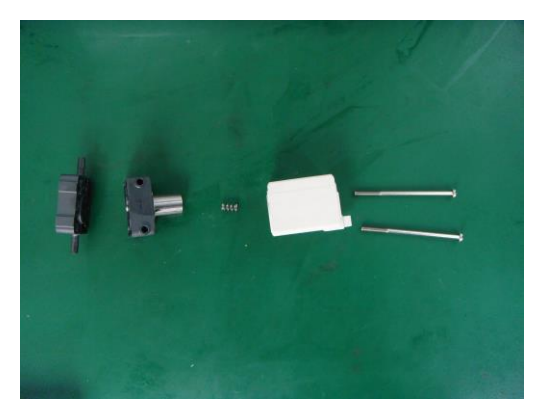

6. Clean below parts using dry gauze.

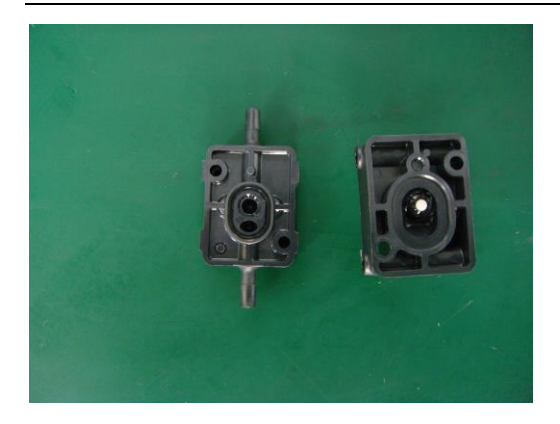

# 6.16 Clean waste pump

1. Remove the two tubes of waste pump.

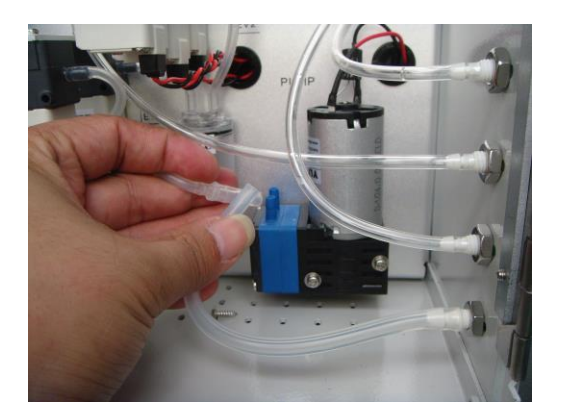

2. Remove the two fixed screws of waste pump.

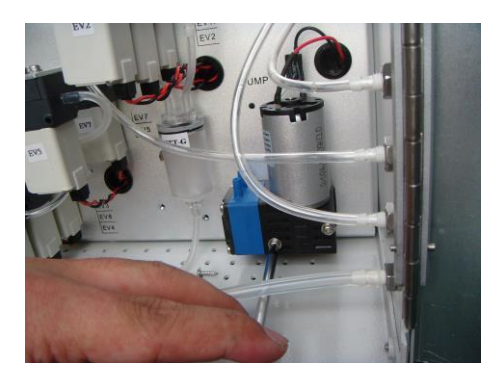

3. Remove the four fixed screws of membrane cover.

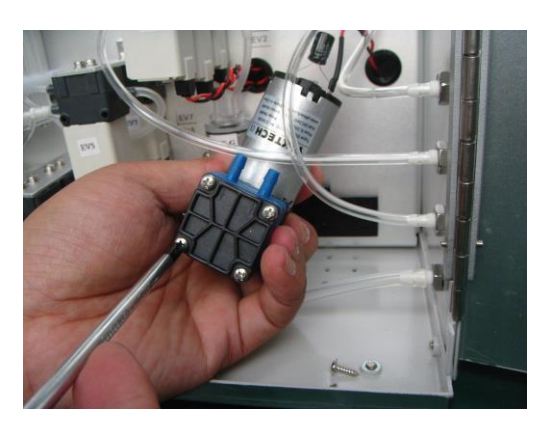

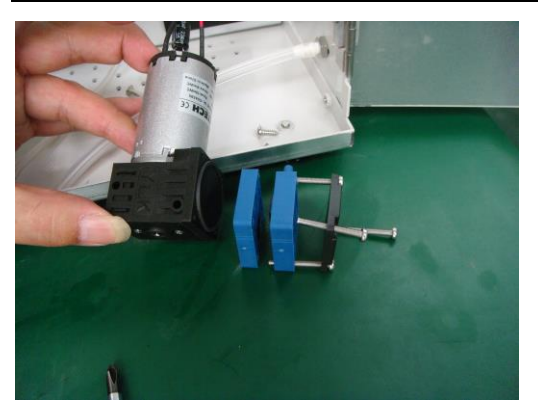

4. Clean below membranes using dry gauze.

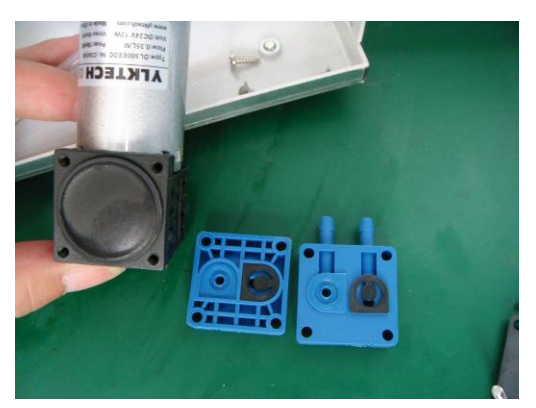

| Problem                          | Possible reason Remedy                                                |                                                                                                    |  |
|----------------------------------|-----------------------------------------------------------------------|----------------------------------------------------------------------------------------------------|--|
|                                  | 1.AC interference from AC power line                                  | 1.Ground the instrument                                                                                     |  |
|                                  | 2. Sudden drop in AC power line voltage                               | 2.Do not share the same<br>power line with another<br>instrument                                            |  |
|                                  | 3. Some bubbles in the diluent reagent tubing                         | <ul><li>3. Make diluent bucket same</li><li>level with instrument</li><li>Diluent is insufficient</li></ul> |  |
|                                  | 4. RBC/PLT aperture is dirty or clogged                               | 4.Clean the aperture                                                                                        |  |
|                                  | 5.Damaged RBC/PLT aperture                                            | 5.Replace the aperture                                                                                      |  |
|                                  | 6.Diluent reagent is dirty                                            | 6.Replace fresh diluent                                                                                     |  |
| The background<br>data on RBC or | 7.RBC electrode cable attached to the RBC counting chamber is loose   | 7.Fix this point                                                                                            |  |
| PLT is high                      | 8.RBC electrode cable to the RBC                                      | 8.Replace the RBC electrode                                                                                 |  |
|                                  | counting chamber is broken                                            | cable                                                                                                    |  |
|                                  | 9.The 2-way valve 1 or 3 is dirty                                     | 9.Clean the two valves or replace                                                                           |  |
|                                  | 10.There is some leakage in the counting syringe                      | 10.Replace the syringe O-ring                                                                               |  |
|                                  | 11.The 3-way valve 7 is clogged or damaged                            | 11.Clean the valve or replace                                                                               |  |
|                                  | 12. PLT offset voltage is not good                                    | 12. Adjust PLT offset voltage                                                                               |  |
|                                  | 13. Faulty counting chamber                                           | 13. Replace the chamber                                                                                     |  |
|                                  | 14.Q104(3DJ9F) is damaged in the amplifier part of data process board | 14.Replace Q104                                                                                             |  |
|                                  | 15.U105 or U107 is damaged in the                                     | 15.Replace U105 or U107                                                                                     |  |

# Chapter 7 Troubleshooting

|                | amplifier part of data process board  |                                |  |  |  |
|----------------|---------------------------------------|--------------------------------|--|--|--|
|                | 16 Faulty circuit                     | 16.Replace the data process    |  |  |  |
|                |                                       | board                          |  |  |  |
|                | 1.AC interference from AC power       |                                |  |  |  |
|                | line                                  | 1.Ground the instrument        |  |  |  |
|                |                                       | 2.Do not share the same        |  |  |  |
|                | 2. Sudden drop in AC power line       | power line with another        |  |  |  |
|                | voltage                               | instrument                     |  |  |  |
|                |                                       | 3. Make diluent bucket same    |  |  |  |
|                | 3. Some bubbles in the diluent        | level with instrument          |  |  |  |
|                | reagent tubing                        | Diluent is insufficient        |  |  |  |
|                | 4.WBC aperture is dirty or clogged    | 4.Clean the aperture           |  |  |  |
|                | 5.Damaged WBC aperture                | 5.Replace the aperture         |  |  |  |
|                | 6.Diluent reagent is dirty            | 6.Replace fresh diluent        |  |  |  |
|                | 7.WBC electrode cable attached to     |                                |  |  |  |
| The background | the WBC counting chamber is loose     | 7. Fix this point              |  |  |  |
| data on WBC is | 8.WBC electrode attached to the       | 9 Poplage the WPC electrode    |  |  |  |
| high           | WBC counting chamber is broken        |                                |  |  |  |
|                | O The O way was here O and the distu  | 9.Clean the two valves or      |  |  |  |
|                | 9. The 2-way valve 2 of 4 is dirty    | replace                        |  |  |  |
|                | 10.There is some leakage in the       |                                |  |  |  |
|                | counting syringe                      | TO.Replace the synnge O-ring   |  |  |  |
|                | 11.The 3-way valve 5 is clogged or    |                                |  |  |  |
|                | damaged                               | 11. Clean the valve of replace |  |  |  |
|                | 12.Q103(3DJ9F) is damaged in the      | 10. D 0100                     |  |  |  |
|                | amplifier part of data process board  | 12. Replace Q103.              |  |  |  |
|                | 13.Lyse reagent temperature is low    | 13.Increase temperature        |  |  |  |
|                | 14.There is some leakage in the       | 14 Deplese the surface Qui     |  |  |  |
|                | lyse syringe                          | 14. Replace the syringe O-ring |  |  |  |
|                | 15.There is no back shrink air in the | 15.Check lyse syringe or       |  |  |  |

|                 | lyse dispense nozzle                | replace                        |  |  |
|-----------------|-------------------------------------|--------------------------------|--|--|
|                 | 16. U104 or U106 is damaged in      |                                |  |  |
|                 | the amplifier part of data process  | 16. Replace U104 or U106       |  |  |
|                 | board                               |                                |  |  |
|                 |                                     | 17. Replace the data process   |  |  |
|                 | 17. Faulty circuit                  | board                          |  |  |
|                 | 1.The WBC counting chamber is       | 1.Clean the WBC counting       |  |  |
|                 | dirty                               | chamber                        |  |  |
|                 |                                     | 2. Confirm diluent bucket is   |  |  |
|                 | 2. Diluent is insufficient          | full                           |  |  |
| The background  | 3. HGB lamp or HGB photocell is     |                                |  |  |
| data on HGB is  | loose                               | 3. Fix it                      |  |  |
| high            | 4.HGB signal value is not in the    | 4.Adjust HGB signal value to   |  |  |
|                 | range                               | be from 850 to 950             |  |  |
|                 | 5.HGB lamp is damaged               | 5.Replace HGB lamp             |  |  |
|                 | 6.HGB photocell is damaged          | 6.Replace HGB photocell        |  |  |
|                 | 7.U108(TL082) is damaged            | 7.Replace U108(TL082)          |  |  |
|                 |                                     | 1.Enter Setup→System→          |  |  |
|                 | 1.System do not confirm the HGB     | Parameter setting, confirm     |  |  |
| Only WBC, RBC,  | voltage                             | HGB voltage is in the range or |  |  |
| PLT sample      |                                     | not                            |  |  |
| results, the    | 2.HGB photocell is damaged          | 2.Replace HGB photocell        |  |  |
| otners are zero | 3.HGB lamp is damaged               | 3.Replace HGB lamp             |  |  |
|                 | 4.U108(TL082) is damaged            | 4.Replace U108(TL082)          |  |  |
|                 | 1. Lyse reagent temperature is low  | 1. Increase temperature        |  |  |
| Only WBC;HGB    | 2.Lyse reagent is not enough        | 2.Check reagent bucket         |  |  |
| sample results  | 3.The 3-way valve ⑥ is clogged or   |                                |  |  |
| are high, the   | damaged                             | 3.Clean the valve or replace   |  |  |
| others are ok   | 4. Some leakage in the lyse syringe | 4.Replace syringe O-ring       |  |  |
|                 | 5. Lyse syringe motor is damaged    | 5. Replace subassembly         |  |  |
|                 |                                     | l                              |  |  |

|                 | 6.The lyse dispense nozzle is clogged     | 6.Clear the nozzle                        |  |
|-----------------|-------------------------------------------|-------------------------------------------|--|
|                 | 1.It is necessary to calibrate            | 1.Use QC blood and calibrate<br>HGB       |  |
| Only HGB result | 2.The WBC counting chamber is dirty       | 2.Clean the chamber                       |  |
| others is ok    | 3.HGB voltage is low                      | 3.Adjust HGB gain to increase the voltage |  |
|                 | 4. HGB lamp is damaged                    | 4. Replace HGB lamp                       |  |
|                 | 5. HGB photocell is damaged               | 5.Replace HGB photocell                   |  |
|                 |                                           | 1.Use QC blood and calibrate              |  |
|                 | The recessary to calibrate                | PLT                                       |  |
|                 |                                           | 2.Use EDTA –K2 or K3 as an                |  |
|                 |                                           | anticoagulant                             |  |
|                 | 2 Coogulated blood comple                 | 3.Sample whole blood from                 |  |
| PLT sample      | S.Coagulated blood sample                 | patient again                             |  |
| result is low   | 4. Blood mix time is not enough           | 4. At least five minutes mix time         |  |
|                 | 5. RBC gain is low and PLT offset is      | 5. Adjust RBC gain and PLT                |  |
|                 | not good                                  |                                           |  |
|                 | 6.The blood sample is abnormal            | with microscope                           |  |
|                 | 1.The 3-way valve ⑦ is clogged or damaged | 1.Clean the valve or replace              |  |
|                 | 2.The RBC aperture is clogged             | 2.Clean the aperture                      |  |
|                 | 3.The secondary sample is                 | 3.Check sample needle if                  |  |
|                 | abnormal                                  | loosen and went up                        |  |
| are low         | 4.The 2-way valve 1 or 3 is dirty         | 4.Clean the valve or replace              |  |
| -               | 5.The ceramics piston of M3 is            | 5.Change the ceramics piston              |  |
|                 | broken                                    |                                           |  |

|                     | 1. RBC electrode cable to RBC        |                                 |  |  |
|---------------------|--------------------------------------|---------------------------------|--|--|
|                     | counting chamber is unconnected      | 1.Reconnect or replace          |  |  |
|                     | or broken                            |                                 |  |  |
| RBC;PLT             | 2. The secondary sampling            | 2 Charle this pressdure         |  |  |
| sample result       | procedure is abnormal                | 2.Check this procedure          |  |  |
| is zero, the        | 3.The RBC aperture is damaged        | 3.Replace the aperture          |  |  |
| others are ok       | 4.U35(CA3100) or U36(CA3100) is      |                                 |  |  |
|                     | damaged                              | 4.Replace U35 of U36            |  |  |
|                     |                                      | 5. Replace data process         |  |  |
|                     | 5. Faulty circuit                    | board                           |  |  |
|                     | 1.WBC electrode cable to WBC         |                                 |  |  |
|                     | counting chamber is unconnected      | 1.Reconnect and replace         |  |  |
|                     | or broken                            | cable                           |  |  |
| WBC sample          | 2.WBC aperture is clogged or         | 2.Clean or replace the          |  |  |
| result is zero, the | damaged                              | aperture                        |  |  |
| others are ok       | 3.U37(CA3100) or U38(CA3100) is      |                                 |  |  |
|                     | damaged                              | 3.Replace 037 01 038            |  |  |
|                     |                                      | 4. Replace data process         |  |  |
|                     | 4. Faulty circuit                    | board                           |  |  |
|                     | 1.horizontal optical sensor of probe | 4 Demission of adjust sensor    |  |  |
|                     | arm is damaged or loose              | 1.Replace of adjust sensor      |  |  |
|                     | 2 Otoming motor is domegred          | 2.Replace sample probe          |  |  |
| #4                  | 2.Stepping motor is damaged          | subassembly                     |  |  |
|                     | 2 Sangar plata in lagar              | 3. Tighten the screw securing   |  |  |
|                     | 3.Sensor plate is loosen             | the plate                       |  |  |
|                     | 4. F6(fuse) of main controller board |                                 |  |  |
|                     | is damaged                           | 4. Replace tuse                 |  |  |
|                     | 1.Plastic bolt fixer is loosen or    | 1.Adjust or replace the plastic |  |  |
| #2 motor error      | damaged                              | bolt fixer                      |  |  |
|                     | 2.Micro switch of vertical movement  | 2.Adjust or replace the switch  |  |  |
|                     |                                      |                                 |  |  |

|                | is loosen or damaged                |                                |  |  |
|----------------|-------------------------------------|--------------------------------|--|--|
|                | 2 Stopping motor is domaged         | 3.Replace sample probe         |  |  |
|                | S.Stepping motor is damaged         | subassembly                    |  |  |
|                | 4.F5(fuse) of main controller board | 1 Replace fuse                 |  |  |
|                | is damaged                          |                                |  |  |
|                | 1.M3 upper or lower sensor is       | 1 Clean or replace the sensor  |  |  |
|                | damaged or dirty                    | T. Clean of replace the sensor |  |  |
| #3 motor orror | 2.Stepping motor is damaged         | 2.Replace the subassembly      |  |  |
|                | 3.Sensor pole is loosen             | 3.Tighten the sensor pole      |  |  |
|                | 4.F4(fuse) of main controller board | 4. Deplese fues                |  |  |
|                | is damaged                          | 4. Replace fuse                |  |  |
|                |                                     | 1.Adjust the sensor plate and  |  |  |
|                | 1.M4 sensor plate is loosen         | tighten                        |  |  |
|                | 2.There is some resistance in the   | 2.Grease or replace the        |  |  |
|                | syringe                             | syringe O-ring                 |  |  |
|                | 3.Stepping motor is damaged         | 3.Replace the subassembly      |  |  |
| #4 motor orror | 4.3-way valve ⑥ is clogged or       | 4 Clean or replace the value   |  |  |
|                | damaged                             | 4. Clean of replace the valve  |  |  |
|                | 5.Lyse dispense nozzle on the wall  |                                |  |  |
|                | of WBC counting chamber is          | 5.Clear the nozzle             |  |  |
|                | clogged                             |                                |  |  |
|                | 6.F3(fuse) of main controller board | 6. Poplace fue                 |  |  |
|                | is damaged                          | 0. Replace luse                |  |  |
|                | 1 M5 sensor plate is lesson         | 1.Adjust the sensor plate and  |  |  |
|                | 1.100 SELISUI PIALE IS 100SELI      | tighten                        |  |  |
|                | 2.There is some resistance in the   | 2.Grease or replace the        |  |  |
| #5 motor error | syringe                             | syringe O-ring                 |  |  |
|                | 3.Stepping motor is damaged         | 3.Replace the subassembly      |  |  |
|                | 4.Sample probe is clogged           | 4.Clear sample probe           |  |  |
|                | 5.3-way valve ④ or ⑨ is clogged     | 5.Clean or replace             |  |  |

|                | or damaged                          |                               |  |
|----------------|-------------------------------------|-------------------------------|--|
|                | 6.F1(fuse) of main controller board | 6. Doploop fund               |  |
|                | is damaged                          | 0. Replace luse               |  |
|                |                                     | 1.Adjust the sensor plate and |  |
|                | 1.M7 Sensor plate is loosen         | tighten                       |  |
|                | 2.There is some resistance in the   | 2.Grease or replace the       |  |
|                | syringe                             | syringe O-ring                |  |
| 4 <b>-7</b>    | 3.Stepping motor is damaged         | 3.Replace subassembly         |  |
| #7 motor error | 4.Sample probe is clogged           | 4.Clear sample probe          |  |
|                | 5.3-way valve ④ or ⑩ is clogged     | 5.01                          |  |
|                | or damaged                          | 5.Clean or replace            |  |
|                | 6.F2(fuse) of main controller board | 6. Replace fuse               |  |
|                | is damaged                          |                               |  |
|                | 1.AC interference from AC power     |                               |  |
| BCOS error     | line                                | 1.Ground the instrument and   |  |
|                |                                     | reset                         |  |
|                | 2.The system operation has bug      | 2.Upgrade newest operation    |  |
|                |                                     | software                      |  |
|                | 3. The ARM control board is faulty  | 3.Replace the board           |  |
|                |                                     |                               |  |

# Chapter 8 Periodic Maintenance

In order to keep instrument in its best state, it is necessary to maintain the instrument periodically. Please do not use it if you do not know or specially trained the instrument.

Attention: In order to avoid infection, rubber gloves must be worn on all plot or maintenance work. Wash your hands with disinfectant after work.

#### 8.1 Daily Maintenance

Before starting the analyzer power supply, the operator must check the following requirements to ensure the system is ready.

1. Check waste bucket

The operator must prepare the waste bucket and make sure that it is emptied before the daily operation.

Note: waste bucket must be on the lower level with instrument.

2. Check the rest reagents, if remained regents are not enough, the user should change a new one.

Note: three kinds of reagent bucket must be on the same level platform with instrument.

3. Check the liquid tube and power supply

Check whether the tubes of the reagent and waste are bent and the connection are reliable.

4. Check whether the power plug of the host plugs into the power outlet.

5. Check internal printer

Check whether the printing paper is sufficient.

6. Check whether the keyboard and mouse cables are connected to instrument.

7. Clean the instrument and TFT screen with wet soft cloth. Clean the TFT screen, only water or distill water are available, otherwise will damage the screen.

#### 8.2 Weekly maintenance

Weekly maintenance should be done by User on the first workday. Enter into

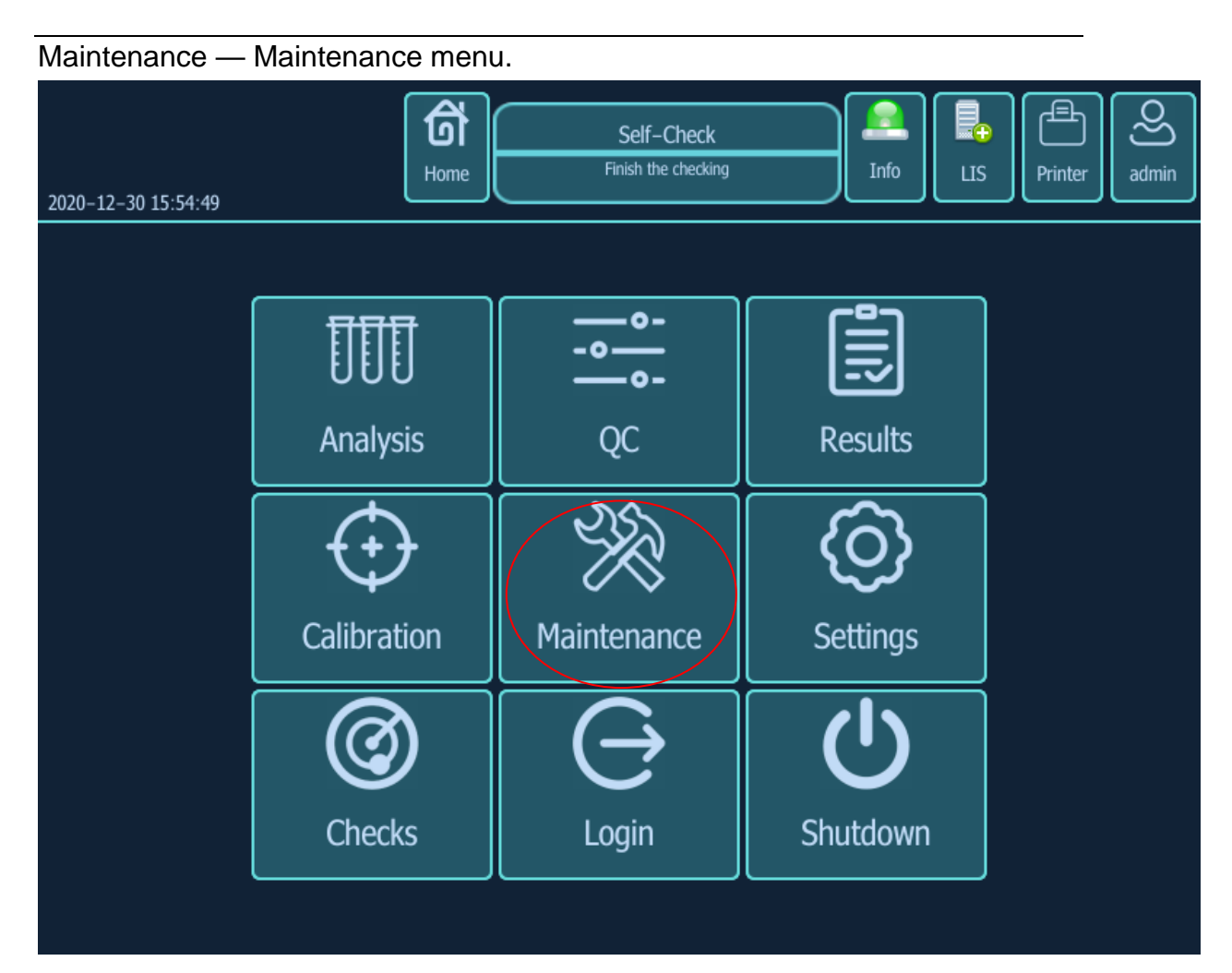

1. Aperture flush

Click "Maintenance $\rightarrow$ Daily $\rightarrow$ Aperture", sample probe will go down, and put concentrated cleaner under the sample probe, then press start button. Sample probe will aspirate some concentrated cleaner to dispense into WBC and RBC counting chamber, apertures will be soak with concentrated cleaner and counting syringe makes movement for aperture cleaning process.

| 2020-12-30 16; | :07:38           | <b>1</b> | តិ<br>ome    | Ready |                  | Info      | s Printer admin |
|----------------|------------------|----------|--------------|-------|------------------|-----------|-----------------|
| Reagent        | Daily            | Log      | Running      | Data  | Assembly         | About     |                 |
|                | لے۔<br>Aperature | flush    | Soaking wash | Front | SS<br>back flush | High pres | sure            |
|                |                  |          |              |       |                  |           |                 |

# 2. Check HGB voltage

| 2020-12-30 16:21 | :21        | Home                |         | Reading<br>Done               |                 | Info    | LIS    | Printer         | O<br>admin |
|------------------|------------|---------------------|---------|-------------------------------|-----------------|---------|--------|-----------------|------------|
| Parameter        | Sample     | Setting             | Account | LIS                           | Pathological    | Certifi | cation | Activated       |            |
| System           | Running    | Setting             |         | HGB volt                      | age calibratior | า       |        |                 |            |
| Comm             | He         | molysis time[3–6]   | 4       | HGB signa                     | l value(740-800 | 0) 800  |        | Read            |            |
| Factory          | Step of    | WBC to RBC[1-9]     | 3       | Automati                      | c test time(mi  | nutes)  |        |                 |            |
| Print            | Step of    | Pin to WBC[1-9]     | 3       |                               |                 |         |        |                 | 150        |
| RFid             | Hen        | nalyze speed[1-9]   | 5       | Temperatur                    | re              |         |        |                 |            |
| Time             | Step size  | e of dilution[3–79] | 19      | Reagent Ala                   | arm             |         |        |                 |            |
| Wifi             | Predilutio | on volume[1-999]    | 520     | Self-test tin<br>Soak interva | nes 3<br>al 150 |         |        |                 |            |
|                  | Internal p | parameter[1-999]    | 204     | Developmer                    | nt commission   |         |        | Calibrate scree | n          |
|                  | Counting   | delay[100-9999]     | 6088    | Scan code l                   | oading 🔵        |         |        |                 |            |
|                  | Dosa       | ge of lyse[77–99]   | 88      |                               |                 |         |        |                 |            |
|                  |            | Read                | Save    |                               |                 |         |        |                 |            |

When instrument is standby, enter main menu ,Setting  $\rightarrow$  Setting $\rightarrow$  Factory Click "read" button which is in the "HGB blank voltage correction", then software

will display HGB signal value, this signal value should be from 740 to 800. If not, need to adjust it.

### 8.3 Half-year maintenance

1. Take WBC/RBC counting chamber out and clean it using gauze with

concentrated cleaner.

- 2. Take valve out and clean EV5, EV7 and EV8 using gauze with distilled water.
- 3. Replace washing head of sample probe.
- 4. Replace the two waste filter buffer under the two chambers.
- 5. Check counting syringe, if leakage occurred, replace O-ring.
- 6. Check diluent syringe, if leakage occurred, replace O-ring.
- 7. Check detergent syringe, if leakage occurred, replace O-ring.
- 8. Check lyse syringe, if leakage occurred, replace O-ring.
- 9. Check sample syringe, if leakage occurred, replace O-ring.

10.Check all valves and assembly in software as below picture.

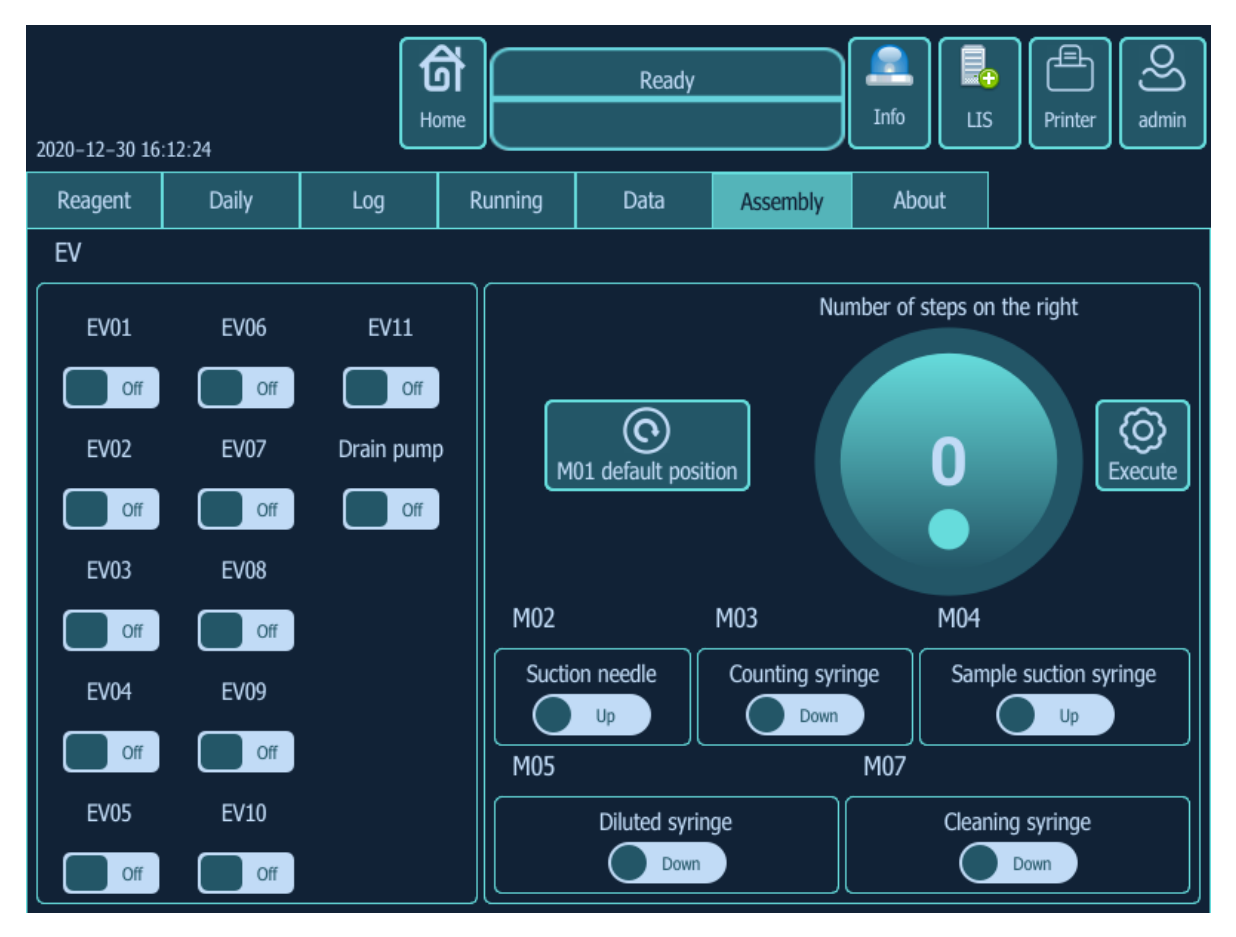

11. Click sock wash\ front black flush\ high pressure procedures one by one.

Machine will perform that procedures automatically.

# AppendixA LIS setting

It is applicable to connect LIS system protocol with 3part Auto Hematology Analyzers: H E M A - D 6 1 9 0 .

#### -, Content:

| orm 1 |
|-------|
| orm 1 |

| <stx></stx> | Word group transfer begins with the character 0x02 |
|-------------|----------------------------------------------------|
| Text Data   | Transmitted as binary data                         |
| Image Data  | Transmitted as binary data                         |
| <etx></etx> | The word group transfer end character 0x03         |

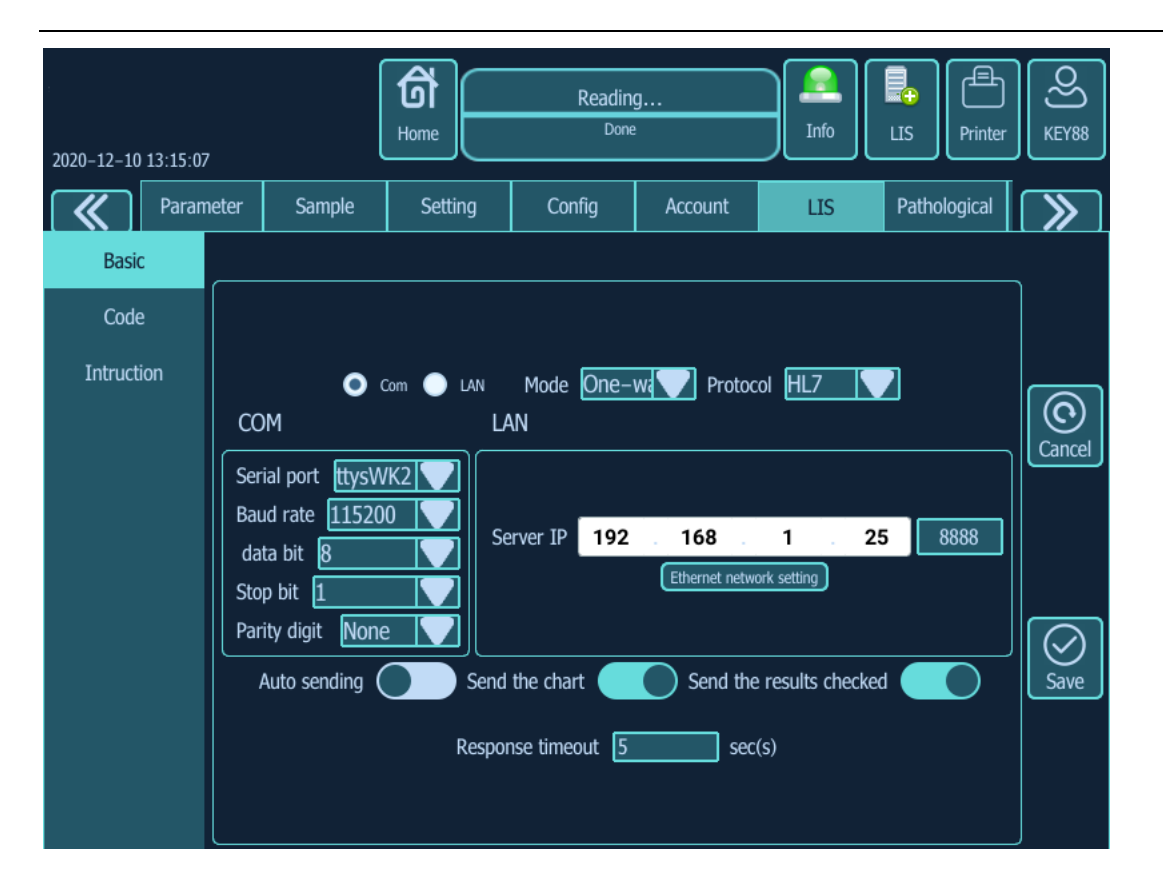

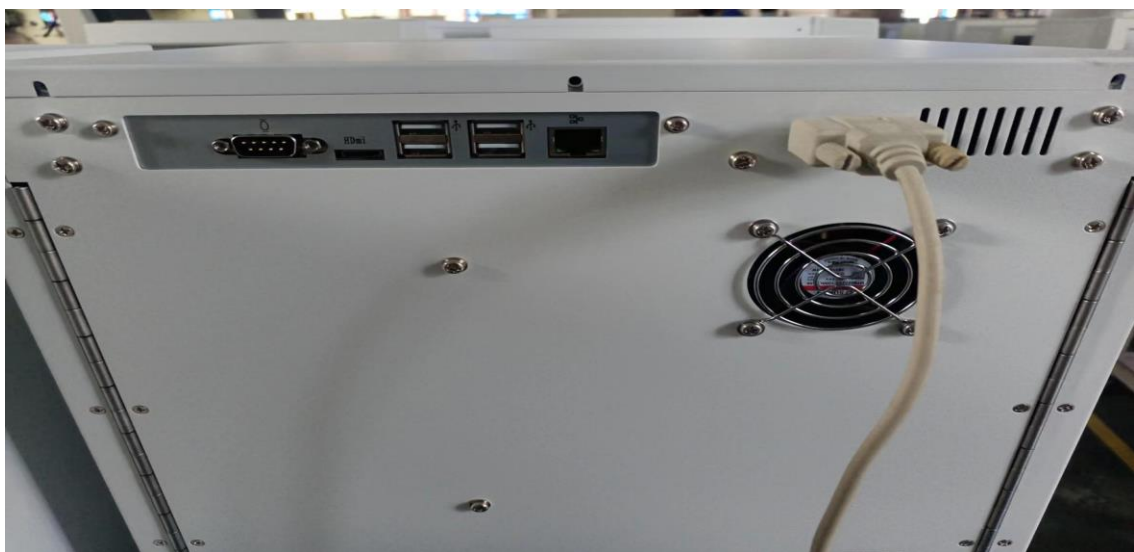

1.1 Adopt serial port setting:

Note 1: Setting the serial port number in machine system setting  $\rightarrow$  communication setting, connect with host is ttysWK2, and chose connecting with internet data. According to the requirements, please set up: Send Graphics/Automatic Transfer/ Only Send Confirmed Results.

Note 2: Docking LIS computer to set serial port parameters:

Baud rate: 115200, check bit: n, data bit: 8, stop bit: 1.

Note 3: use RS232 serial direct cable to connect machine with PC (2pin to 2pin; 3pin to 3pin).

1.2 Adopt LAN port setting:

Note 1: Please use standard crossover line as crystal connector data line.

Note 2: Please set up the IP address and send port number of the server side according to the configured external computer, the figure above shows the default IP

and port number of the device.

Note 3: If chose LIS HL7, please refer to our company's LIS HL7 Protocol; if not, this protocol transport will be used by default.

Note 4: 8888 in red rectangle is host port.

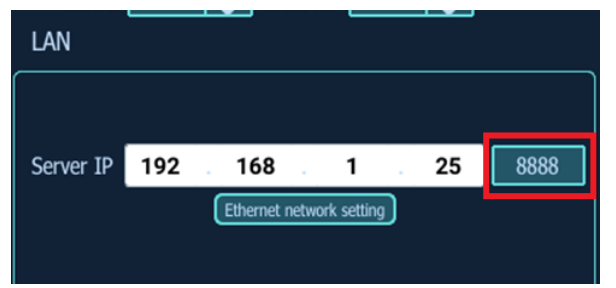

### AppendixB Wire diagram

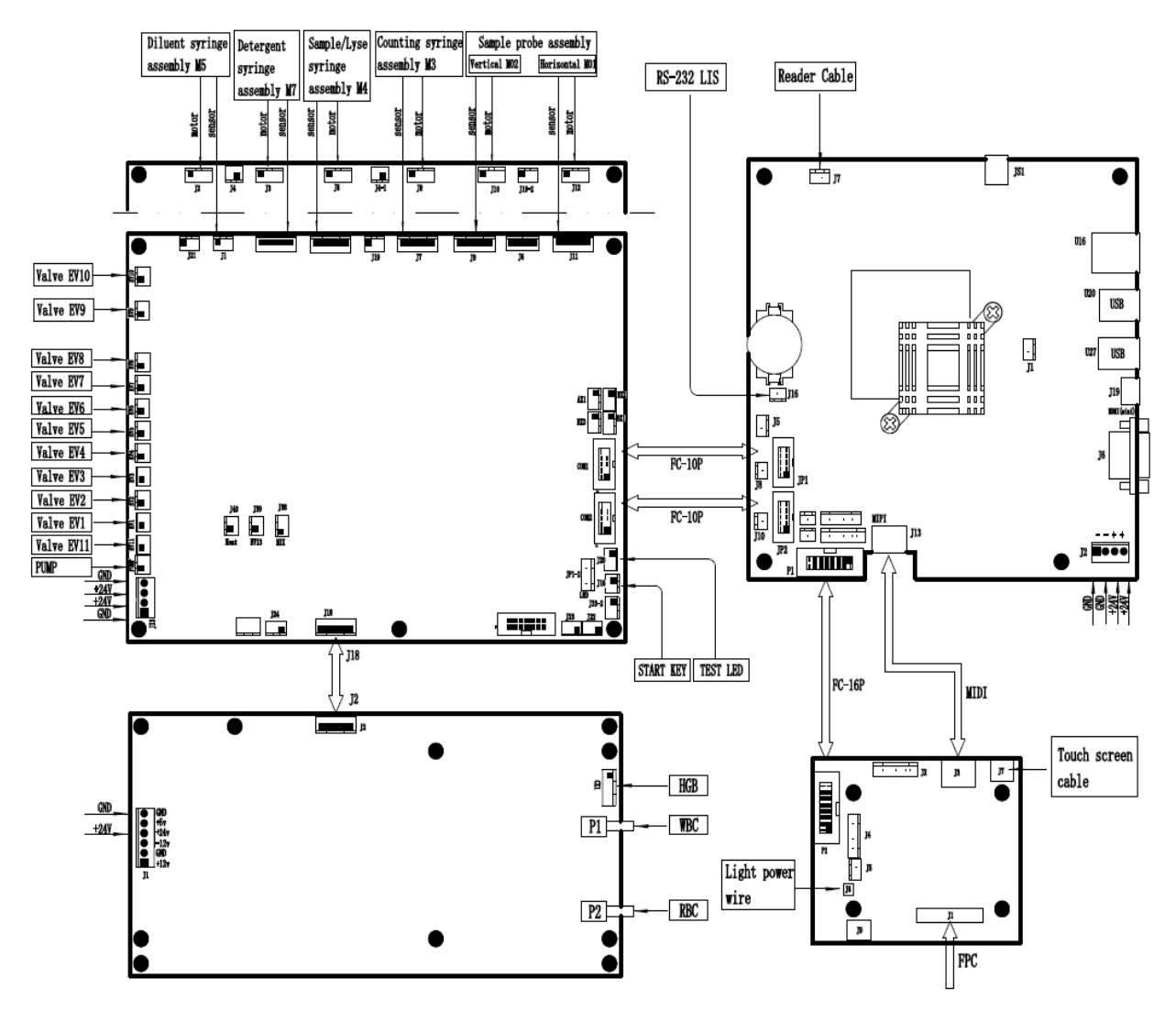

Wiring diagram

# infitek.com

# INFITEK CO., LTD.

TEL: +86-531-88982330 FAX: +86-531-88983691 WEBSITE:INFITEK.COM EMAIL:INFO@INFITEK.COM SERVICE:SUPPORT@INFITEK.COM ADDRESS:RM. 2014, BLDG. 3,LIGAOGUOJIHUAYUAN, NO. 1222,WEST AOTI ROAD, LIXIA DISTRICT,JINAN, SHANDONG